# 发行人证券持有人名册查询 在线业务操作手册

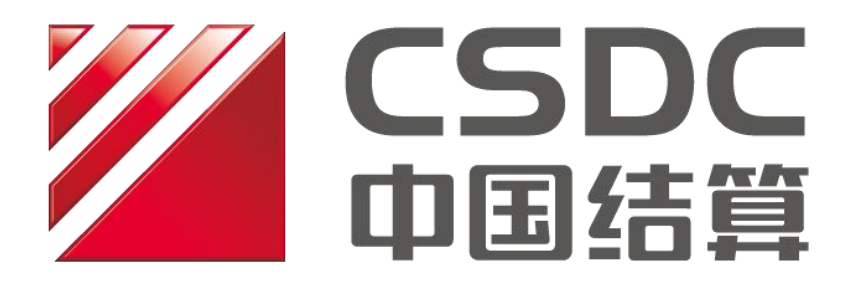

中国证券登记结算有限责任公司上海分公司

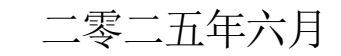

— 1 —

# 目录

| -, | 通过 PROP 综合业务终端查询持有人名册   | 3 |
|----|-------------------------|---|
|    | (一)上市公司股东名册查询           | 3 |
|    | (二)债券持有人名册查询            | 8 |
|    | (三)上市公司股东大会持有人名册自助查询    | 8 |
| 二、 | 通过中国结算网站查询持有人名册         | 2 |
| 三、 | 股东名册报表展示及股东名册管理使用手册10   | 6 |
| 附录 | 1 IE 配置                 | 5 |
| 附录 | 2 PROP USBKey 管理工具使用手册2 | 8 |

#### 一、通过 PROP 综合业务终端查询持有人名册

PROP综合业务终端提供证券持有人名册查询服务的菜 单包括:上市公司股东名册查询、债券持有人名册查询、上 市公司股东大会持有人名册自助查询。路径为:PROP综合 业务终端-在线业务受理系统-发行人业务—查询业务服务。

| PREP        | USR ≓ TDT → SullMIT → Covrew → CREIP<br>在线业务受理系统                  |       |
|-------------|-------------------------------------------------------------------|-------|
| 综合业务终端      | → ● 最新消息: 1、当前没有消息                                                |       |
| ▲ 首页        |                                                                   |       |
| ▲ 发行人业务 😐   | 查询业务服务                                                            |       |
| + 股权激励计划    |                                                                   |       |
| + 查询业务服务    | く お面证明申请                                                          |       |
| + 债券兑付兑息业务  | 根据上市公司的申请,提供董监高及关联企业等内幕知情人的买卖变动查询、股东的证券持有凭证查询<br>和世纪人职本结构本为等分本为限名 | 进入    |
| 债券回售申报      | 和风灯入放华妇科直周守节風光加重陶服务。                                              |       |
| + 发行人信息管理   |                                                                   |       |
| + 股票发行网下登记  | 上市公司股东名册查询                                                        |       |
| + 债券发行人权限维护 | 根据上市公司的申请,提供全体持有人名册、前N名持有人名册等电子数据查询服务。                            | 进入    |
| + 证券账户业务    |                                                                   |       |
| + 股票权益业务    |                                                                   |       |
| ETF发行登记申报   | <b>唐平壮东丨</b> 夕丽本为                                                 |       |
| 发行人综合业务申报   | (英学行行入石町旦间)<br>根据德举发行人(含上市公司)、 资产支持证券计划管理人及拥有代理权限的主承销商/受托管理人的由    | 进入    |
| 🝰 参与人业务 🛛 🕀 | 请,提供全体持有人名册、前200名持有人名册等电子数据查询服务。                                  |       |
| ■参与人代理业务 🕀  |                                                                   |       |
| ▲ 结算银行业务 ④  |                                                                   |       |
| 📡 辅助功能 🕀    | 上市公司股东大会持有人名册自助查询                                                 | 2#F_X |
| . 通用验证流程 ⊕  | 4 一 根据上市公司的申请,提供上市公司股牙ズ会持有人名册目助查询服务。                              | 进入    |
|             |                                                                   |       |
|             |                                                                   |       |
|             |                                                                   |       |
|             |                                                                   |       |
|             |                                                                   |       |
| 堂田莅台        |                                                                   |       |
| 持股5%以上股东每日  | *                                                                 |       |

(一) 上市公司股东名册查询

- 查询品种:A股、B股、CDR、优先股、可转换公司债券
- 适用情形:符合《中国证券登记结算有限责任公司证券持有人名册业务实施细则》《中国证券登记结算有限责任公司上海分公司证券发行人业务指南》规定的各种查询持有人名册的情形。

● 查询步骤:

1.点击"上市公司股东名册查询",进入发起环节主界面。
 2.填写"申请方信息栏目",包括证券代码、股东名册申请事由、联系人、联系人手机号码、承诺等信息要素。对于
 A+B 股公司,A 股代码、B 股代码需分别发起查询申请。

| 2           |     | 在线          |                                                    |
|-------------|-----|-------------|----------------------------------------------------|
| 综合业务终端      |     | <b>⇔</b> 最i | 新清息: 1、目前沒有消息                                      |
| 💣 首页        |     |             |                                                    |
| 🚨 发行人业务     | Θ   | ! 注意事项      | 125-540 -                                          |
| + 股权激励计划    |     | 1、同批次查询申请仅针 | +对相同的查询申请事由,存在多个查询申请事由,请分别发起查询申请;                  |
| + 查询业务服务    | <   | 2、为保证能及时获取服 | 段东名册数据,请于股权登记日前3-5个交易日发起查询申请,并跟进审核状态。              |
| + 债券兑付兑息业务  |     | 3、发行人只能撤销状态 | 态为已申请待审核的查询申请,其他状态下的查询申请均无法自行撤销。                   |
| 债券回售申报      |     |             | *                                                  |
| + 发行人信息管理   |     |             |                                                    |
| + 股票发行网下登记  |     | 上中公司股       |                                                    |
| + 债券发行人权限维护 | (   |             |                                                    |
| + 证券账户业务    |     | *受理主题       | 2023-04-19-上市公司股东名册查询-600000-浦发银行-2023041902517351 |
| + 股票权益业务    |     | 由语方信息栏日     |                                                    |
| ETF发行登记申报   |     |             |                                                    |
| 发行人综合业务申报   |     | A股证券代码      | 600000                                             |
| 🝰 参与人业务     | ۲   |             |                                                    |
|             | ۲   | B股证券代码      | B股证券代码简称                                           |
| ▲ 结算银行业务    | ۲   | *股东名册申请事由   | 发牛交易所规定的交易异常波动的情况                                  |
| 🔀 辅助功能      | ۲   |             |                                                    |
| 💼 通用验证流程    | ۲   | 申请事由补充说明    |                                                    |
|             |     | *联系人        | 张三 * 联系人手机号码 12345644564                           |
|             |     | 备注          |                                                    |
|             |     | *承诺         | ☑ 我公司承诺,此次申请查询业务的事由不涉及内幕信息                         |
| 常用          | 菜单  | 申请名册种类预录入   |                                                    |
| 持股5%以上股东每日  | ∃ ♦ |             |                                                    |

3.填写"申请名册种类预录入",点击"添加"按钮,将 名册申请信息录入"申请名册具体种类"。上市公司可根据 实际情况,添加需查询的一种或多种名册类型。

— 4 —

| PREP              |        |             | 在线        | 业务受理              | 星系统        |         | SUBMIT - COMFIRM | ⇒CERTIFY<br>↓=<br>↓ES | See Fort        |
|-------------------|--------|-------------|-----------|-------------------|------------|---------|------------------|-----------------------|-----------------|
| 综合业务终端            |        | N.N.C.N.Y   | ⇔最        | <b>新消息:</b> 1、当前  | 行没有消息      |         |                  |                       |                 |
| <mark>督</mark> 首页 |        | 备注          |           |                   |            |         |                  |                       | 山冬日航            |
| 🚨 发行人业务           |        |             |           |                   |            |         |                  |                       |                 |
| + 股权激励计划          | *      | 承诺          |           | ✓ 我公司承诺,此         | 次申请查询业务的事由 | 不涉及内幕信息 |                  |                       |                 |
| + 查询业务服务          | i dei  | <b>洁</b> 名册 | 和 半 初 录 λ |                   |            |         |                  |                       |                 |
| + 债券兑付兑息业务        |        |             |           |                   |            |         |                  |                       |                 |
| 债券回售申报            |        | 查询名         | 次         | 全体持有人名册           | •          | 前N名数    | 足                |                       |                 |
| + 发行人信息管理         |        |             |           |                   |            |         |                  |                       |                 |
| + 股票发行网下登记        |        | 股东名         | 册类型       | T5-融资融券和转量        | 遭担保证 ▼     |         |                  |                       |                 |
| + 债券发行人权限维护       |        | 股权登         | 记日        | 2023-04-19        | Ē          |         |                  |                       |                 |
| + 证券账户业务          |        |             |           |                   |            |         |                  |                       |                 |
| + 股票权益业务          |        |             |           |                   |            | 添加      |                  |                       |                 |
| ETF发行登记申报         | 申      | 请名册         | 具体种类      |                   |            |         |                  |                       |                 |
| 发行人综合业务申报         | 序      | <b>号</b> ≑  | 证券代码      | 股权登记日             | 查询名次       | 前N名数量   | 证券类型             | 股东名册                  | 类型              |
| ◎ 参与人业务           | * 1    |             | 600000    | 2023-04-19        | 全体持有人名册    |         | 全部证券类型           | T1-全体证券持有人名           | 品册(未合并融         |
| ■ 参与人代理业务 (       | * 2    | 2           | 600000    | 2023-04-19        | 全体持有人名册    |         | 全部证券类型           | T5-融资融券和转融通           | 随 <u>担保证券账户</u> |
|                   | •      |             |           |                   |            |         |                  |                       |                 |
|                   | 1.     | -2 共        | 2条        |                   |            |         |                  |                       | 清空 删除           |
|                   | R4+    | (+ ト/#      | =         |                   |            |         |                  |                       |                 |
|                   | PIG    | 17-112      |           |                   |            |         |                  |                       |                 |
|                   | *      | 请提供<br>说明   | 股价异动相关    | <u>异常波动公告.txt</u> |            |         |                  |                       |                 |
|                   |        | 其他附         | 14        |                   |            |         |                  |                       | Ø               |
| 常用菜<br>持服5%以上服东每日 | 单<br>* |             |           |                   | 暂存         | 提交      | 5                |                       |                 |

4.按照申请查询的事由,上传相应的业务公告或有权机 关出具的函件、上市公司关于查询持有人名册的情况说明等 材料作为申请附件。

5.确认填写信息无误,点击"提交",出现弹窗提示"该 业务提交成功!"。完成提交后,点击"首页",可查看在办 任务的审核进度。

— <u>5</u> —

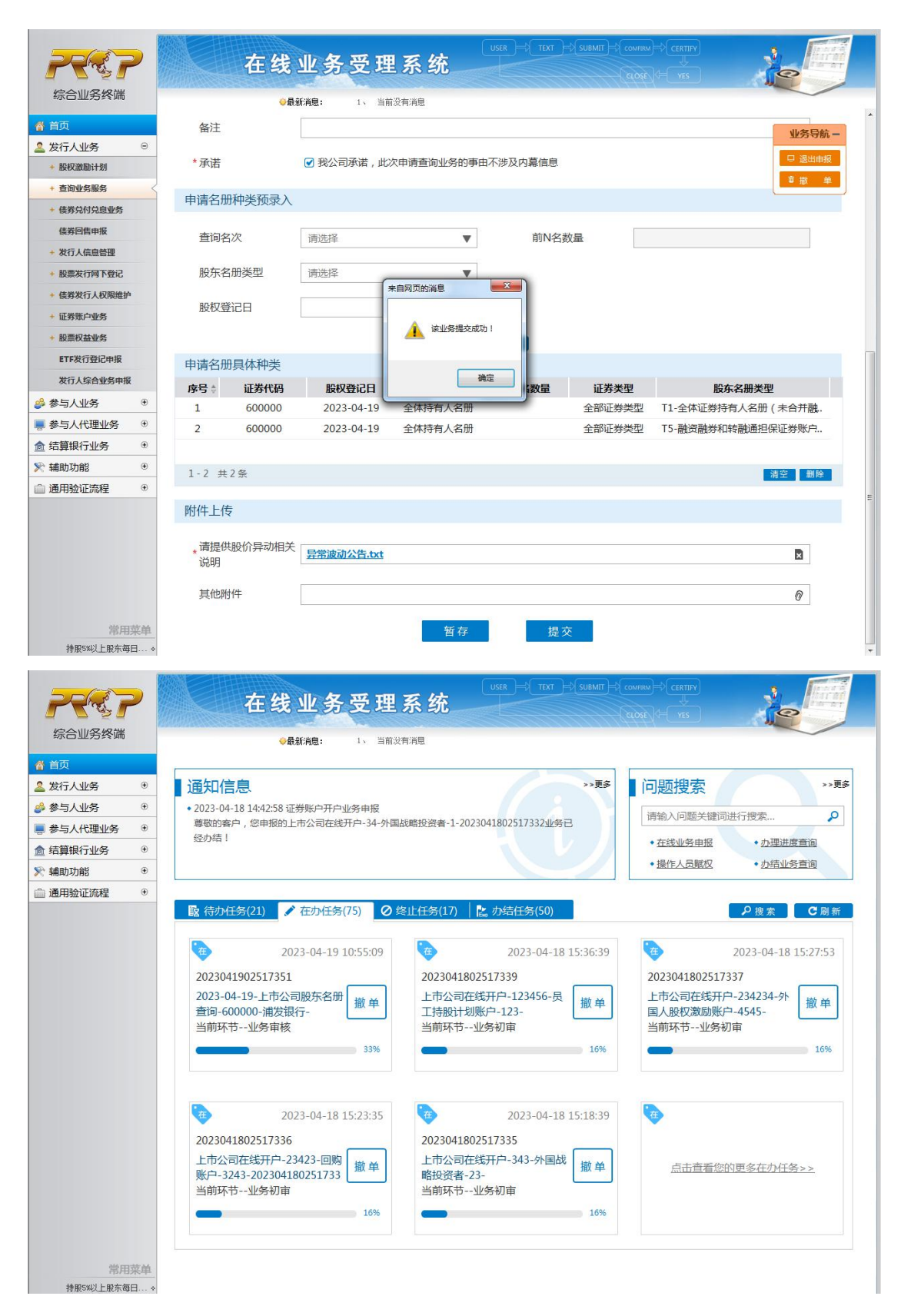

### 【注意事项】

(1) 股权登记日表示所查证券持有人名册的对应日期。

(2) 附件所提供的材料需能佐证申请原因。

根据《中国证券登记结算有限责任公司证券持有人名册 业务实施细则》《中国证券登记结算有限责任公司上海分公 司证券发行人业务指南》的相关规定,本公司对上市公司持 有人名册查询申请进行较为严格的审核。针对不同的查询原 因,发行人需要提供相应的证明材料或情况说明,常见情形 如下:

①发行人召开股东大会,需提交关于召开股东大会的相关公告。

②发行人发生重大资产重组,需提交公司涉及重大资产 重组的相关公告。

③发生证券交易所规定的交易异常波动情况,需提交关 于股价异动的公告。

④股东持股变化发生按监管部门规定应予披露的情况, 需提交关于股东持股变化需要进行信息披露的情况说明。

⑤有权机关要求发行人核查持有人名册,需提交有关监 管部门要求核查的相关情况说明。

上述④、⑤项中的情况说明应当说明查询原因、查询依据、查询用途,作出相应的保密承诺。此外,还应当提供佐证材料, 佐证材料包括但不限于监管部门的规定、通知或者函件等。

(3) 名册种类和证券种类按需填写。未尽事宜参见《中

— 7 —

国结算上海分公司证券发行人业务指南》(路径:中国结算 网站www.chinaclear.cn"法律规则-业务规则-登记与存管-上 海市场")证券发行人查询业务部分。

#### (二)债券持有人名册查询

- **查询品种**:除可转换公司债券外的其他债券品种
- 适用情形:符合《中国证券登记结算有限责任公司证券持有人名册业务实施细则》《中国证券登记结算有限责任公司上海分公司证券发行人业务指南》规定的各种查询债券持有人名册的情形。
- 查询步骤:

详见《沪市债券存续期发行人业务操作手册》(路径: 中国结算网站www.chinaclear.cn"服务支持-业务资料-操作手 册-上海市场")。

(三) 上市公司股东大会持有人名册自助查询

- 查询品种:A股、B股、CDR、优先股
- 适用情形:上市公司因召开股东大会查询股权登记日持有 人名册的情形。

• 查询步骤:

 1.点击"上市公司股东大会持有人名册自助查询",进入 发起环节主界面。填写业务申请前请仔细阅读发起界面的注 意事项。

|                                                                                                    | 综合业务终端                                                                                                    | 1      |                                                                                                    |                                                                                                    |                                                                                      |                                                                                                    |                                                                              |
|----------------------------------------------------------------------------------------------------|----------------------------------------------------------------------------------------------------|--------|----------------------------------------------------------------------------------------------------|----------------------------------------------------------------------------------------------------|--------------------------------------------------------------------------------------|----------------------------------------------------------------------------------------------------|------------------------------------------------------------------------------|
|                                                                                                    |                                                                                                    |        | OR:                                                                                                    | EAB! - wass                                                                                                    | the state                                                                            |                                                                                                    | 0.453                                                                        |
| WILASH289     WILASH28     WILASH28          | ● 田田 ● 部長田島田村田 ● 部長田島田村田 ● 部長田島田村田 ● 御田安和島市 ● 御田安和島市 ● 御田安和島市 ● 御田安和島市 ● 御田田の田市 ● 御田田の田市 ● 御田田の田市 ● 御田田の田市 ● 御田田の田市 ● 御田の田田の田 ● 御田の田田の田 ● 御田の田田の田 ● 御田の田田の田 ● 御田の田田の田 ● 御田の田田の田 ● 御田の田田の田 ● 御田の田田の田 ● 御田の田田の田 ● 御田の田田の田 ● 御田の田田の田 ● 御田の田田の田 ● 御田の田田の田 ● 御田の田田の田 ● 御田の田田の田 ● 御田の田田の田 ● 御田の田田の田 ● 御田の田田田 ● 御田の田田 ● 御田の田田 ● 御田の田田 ● 御田の田田 ● 御田の田田 ● 御田の田田 ● 御田の田田 ● 御田の田 ● 御田の田 ● 御田の田田 ● 御田の田田 ● 御田の田 ● 御田の田 ● 御田田 ● 御田田 ● 御田 ● 御田 ● 御田 ● 御田 ● 御田 ● 御田 ● 御田 ● 御田 ● 御田 ● 御田 ● 御田 ● 御田 ● 御田 ● 御田 ● 御田 ● 御田 ● 御田 ● 御田 ● 御田 ● 御田 ● 御田 ● 御田 ● 御田 ● 御田 ● 御田 ● 御田 ● 御田 ● 御田 ● 御田 ● 御田 ● 御田 ● 御田 ● 御田 ● 御田 ● 御田 ● 御田 ● 御田 ● 御田 ● 御田 ● 御田 ● 御田 ● 御田 ● 御田 ● 御田 ● 御田 ● 御田 ● 御田 ● 御田 ● 田 ● 田 ● 田 ● 田 ● 田 </th <th>9<br/>7</th> <th>注意事项<br/>1.申请日總子版於大会百<br/>近年,<br/>2.运费发行人類拒拠公司<br/>委托发送服务;对于日級<br/>3.运费发行人類拒拠公司<br/>间数第名。<br/>4.否证券发行人效期目標<br/>有人合用。<br/>5.为避免回查问题不足否</th> <th>(开日前一交易日时,我)<br/>(冲持有人名册隆许他上)<br/>(公司,我公司隆许打杀)<br/>(对持有人名册德尔地上)<br/>(法规、业务规则等,要)<br/>(导致申请天政,请希望)</th> <th>公司不再接受运券发行人<br/>运所该原列结有限公司用<br/>全体持有人后册(不包延<br/>运所该原列结有限公司用<br/>行特金股外的投票权进行<br/>查询需全部大于掌。</th> <th>的數形將將有人名册塔内哈上。<br/>子阿納於重金用的,对于A股,<br/>明約公司的印度進限名册)的<br/>子阿格克莱业务的,应当及时<br/>特林福隆加度制的,建立即行</th> <th>2所信息网络有限公司用于股东大会师<br/>的先股,我公司提供T1)新全体所有人名册的<br/>成托双注服务。<br/>由上记所信息网络有限公司进行股东大会师</th> | 9<br>7 | 注意事项<br>1.申请日總子版於大会百<br>近年,<br>2.运费发行人類拒拠公司<br>委托发送服务;对于日級<br>3.运费发行人類拒拠公司<br>间数第名。<br>4.否证券发行人效期目標<br>有人合用。<br>5.为避免回查问题不足否 | (开日前一交易日时,我)<br>(冲持有人名册隆许他上)<br>(公司,我公司隆许打杀)<br>(对持有人名册德尔地上)<br>(法规、业务规则等,要)<br>(导致申请天政,请希望)                                 | 公司不再接受运券发行人<br>运所该原列结有限公司用<br>全体持有人后册(不包延<br>运所该原列结有限公司用<br>行特金股外的投票权进行<br>查询需全部大于掌。 | 的數形將將有人名册塔内哈上。<br>子阿納於重金用的,对于A股,<br>明約公司的印度進限名册)的<br>子阿格克莱业务的,应当及时<br>特林福隆加度制的,建立即行                                                                                                    | 2所信息网络有限公司用于股东大会师<br>的先股,我公司提供T1)新全体所有人名册的<br>成托双注服务。<br>由上记所信息网络有限公司进行股东大会师 |
|                                                                                                    | ETFRIEROPH                                                                                                    |        | 6.查询业务收费标准通参<br>7.名册数据文件中字段名                                                                                                 | 國務公司開始公布的《<br>(計算体金文)清景國指公(                                                                                                  | 中國证券登记档案有限责<br>同网站公布的《登记档案                                                           | 任公司上海分公司证券发行人3<br>数据输口规范(上市公司))。                                                                                                    | 199808).                                                                     |
| 体質與行业务 *<br>場応功能 *<br>場所始連筑程 *<br>場所始連筑程 *<br>最可給正規程 *<br>和助公式規程 *<br>和助公式規程 *<br>和助公式規程 *<br>和助公式規程 *<br>和助公式規程 *<br>和助公式規程 *<br>和助公式規程 *<br>和助公式規程 *<br>和助公式規程 *<br>和助公式規程 *<br>和助公式規程 *<br>和助公式規程 *<br>和助公式規程 *<br>和助公式規程 *<br>和助公式規程 *<br>和助公式 #<br>和助公式 #<br>和助公式 #                                                                                                    | #7F表行登记中版<br>表行人际会会用中<br>参与人业务                                                                                                    |        | 6.查询业务农费标准通参<br>7.名册数数文件中字段名                                                                                                 | 「「「「「「」」」<br>「「「「「」」」<br>「「「」」」<br>「「」」<br>「「」」<br>「「                                                                        | 中国证券登记結算有限表<br>同同站公布的《登记结算<br>を 日日 白 日 古子(句 /                                        | 任公司上海分公司证券发行人。<br>数据接口规范(上市公司))。                                                                                                    | 299(NOB) .                                                                   |
| <ul> <li>編約2編</li> <li>編約2編</li> <li>編約2編</li> <li>申請方信息巻栏目</li> <li>A股/优先股证券代码</li> <li>688496</li> <li>●</li> <li>B股证券代码</li> <li>●</li> <li>B股证券代码</li> <li>●</li> <li>B股证券代码</li> <li>●</li> <li>B股证券代码</li> <li>●</li> <li>B股证券代码</li> <li>●</li> <li>B股证券代码</li> <li>●</li> <li>B股证券代码</li> <li>●</li> <li>B股证券代码</li> <li>●</li> <li>●</li></ul>                                                                                                    | #7FR行登记中级<br>农行人际合业条件<br>参与人业务                                                                                                    |        | 6重完全等农费标准通要<br>7.名册数要交件中学报名                                                                                                  | 网络公司网络公布的(*<br>旧用体由文量参阅我公司<br>东大会持有人名                                                                                        | 中國正新登记結算有限者<br>同局站公布的《登记結算<br>名册自助查询/                                                | ④公司上海分公司正常送与人3<br>数原連口総司(上市公司) →<br>▼<br>基本信息                                                                                                    | 20100B).                                                                     |
| 通用验证指標     ・     申请方信息栏目     ・     A股/优先股证券代码 688496     ▼     B股证券代码     B股证券代码     ・     股东名祭申講事由 召开股东大会或基金持有人大会     ・     取取人     ア     ・     取取人     ア     ・     取取人     ア     ・     取取人     ア     ・     取取人     ア     ・     取取人     ア     ・     取取人     ア     ・     取取人     ア     ・     ア     ・     ・     ア     ・     ・     ・     ・     ・     ・     ・     ・     ・     ・     ・     ・     ・     ・     ・     ・     ・     ・     ・     ・     ・     ・     ・     ・     ・     ・     ・     ・     ・     ・     ・     ・     ・     ・     ・     ・     ・     ・     ・     ・     ・     ・     ・     ・     ・     ・     ・     ・     ・     ・     ・     ・     ・     ・     ・     ・     ・     ・     ・     ・     ・     ・     ・     ・     ・     ・     ・     ・     ・     ・     ・     ・     ・     ・     ・     ・     ・     ・     ・     ・     ・     ・     ・         | #7F現行数20+編<br>現行人協会金用明<br>参与人业务<br>参与人代理业务<br>1 信算順行业务                                                                                                    |        | 6. 资源业务收费标准通知<br>7. 名册数数文件中学校名<br>① 上市公司股<br>· 公理主题                                                                          | (病気公司用紙公布的(の)<br>(除資体金文資産実施公)<br>东大会持有人(<br>2022.04.19.1-500)                                                                | +電话券登记档案有限表<br>同限站公布的(登记档案<br>名册自助查询/                                                | 住公司上海分公司延算发行人3<br>数章線口局司(上市公司)。<br>▼<br>基本信息<br>目目前回知,658396-20230419                                                                                                    | 199(Mult) .                                                                  |
| A股/优先股证券代码     688496       B股证券代码     B股证券代码       B股证券代码     B股证券代码       ·股东名册申请事由     召开股东大会或基金持有人大会                                                                                                    | #77期日前204編<br>期日人協会会当中<br>参与人业务<br>参与人代理业务<br>( 信算順行业务<br>: 補助功能                                                                                                    | •      | 6.費用金券を兼応支援<br>7.名册数数文件中学校名<br>・受理主題                                                                                         | (病我公司用加公布的(<br>(約)<br>(約)<br>(約)<br>(約)<br>(約)<br>(約)<br>(約)<br>(約)<br>(約)<br>(約                                             | 中國亞勞動已結算有限資<br>同同缺公布的《數已結算<br>名册自助查询/                                                | 任公司上海分公司延券扱行人3<br>数据線口局部(上市公司)、                                                                                                    | L991NUR) .<br>102517353                                                      |
| B設证券代码     B設证券代码     B設证券代码     B設证券代码     B設证券代码     C     C           | #7FR行動20+編<br>取行人協会会第44<br>参与人业务<br>参与人代理业务<br>体部政行业务<br>1 結算限行业务<br>1 補助功能<br>1 通用验证流程                                                                                                    |        | 6.豐產品幣收费标准書書<br>7.名冊数數文件中等段名<br>* 受理主題<br>申請方信息栏目                                                                            | (病我公司用給公布的《<br>(溶病体金文書参阅我公)<br>东大会持有人<br>2023-04-19-上市公)                                                                     | 中國亞勞動已活業有限者<br>同局缺公布的《動已活業<br>名册自助查询/<br>回股东大会师有人名册                                  | 住公司上海分公司延算货行人3<br>数据線口総想(上市公司) -<br>ジ<br>基本信息<br>国助告兆 688496-20230419                                                                                                    | 2597668) .<br>102517353                                                      |
| <ul> <li>         ・股东名祭申講事由 召开股东大会或基金持有人大会         ・取業人工的品段         ・取業人工的品段         ・取業人工的品段         ・取業人工的品段         ・取業人工的品段         ・取業人工的品段         ・取業人工の名称         ・取業人工の名称         ・取         ・         ・</li></ul>                                                                                                    | ETFREE的起この場<br>取行人を含むため<br>参与人生が<br>参与人代理生が<br>のないたいでの<br>に関われておいた。<br>通用などこの程                                                                                                    | •      | 6.遭迫迫等收费标准通要<br>7.名册数据文件中学校名<br>* 反理主题<br>申请方信息栏目<br>A股/优先股证券代码                                                              | (現在20月前公布的 (<br>)除現は含义勇参湾(形公)<br>(<br>)<br>(<br>)<br>(<br>)<br>(<br>)<br>(<br>)<br>(<br>)<br>(<br>)<br>(<br>)<br>(<br>)<br>( | 中國证券登记成軍有限者<br>同同始公布的《登记法算<br>名册自助查询/<br>回訳你大会持有人名明                                  | 住公司上海分公司延券投行人3<br>数据第二回電話上市公司)、<br>ダ<br>基本信息<br>国际資源 688496-20230419                                                                                                    | 102517353                                                                    |
| 10 K A 10 K A 10 | 日本税行動にや約<br>税行人成合金数40<br>参与人は必多<br>参与人行動止め<br>体制(行业)の<br>体制(行业)の<br>通用会正応用                                                                                                    | •      | 6.豊富会考を兼称准備書<br>7.名前数数文件中学校名<br>・安理主題<br>申請方信息栏目<br>A股/优先股证券代码<br>B股证券代码                                                     | (現在20月前日本)<br>(20月前日本)<br>(2013-04-19-上市公)<br>(688496                                                                        | 中國证券登记結業有限者<br>同局給公布的《登记結業<br>名册自助查询/<br>回股东大会持有人名思                                  | ④公司上海分公司延筹货行人3<br>数据40日局部(上市公司)、<br>● ● | 107517353                                                                    |
|                                                                                                    | #79年行後20年編<br>取日人協会会教明<br>参学与人业务<br>参学与人代理业务<br>た 信頼線行业务<br>合 補助功能<br>当 通用验证所解                                                                                                    |        | 6.豐產給考或數項基礎<br>7.名冊数數文件中等段名<br>* 受理主題<br>申請方信息栏目<br>A級/优先級证券代码<br>目級证券代码<br>* 股东名勞申請事由                                       | (現在20月前公布的《<br>(除現本主义重要実現公)<br>(除現本主义重要実現公)<br>(<br>(<br>下大会持有人<br>2023-04-19-上市公)<br>(<br>688496<br>(<br>召开股东大会成基金)         | 中國证券登记成業有限者<br>同開始公布的《登记改算<br>名册自助查询/<br>回股东大会持有人名册<br>「<br>持有人大会                    | ④公司上海分公司延筹货行人3<br>数据金口电驾(上市公司)、<br>▲本信息 目前:查定 688496-20230419 B股证券代码简称                                                                                                    | 102517353                                                                    |

2.填写"申请方信息栏目",包括证券代码、股东名册申请事由、联系人、联系人手机号码、承诺等信息要素。对于A+B股公司,A股代码、B股代码需分别发起查询申请。

3.填写"申请名册种类预录入",点击"添加"按钮,将 名册申请信息录入"申请名册具体种类"。其中:

(1)"股权登记日"需与已披露的股东大会通知公告中的股权登记日一致。

(2)在股东大会召开日前一交易日之前提交查询申请的,上市公司可自行选择是否委托本公司将持有人名册发送给上证所信息网络有限公司用于网络投票业务。若"是否委托我公司将持有人名册发送给上证所信息网络有限公司用于网络投票业务"字段选择"是",申请查询的名册种类中

需包含 T1-全体证券持有人名册(适用 A 股、CDR、优先股) 或 T8-B 股全体证券持有人名册(适用 B 股);除 T1、T8 外, 上市公司可根据实际需要选填报 T2、T3、T4、T5 等其他名 册种类。

在股东大会召开日及之后,"是否委托我公司将持有人 名册发送给上证所信息网络有限公司用于网络投票业务"字 段仅能选择"否"。

| 2007        | 在线          | 业务受理系                                       | 统                |          |                   |         |
|-------------|-------------|---------------------------------------------|------------------|----------|-------------------|---------|
| 综合业务终端      |             | 最新消息: · · · · · · · · · · · · · · · · · · · |                  | MIX 4    | 2011 01010101     |         |
| ▲ 首页        |             |                                             |                  |          |                   | 业务导航一   |
| 🚨 发行人业务 🛛 😔 | *股东名册申请事由   | 召开股东大会或基金持有                                 | 人大会              |          |                   | □ 退出申报  |
| + 股权激励计划    | * 联系人       | 张三                                          |                  | *联系/     | 人手机号码 12345644564 | 章 徽 单   |
| + 查询业务服务    |             |                                             |                  |          |                   |         |
| + 债券兑付兑息业务  | 备注          |                                             |                  |          |                   |         |
| 债券回售申报      | * 27.144    |                                             | 本为此存めます          | 7兆及由黄/会自 |                   |         |
| + 发行人信息管理   | ~ 承佑        | ● 找公司承诺,此次中期                                | <u></u> 直调业务的争由, | 小莎及内幕信息  |                   |         |
| + 股票发行网下登记  | 申请名册种类预录入   |                                             |                  |          |                   |         |
| + 债券发行人权限维护 |             | •                                           |                  |          |                   |         |
| + 证券账户业务    | 查询名次        | 全体持有人名册                                     | •                | 前N名      | 名数量               |         |
| + 股票权益业务    |             |                                             |                  |          |                   |         |
| ETF发行登记申报   | 股东名册类型      | T5-融资融券和转融通担任                               | ₩1 ▼             |          |                   |         |
| 发行人综合业务申报   | 股权登记日       | 2023-02-02                                  |                  |          |                   |         |
| 参参与人业务 ④    | -           |                                             |                  |          |                   |         |
| ● 参与人代理业务 ④ | 是否委托我公司将持   | 持有人名册发送给上证所信息                               | 息网络有限公司          | 用于网络投票业  | <b>以务</b> ○是 ◎ 否  |         |
| ▲ 结算银行业务 ④  |             |                                             |                  |          |                   |         |
| ≫ 辅助功能 ●    | 中非存即目住和半    |                                             |                  | али<br>а |                   |         |
| □ 通用验证流程 ●  | 中请名册具体仲实    |                                             |                  |          |                   | E       |
|             | 序号 证券代码     | 股权登记日 查询名次                                  | 前N名数量            | 证券类型     | 股东名册类型            | 是否发送上交所 |
|             | 1 688496 2  | 2023-02-02 全体持有人。                           |                  | 全部正奈奕型   | 11-全体业券持有人名册 (    | ~~~~    |
|             | 2 688496 2  | 2023-02-02 至体持有人。                           |                  | 王即业夯类型   | 13-融页融穿和转融通担保。    | <u></u> |
|             | 1.2.11.2.11 |                                             |                  |          |                   |         |
|             | 1-2 共2条     |                                             |                  |          |                   | 清空      |
| 常用菜单        |             |                                             | 暂存               | 提        | 交                 |         |

4.确认填写信息无误,点击"提交",出现弹窗提示"该 业务提交成功!"。完成提交后,点击"首页",可查看在办 任务的审核进度。

| 际合业务终端                                                                                     |                                                                                                    |                                                                                                    |                                                                 |                                                                  |                                                                                                    |                                                                                                    |                                                                                                    |                                                                                                    |
|--------------------------------------------------------------------------------------------|----------------------------------------------------------------------------------------------------|----------------------------------------------------------------------------------------------------|-----------------------------------------------------------------|------------------------------------------------------------------|----------------------------------------------------------------------------------------------------|----------------------------------------------------------------------------------------------------|----------------------------------------------------------------------------------------------------|----------------------------------------------------------------------------------------------------|
|                                                                                            |                                                                                                    | ▶最新消息:                                                                                                    | 1、 当前没有                                                         | 消息                                                               | OILX O                                                                                                    | LOG I GRAINING                                                                                                    | 1                                                                                                    | 11.67 日本                                                                                                    |
| 首页                                                                                         |                                                                                                    |                                                                                                    |                                                                 |                                                                  |                                                                                                    |                                                                                                    |                                                                                                    | 业务守机一                                                                                                    |
| 发行人业务 💿                                                                                    | *股尓名册申请事田                                                                                                    | 召开股东大                                                                                                    | 大会或基金持                                                          | 有人大会                                                             |                                                                                                    |                                                                                                    |                                                                                                    | □ 退出申报                                                                                                    |
| + 股权激励计划                                                                                   | *联系人                                                                                                    | 张三                                                                                                    |                                                                 |                                                                  | *联系                                                                                                    | 人手机号码                                                                                                    | 12345644564                                                                                                    |                                                                                                    |
| + 查询业务服务                                                                                   |                                                                                                    |                                                                                                    |                                                                 |                                                                  |                                                                                                    |                                                                                                    |                                                                                                    |                                                                                                    |
| + 该芬兄们兄总业务                                                                                 | 备注                                                                                                    |                                                                                                    |                                                                 |                                                                  |                                                                                                    |                                                                                                    |                                                                                                    |                                                                                                    |
| + 发行人信申答理                                                                                  | *承诺                                                                                                    | ☑ 我公司;                                                                                                    | 承诺,此次申                                                          | 请查询业务的事由                                                         | 不涉及内幕信息                                                                                                    | Ű.                                                                                                    |                                                                                                    |                                                                                                    |
| + 股票发行网下登记                                                                                 |                                                                                                    |                                                                                                    |                                                                 |                                                                  |                                                                                                    |                                                                                                    |                                                                                                    |                                                                                                    |
| + 债券发行人权限维护                                                                                | 申请名册种类预录)                                                                                                    | λ                                                                                                    | 来自网                                                             | 阿页的消息                                                            | ×                                                                                                    |                                                                                                    |                                                                                                    |                                                                                                    |
| + 证券账户业务                                                                                   | 杏间夕次                                                                                                    | 读法这                                                                                                    | -                                                               |                                                                  | 前NIS                                                                                                    | z粉旱                                                                                                    |                                                                                                    |                                                                                                    |
| + 股票权益业务                                                                                   | 旦四石八                                                                                                    | 明旭年                                                                                                    |                                                                 | 该业务提交成功                                                          | 1                                                                                                    |                                                                                                    |                                                                                                    |                                                                                                    |
| ETF发行登记申报                                                                                  | 股东名册类型                                                                                                    | 请选择                                                                                                    |                                                                 |                                                                  | _                                                                                                    |                                                                                                    |                                                                                                    |                                                                                                    |
| 发行人综合业务申报                                                                                  |                                                                                                    |                                                                                                    | _                                                               | - AA                                                             | œ                                                                                                    |                                                                                                    |                                                                                                    |                                                                                                    |
| 参与人业务 🕀                                                                                    | 股权豆记日                                                                                                    |                                                                                                    |                                                                 | _                                                                |                                                                                                    |                                                                                                    |                                                                                                    |                                                                                                    |
| 参与人代理业务 ④                                                                                  | 是否委托我公司将                                                                                                    | 持有人名册发                                                                                                    | 送给上证所信                                                          | 息网络有限公司                                                          | 用于网络投票小                                                                                                    | <u></u><br>勝                                                                                                    | ○是○否                                                                                                    |                                                                                                    |
| 结算银行业务 🕀                                                                                   |                                                                                                    |                                                                                                    |                                                                 |                                                                  |                                                                                                    |                                                                                                    |                                                                                                    |                                                                                                    |
| 辅助功能                                                                                       |                                                                                                    |                                                                                                    |                                                                 |                                                                  | 添加                                                                                                    |                                                                                                    |                                                                                                    |                                                                                                    |
| 通用验证流程 🙂                                                                                   | 申请名册具体种类                                                                                                    |                                                                                                    |                                                                 |                                                                  |                                                                                                    |                                                                                                    |                                                                                                    |                                                                                                    |
|                                                                                            | 序号 证券代码                                                                                                    | 股权登记日                                                                                                    | 查询名次                                                            | 前N名数量                                                            | 证券类型                                                                                                    | 股东                                                                                                    | 名册类型                                                                                                    | 是否发送上交所                                                                                                    |
|                                                                                            | 1 688496                                                                                                    | 2023-02-02                                                                                                    | 全体持有人.                                                          |                                                                  | 全部让券类型                                                                                                    | T1-全体证券                                                                                                    | 学持有人名册 (                                                                                                    | 走                                                                                                    |
| 持服5%以上股东毎日◆                                                                                | 在线                                                                                                    | 业务                                                                                                    | 受理系                                                             | <sup>對存</sup><br>系统                                              | USER → TEXT                                                                                                    | ∞<br>⇒submit)                                                                                                    |                                                                                                    |                                                                                                    |
| 持股93以上联东每日 ◆       并股930以上联东每日 ◆       床合业务终端       首页       发行人业务       参与人业务             | 在线<br>•<br>通知信息<br>• 2023-04-18 14:42:58                                                                                                    |                                                                                                    | <b>受理</b><br>1、 <sup>当前没有</sup><br><sub>务申报</sub>               | <sup>皆存</sup><br>系 统<br><sub>瀰</sub>                             | tat<br>USER → TEXT                                                                                                    | → (SUBMIT)<br>→ 東多                                                                                                    | (conview) (CERTIFY)<br>(conview) (CERTIFY)<br>(conview                                                                                                    |                                                                                                    |
| 持恐30以上股东毎日◆                                                                                | 在线<br>通知信息<br>• 2023-04-18 14:42:58<br>實驗的案户,您申报的<br>经内核1                                                                                                    | <b>上上务</b>                                                                                                    | <b>受理</b><br>1、当前没有<br>9年服<br>行-34-外国战                          | <u>皆</u> 存<br>系 统<br>満創<br>聯股资者-1-2023(                          | 41802517332 <u>4/</u> 4                                                                                                    | 交<br>)=)(suemt)<br>)→(suemt)<br>>>更多<br>客己                                                                                                    | (conversion) (CERTIFY)<br>(conversion) (CERTIFY)<br>(<br>(<br>)<br>(<br>)<br>(<br>)<br>(<br>)<br>(<br>)<br>(<br>)<br>(<br>)<br>(<br>)<br>(<br>)                                                                                                    |                                                                                                    |
| 排版SWULER东毎日◆                                                                               | 在线<br>通知信息<br>- 2023-04-18 14:42:58<br>廖敬的案户,您申报的<br>经办结!                                                                                                    | <b>致业务</b><br>最新制度:<br>证券账户开户业<br>1上市公司在线开                                                                                                    | <b>受理</b><br>1、 <sup>当前没有</sup><br>9 <sup>9申报</sup><br>行-34-外国战 | <u>皆</u> 存<br>系 统<br><sup>酒</sup> 意<br><sup>翻</sup> 股资者-1-2023(0 | <u>иser</u> ) →( техт<br>41802517332 <u>ч/</u> 4                                                                                                    | । ठ्र<br>) - ( suenarr<br>> > 更多<br>छन्ट                                                                                                    | (conversion)→ certity<br>(conversion)→ certity<br>(conversion)→ (certity)→<br>(conversion)→ (certity)→<br>(可数現実)<br>(市物入问题)<br>(市物入问题)<br>(市本設収多用)<br>(たな設し多用)                                                                                                    |                                                                                                    |
| 特形5%以上股东毎日◆                                                                                | 在线<br>通知信息<br>• 2023-04-18 14:42:58<br><sup>尊敬的集户,②申报的</sup><br>经办籍!                                                                                                    | <b>致业务</b><br>最新意:<br>证券账户开户业<br>1上市公司在线开                                                                                                    | <b>受理</b><br>1、 <sup>当前没有</sup><br>务申报<br>户-34-外国战              | <u>育</u> 存<br>系 统                                                | <u>изе</u> к → (техт<br>41802517332 <u>ч⊮</u> е                                                                                                    | 交<br>→ <u>suem</u><br>>>更多<br>路已                                                                                                    | (containe)→ (cERTIFY)<br>(containe)→ (cERTIFY)<br>(containe)→ (certify)<br>(containe)→ (certify)<br>(certify)<br>(containe)→ (certify)<br>(containe)→ (certify)<br>(containe)→ (certify)<br>(containe)→ (certify)<br>(containe)→ (certify)<br>(certify)<br>(                                                                                                    |                                                                                                    |
| 神歌swy上県东毎日。                                                                                | 在 线<br>通知信息<br>• 2023-04-18 144258<br>尊敬的案户,您申报的<br>经办结!<br>                                                                                                    | ★ 业务<br>量新消息:<br>证券账户开户业<br>到上市公司在线开<br>人 在办任务(7                                                                                                    | 受理3<br>1、当前9年<br>8年版<br>(沖-34-外国战<br>(約)20 (約)                  |                                                                  | 技<br>USER → TEXT<br>41802517332 <u>1</u> 149                                                                                                    | р., <b>со</b> рин<br>, <b>со</b> рин<br>, | COMMU     CERTIFY       (2008)     (110)       (2008)     (110)       (110)     (110)       (110)     (110)       (110)     (110)       (110)     (110)       (110)     (110)       (110)     (110)       (110)     (110)       (110)     (110)       (110)     (110)       (110)     (110)       (110)     (110)       (110)     (110)       (110)     (110)       (110)     (110)       (110)     (110)       (110)     (110)       (110)     (110)       (110)     (110)       (110)     (110)       (110)     (110)       (110)     (110)       (110)     (110)       (110)     (110)       (110)     (110)       (110)     (110)       (110)     (110)       (110)     (110)       (110)     (110)       (110)     (110)       (110)     (110)       (110)     (110)       (110)     (110)       (110)     (110)       (110)     (110)       (110)     (110)       (110) <th></th>                                                                                                    |                                                                                                    |
| 神歌93以上県东毎日。                                                                                | 在 线<br>通知信息<br>2023-04-18 1442:58<br>尊敬的亲户,您申报的<br>经办结!                                                                                                    | ました。<br>最新消息:                                                                                                    | 受理3<br>1、単単時間<br>多申援<br>中-34-外国战<br>1:15:44                     |                                                                  | 技<br>USER → TEXT<br>41802517332 <u>4</u> /4<br>2 力结任务(50)<br>2023-04-1                                                                                                    | р. ( Summ<br>) -> ( Summ<br>) -> ( Summ<br>)<br>->> ( Summ<br>)<br>->> ( Summ<br>)<br>->> ( Summ<br>)<br>->> ( Summ<br>)<br>->> ( Summ<br>)<br>->> ( Summ<br>)<br>->> ( Summ<br>)<br>-> ( Summ<br>)<br>-> ( Summ<br>)<br>-> ( Summ<br>)<br>-> ( Summ<br>)<br>-> ( Summ<br>)<br>-> ( Summ<br>)<br>-> ( Summ<br>)<br>-> ( Summ<br>)<br>-> ( Summ)<br>-> ( Summ)<br>-> ( S                                                                                                    | COMMU     CERTIFY       (2006)     (110)       (2006)     (110)       (110)     (110)       (110)     (110)       (110)     (110)       (110)     (110)       (110)     (110)       (110)     (110)       (110)     (110)       (110)     (110)       (110)     (110)       (110)     (110)       (110)     (110)       (110)     (110)       (110)     (110)       (110)     (110)       (110)     (110)       (110)     (110)       (110)     (110)       (110)     (110)       (110)     (110)       (110)     (110)       (110)     (110)       (110)     (110)       (110)     (110)       (110)     (110)       (110)     (110)       (110)     (110)       (110)     (110)       (110)     (110)       (110)     (110)       (110)     (110)       (110)     (110)       (110)     (110)       (110)     (110)       (110)     (110)       (110)     (110)       (110) <th></th>                                                                                                    |                                                                                                    |
| <ul> <li>         ・         ・         ・</li></ul>                                          | 在 经<br>通知信息<br>• 2023-04-18 14:42:58<br>尊敬的意户,您申报的<br>经办结!                                                                                                    | <ul> <li>ままします。</li> <li>最新消息:</li> <li>近券账户开户业</li> <li>シ上市公司在线开</li> <li>クロカ任务(7</li> <li>2023-04-19 11</li> <li>3</li> <li>コロホームの「</li> </ul>                                                                                                    | 受理 3<br>1、単前等有<br>第申版<br>(方) ② (変)<br>1:15:44                   |                                                                  | 携<br>USER → TEXT<br>0418025173324/4<br>2023-04-1<br>2023-04-1                                                                                                    | 交<br>)-) (SUBMT)<br>->>更多<br>路日<br>                                                                                                    | <ul> <li>(CENTURY)</li> <li>(CENTURY)</li> <li>(CENTUR</li></ul>                                                                                                    | - 株式の<br>- 株式の<br>- 株式の<br>- 株式の<br>- 小型注意<br>- 小型注意<br>- 小型注意<br>- 小型注意<br>- 小型注意<br>- 小型注意<br>- 小型<br>- 小型注意<br>- 小型<br>- 小型<br>- 小<br><br><br><br><br><br><br>                                                                                                    |
| 特徴50以上服东毎日。<br><b>ドレビングレ</b> の<br>第二<br>第二<br>第二<br>第二<br>第二<br>第二<br>第二<br>第二<br>第二<br>第二 | 在 43<br>通知信息<br>・ 2023-04-18 1442:58<br>尊敬的客户,您申报的<br>经功结!<br>定 2<br>202304190251735<br>2023-04190251735<br>2023-04190518<br>2023-04190251735<br>2023-04190251735<br>2023-041905<br>2023-041905<br>2023-041905<br>2023-041905<br>2023-041905<br>2023-0419<br>2023-041905<br>2020<br>2023-0419<br>2023-0419<br>2025<br>2025<br>2025<br>2025<br>2025<br>2025<br>2 | <ul> <li>★ 山 务</li> <li>▲新浦島:</li> <li>近券账户开户业</li> <li>少上市公司在送开</li> <li>▲ 在办任务(7</li> <li>2023-04-19 11</li> <li>3</li> <li>公司股东大会</li> <li>■ -688496-</li> <li>■</li> </ul>                                                                                                    | 受理<br>1、当前等有<br>多申报<br>50%<br>第<br>50%                          | 皆存<br>系 统                                                        | 技<br>USER → (TEXT<br>418025173324/4<br>(大)<br>418025173324/4<br>(大)<br>41802517<br>(大)<br>41802517<br>(大)<br>41802517<br>(T)<br>41802517<br>(T)<br>41802517<br>(T)<br>41802517<br>(T)<br>41802517<br>(T)<br>41802517<br>(T)<br>41802517<br>(T)<br>41802517<br>(T)<br>41802517<br>(T)<br>41802517<br>( | 交<br>→ ( sustour )<br>→ 東多<br>時已<br>9 10:55:09<br>册 撤单<br>33%                                                                                                    | (COMUNU)<br>(COMUNU)<br>(C |                                                                                                    |
| 静 服 の 以 上 取 ホ の 相 の の の の の の の の の の の の の の の の の                                        | 在 43<br>通知信息<br>• 2023-04-18 1442:58<br>尊敬的客户, 您申报会<br>经办结 !<br>②<br>②<br>②<br>②<br>②<br>②<br>②<br>②<br>②<br>②<br>②<br>③<br>③<br>③<br>③<br>③<br>③<br>③<br>③<br>③<br>③<br>③<br>③<br>③                                                                                                    | <ul> <li>★ 山、务</li> <li>■最新消息:</li> <li>□工券账户开户业</li> <li>⇒ 上市公司在线开</li> <li>&gt; 上市公司在线开</li> <li>2023-04-19 11</li> <li>33</li> <li>&gt; 司股务太大会</li> <li>■ 688496-</li> <li>■ 6988496-</li> <li>■ 69884496-</li> <li>■ 69884496-</li> <li>■ 69884496-</li> <li>■ 698844</li></ul> | 受理<br>1、<br>当前時有<br>5年<br>1、<br>当前時有<br>50%<br>50%<br>50%       |                                                                  | 技<br>USER → (TEXT<br>418025173324/4<br>A418025173324/4<br>(3. 力结任务(50)<br>2023-04-1<br>517351<br>上市公司股东名<br>浦发银行-<br>务审核<br>2023-04-1<br>517336                                                                                                    | 交<br>→ ( SUBMT)<br>→ 東多<br>等已<br>9 10:55:09<br>册 撤単<br>33%<br>8 15:23:35                                                                                                    | COMMU     CERTIFY       (2008)     (1)       (1)     (1)       (1)     (1)       (1)     (1)       (1)     (1)       (1)     (1)       (1)     (1)       (1)     (1)       (1)     (1)       (1)     (1)       (1)     (1)       (1)     (1)       (1)     (1)       (1)     (1)       (1)     (1)       (1)     (1)       (1)     (1)       (1)     (1)       (1)     (1)       (1)     (1)       (1)     (1)       (1)     (1)       (1)     (1)       (1)     (1)       (1)     (1)       (1)     (1)       (1)     (1)       (1)     (1)       (1)     (1)       (1)     (1)       (1)     (1)       (1)     (1)       (1)     (1)       (2)     (1)       (2)     (1)       (2)     (1)       (2)     (1)       (2)     (1)       (2)     (1)       (2)     (1)       (2)                                                                                                    | 全雄同进行搜索<br>型<br>・ <u>力理进度音询</u><br>・ <u>力理进度音询</u><br>2023-04-18 15:36:39<br>251739<br>25173<br>2517<br>251<br>251<br>2 |

### 【注意事项】

(1) 本查询功能目前仅支持受理上市公司因召开股东

大会原因查询持有人名册的业务申请。无法通过该查询功能 提交的业务申请,上市公司可按照本章节"(一)上市公司 股东名册查询"进行办理持有人名册查询业务。

(2)通过本查询功能提交的股东大会持有人名册查询申请,无需上传股东大会召开公告等材料作为申请附件。

(3)上市公司选择委托本公司将持有人名册发送给上 证所信息网络有限公司用于网络投票业务的,不影响上市公 司自身通过 PROP 信箱接收持有人名册数据。上证所信息网 络有限公司获取的持有人名册数据与上市公司接收的数据 内容一致。

#### 二、通过中国结算网站查询持有人名册

目前,中国结算网站提供的证券持有人名册查询菜单包括:上市公司股东大会持有人名册自助查询、上市公司股东 名册查询、债券持有人名册查询,路径为:中国结算网站-用户登入-网上业务平台-发行人业务—查询业务服务。

1. 环境准备

IE 浏览器配置、证书驱动安装的具体步骤参见附件中"附录1"和"附录2"部分。

2. 网上业务操作步骤

(1) 登录认证

在可以访问外网的电脑上,插入上市公司 PROP 加密设备(USBKey)。用户在浏览器地址栏中输入中国结算的域名 www.chinaclear.cn进入中国结算网站的主页,登录入口为 下图中红框内的"用户登录"链接:

|            | 中国结算<br>CSD( | ۲        |         |               |                  |                 |                | 搜索         | •            |
|------------|--------------|----------|---------|---------------|------------------|-----------------|----------------|------------|--------------|
| 首页         | 关于公司         | 资讯中心     | 法律规则    | 服务支持          | 投资者保护            | 网上业务平台          | 快捷入口           |            | 中文   English |
|            |              |          |         | ₽ ₽<br>SAFETY | 高 妏<br>EFFICIENC | 高健<br>SOUNDNESS |                |            |              |
| / 通知公告     | Ŧ            |          |         |               |                  |                 | / 登录入口         | 1          |              |
| 2023-04-20 | ) 关于统-       | 一账户平台、身份 | 分信息核查系统 | 暂停对外提供服       | 务的通知             |                 | 名用户            | 登录         | ··->         |
| 2023-04-19 | ) 裸光纤和       | 目赁等4个项目来 | 买购信息公示  |               |                  |                 | 🖉 用户;          | 主册         | ·· <b>→</b>  |
| 2023-04-19 | ) 关于终止       | 上为科林环保装行 | 备股份有限公司 | 提供证券交易所       | 市场A股登记服务         | 的公告             | / <u>國上北</u> 約 | <b>圣平台</b> |              |
| 2023-04-17 | 7 上海分2       | 公司"竹园大楼新 | 增办公场地空气 | 话检测服务项目"      | 采购信息公示           |                 | <b>众</b> 投资者   | 皆服务专区      | ·->          |
| 2023-04-12 | 2 "向上海       | 地产申请璟耀公  | 寓和璟滨公寓份 | R障性租赁住房I      | 页目"采购信息公示        | ÷.              | <b>Ω</b> 发行,   | 人服务专区      | ·· <b>→</b>  |
|            |              |          |         |               |                  | 8798            | Ω 参与,          | 人服务专区      |              |

点击登录后,进入如下页面,点击"我是发行人",进入用户登录页面,如下图所示:

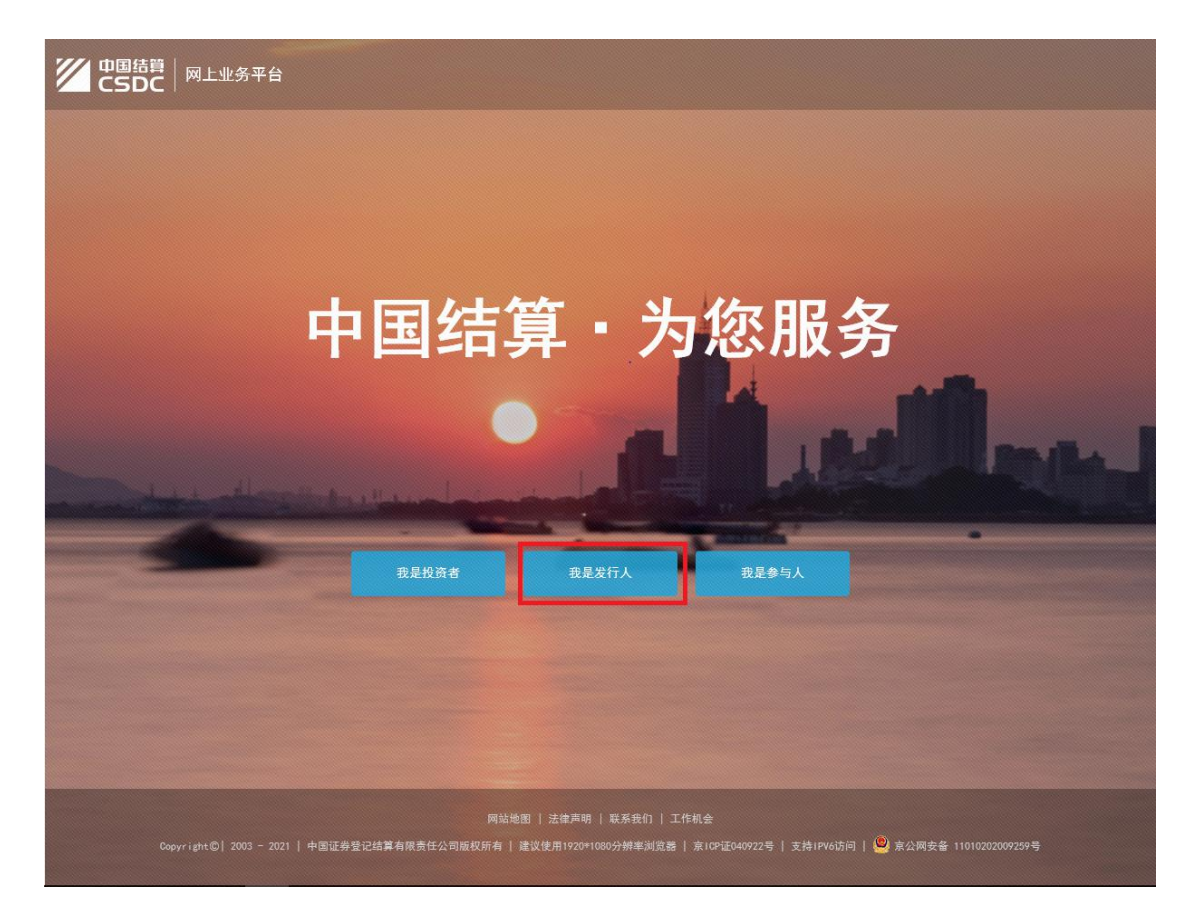

请用户选择"U盾登录",填写用户名、密码后,点"登录"按钮。弹出提示框,请选择证书并点击确定。

| 中国結算<br>CSDC   网上业务平台 開始支持<br>画家            |                    |
|---------------------------------------------|--------------------|
|                                             | 口令登录   <b>U盾登录</b> |
|                                             | 用户名                |
|                                             | 密码                 |
|                                             | 登录注册 忘记密码          |
|                                             | B)下载操作手册 B)U后使用说明  |
|                                             |                    |
|                                             |                    |
|                                             |                    |
| Contribute 19992 - 2022   由東江委奏词体首左與志尔公司所相応 | 左上方(6月1304002日     |

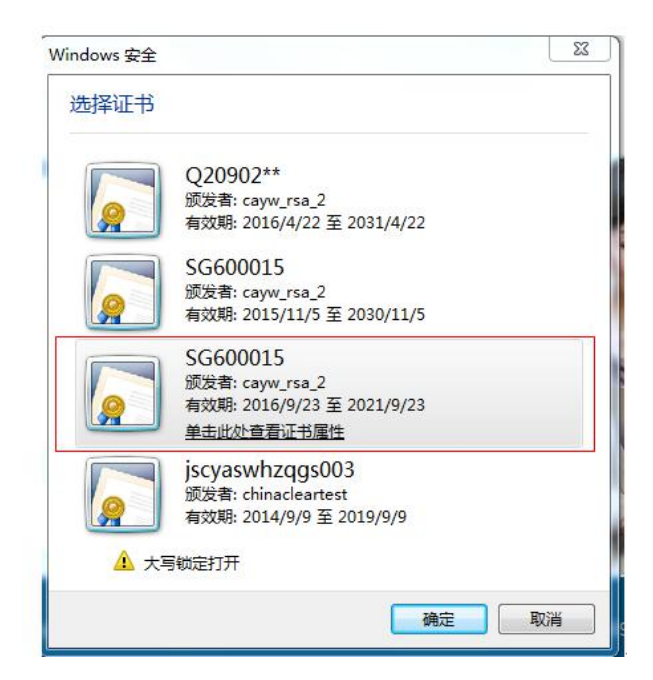

用户输入 PROP 加密设备(USBKey)上的设备用户口 令后,点击"确定"登录中国结算系统。

(2) 进入在线业务受理系统

登录成功后,会出现如下页面:

| CSDC<br>中国结算<br>www.chinaclear.cn | 中国结算 网络拉                                                     | all all all all all all all all all all |
|-----------------------------------|--------------------------------------------------------------|-----------------------------------------|
| 欢迎 华夏银行股份有限公司(SG600015)           | ,这是您第115次登录,上次登录时间:2016-09-23日11:08:02 ,登录关型: 硬正书登录          | 用户设置 退出系统                               |
| + 上海分公司业务                         | <ul> <li>法办任务</li> </ul>                                     |                                         |
| + 管理子用户                           |                                                              |                                         |
| + 仅限由调                            |                                                              |                                         |
| + 本机构信息通知                         |                                                              |                                         |
| + 默认责任单位查查                        |                                                              |                                         |
| + 由请刑表                            |                                                              |                                         |
| + 变更默认责任单位                        |                                                              |                                         |
| + \$762376                        | ■ 业务通知                                                       |                                         |
| + 增值校发票信息                         |                                                              |                                         |
|                                   |                                                              |                                         |
|                                   |                                                              |                                         |
|                                   |                                                              |                                         |
|                                   |                                                              |                                         |
|                                   |                                                              |                                         |
|                                   |                                                              |                                         |
|                                   | Copyright©   2003 - 2015   中国证券登记结算有限责任公司新权所有   中ICP证040922号 |                                         |

请点击左侧菜单栏中的"上海分公司业务"菜单,进入

上海市场业务页面。在出现的上海市场业务页面,点击"发行人业务—查询业务服务"菜单,系统正常显示该申报页面, 无异常对话框提示。

| 在              | 线业  | 务受理系   |                                                                        |      |
|----------------|-----|--------|------------------------------------------------------------------------|------|
| 🔄 您好,zaptest59 | 用退出 | 查询业务服务 |                                                                        |      |
| 🔒 首页           |     |        |                                                                        |      |
| 上 发行人业务        |     |        | 书面证明申请                                                                 | NH X |
| +股权激励计划        |     |        | 根据上市公司的申请,提供董监高及关联企业等内幕知情人的兴奕变动查询、股东的证券持有<br>凭证查询和发行人股本结构查询等书面凭证查询服务。  | 进入   |
| +查询业务服务        |     |        |                                                                        |      |
| + 债券兑付兑息业务     |     |        |                                                                        |      |
| 债券回售申报         |     |        | 上市公司股东名册查询<br>根据上市公司的申请,提供全体持有人名册,前N名持有人名册等电子数据查询服务。                   | 进入   |
| +发行人信息管理       |     | -      |                                                                        |      |
| +股票发行网下登记      |     |        |                                                                        |      |
| +债券发行人业务       |     |        | 停关性方人々四本沟                                                              |      |
| +证券账户业务        |     |        | 顶分行行入石而三间<br>根据债券发行人(含上市公司)、资产支持证券计划管理人及拥有代理权限的主承销商/受托                 | 进入   |
| +股票权益业务        |     | _      | 管理人的申请,提供全体持有人名册、前200名持有人名册等电子数据查询服务。                                  |      |
| ETF发行登记申报      |     |        |                                                                        |      |
| 发行人综合业务申报      |     |        | 上市公司股东大会持有人名册自助查询                                                      |      |
| 业 参与人业务        |     |        | 根据上市公司的申请,提供上市公司股东大会持有人名册自助查询服务。                                       | 进入   |
| □ 参与人代理业务      |     |        |                                                                        |      |
| 🕅 辅助功能         |     |        |                                                                        |      |
| ■ 通用验证流程       |     |        |                                                                        |      |
|                |     | c      | 法律声明(站点导航)联系我们<br>200/riaht间2003-2017(中国证券等)7线道自同表行公司际权所有 直(2)环040922号 |      |
|                |     |        | 请使用IE8.0以上浏览器,800×600以上分辨率                                             |      |

3.名册查询申报步骤

通过中国结算网站提交持有人名册查询申报的步骤与 通过 PROP 综合业务终端一致,可参照本操作手册第一章节 "通过 PROP 综合业务终端查询持有人名册"办理。

#### 三、股东名册报表展示及股东名册管理使用手册

通过 PROP 综合业务终端或者中国结算网站提交持有人 名册查询申请后,本公司会及时受理该申请并进行审核。审 核通过后,原则上本公司通过系统自动推送的方式将查询结 果于审核通过日下一自然日 12:00 前反馈至 PROP 综合业务

终端上市公司信箱。确有必要时,本公司可于审核通过日日 间采用人工查询方式将查询结果发送至发行人 PROP 综合业 务终端上市公司信箱。上市公司应及时关注业务审核进度, 如有疑问,可咨询本公司业务办理人员。

1. 名册查找及下载

发行人查看持有人名册查询结果的,应当在 PROP 综合 业务终端上市公司信箱中下载并打开名册。具体步骤如下:

(1) 进入公共服务-数据文件服务-上市公司信箱。

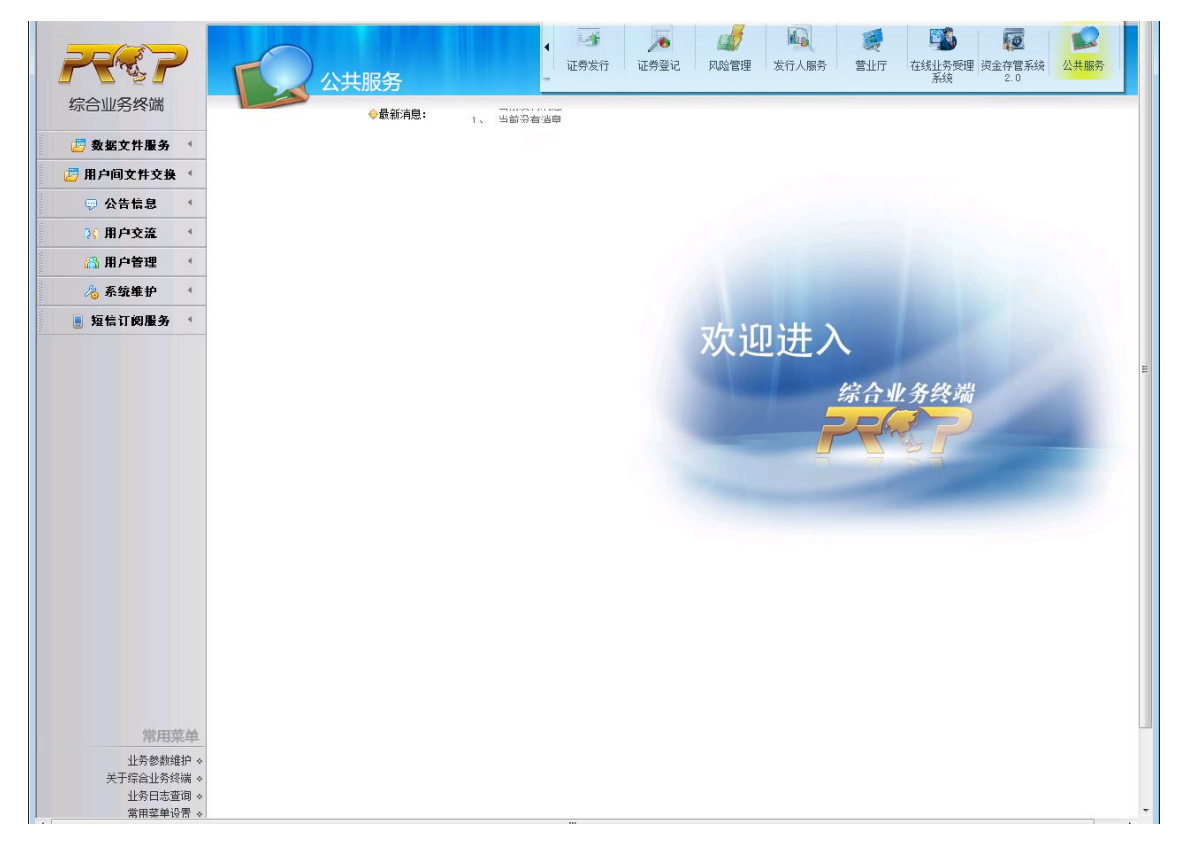

| 数据文件服务 🔻   | → 上市公司文件服务             |         |                  |          |                                               |         | 进                | 入股东名册管理  |
|------------|------------------------|---------|------------------|----------|-----------------------------------------------|---------|------------------|----------|
| A股信箱 、     | 本地目录 C:\szx\           |         |                  | 浏览       | 远程目录 \Q39900                                  | 类型      | •.* 🚽 远程文件数:     | 127 全选   |
| B股信箱 <     | 名称                     | 大小(8)   | 创建日期             | <b>^</b> | 名称                                            | 大小(B)   | 创建日期             | <u>^</u> |
| 上市公司信相 🖛   | 1 in                   |         |                  |          | 🗊 a.                                          |         |                  | E        |
| 用户间文件交换《   | s2460001720140829t10   | 55181   | 2015-06-18 15:54 | =        | s460001720140829.529                          | 898926  | 2015-05-29 16:31 |          |
| 🗩 公告信息 🔹 🔹 | s460001720140829.529   | 7021173 | 2015-05-29 16:31 |          | ₩ s460001720140830.611                        | 1259366 | 2015-06-11 07:00 |          |
| 1 用户交流 (   | t11130090520150703al   | 14846   | 2016-09-21 10:52 |          | # s2460001720140829t10                        | 5846    | 2015-06-18 15:54 |          |
| (, )II)    | 🗑 t11130090520160830aL | 14846   | 2016-09-21 10:52 |          | ±2.460001720140829.41                         | 1079362 | 2015-06-19 13:43 |          |
| 八 用户管理 1   | 16034560320160831al    | 161999  | 2016-09-21 10:52 |          | # s460001720140829.619                        | 898916  | 2015-06-19 14:11 |          |
| 👌 系统维护 🔹 🔨 | 16034560520150703al    | 113219  | 2016-09-21 10:52 |          | s460001720140829.630                          | 898917  | 2015-06-30 15:24 |          |
| 短信订阅服务 <   | t16034560520160830al   | 64439   | 2016-09-21 10:52 |          | s1060001720140829.630                         | 6412    | 2015-06-30 15:05 |          |
|            | 🗒 t16037890320160831al | 113219  | 2016-09-21 10:52 |          | s1600017.529                                  | 4582    | 2015-07-07 09:02 |          |
|            | t16037890520150703al   | 113219  | 2016-09-21 10:52 |          | s1600017.430                                  | 4582    | 2015-07-07 09:02 |          |
|            | 🗒 t16037890520160830al | 64439   | 2016-09-21 10:52 |          | s1600017.630                                  | 4582    | 2015-07-21 10:52 |          |
|            | 🗑 t21130090120160831t5 | 40389   | 2016-10-18 11:24 |          | t560042220160228.229                          | 2641    | 2016-06-06 16:54 |          |
|            | 🗑 t21130090320160831al | 40389   | 2016-10-18 11:24 |          | s1060000020150111.113                         | 1419    | 2016-10-10 16:34 |          |
|            | 🗑 t21130090320160831t1 | 40389   | 2016-10-18 11:24 |          | s1060000020150112.113                         | 1419    | 2016-10-10 16:34 |          |
|            | ¥21312510120160831+5   | 40389   | 2016-10-18 11:24 |          | 12600000. a19                                 | 1337    | 2016-10-10 16:34 |          |
|            | 🖺 t21312510320160831al | 40389   | 2016-10-18 11:24 | -        | s12600000.b11                                 | 845     | 2016-10-10 16:34 | -        |
|            |                        |         | 上传一下载            | 重命名      | 刷新 删除 导出远程                                    | 列表      |                  |          |
|            |                        |         |                  |          | , <u>, , , , , , , , , , , , , , , , , , </u> |         |                  |          |
|            |                        |         |                  |          |                                               |         |                  |          |
|            |                        |         |                  |          |                                               |         |                  |          |
|            |                        |         |                  |          |                                               |         |                  |          |
|            |                        |         |                  |          |                                               |         |                  |          |

(2)进入界面右边的远程目录,点击 PROP 信箱中需要下载的文件,如下图 t26034560520160830t50 的数据文件, 点击下载。

|            | 1 LINA BATTAR          |                          |          |                      | 一进入                   | A股东名册管理 |
|------------|------------------------|--------------------------|----------|----------------------|-----------------------|---------|
| A股信箱 <     | 本地目录 C:\szx\           |                          | 浏览       | 远程目录 \Q39900         | 类型 * * → 远程文件数:       | 127 全选  |
| B股信箱 <     | 名称                     | 大小(8) 创建日期               | <u>^</u> | 名称                   | 大小(8) 创建日期            | •       |
| 上市公司信箱 💠   | æ                      |                          |          | 12603999012016083145 | 3449 2016-10-18 15:23 | _       |
| 用户间文件交换 《  | s2d60001720140829t10   | 55181 2015-06-18 15:54   | E        | 126037890320160831t1 | 3457 2016-10-18 15:23 |         |
| 👳 公告信息 🛛 🕥 | \$460001720140829.529  | 7021173 2015-05-29 16:31 |          | t11130090520150703al | 1598 2016-10-18 15:23 |         |
| 3 田白交流 《   | t11130090520150703al   | 14846 2016-09-21 10:52   |          | t26037890320160831al | 3454 2016-10-18 15:23 |         |
|            | t1113009052016083041   | 14846 2016-09-21 10:52   |          | £26037890120160831+5 | 3448 2016-10-18 15:23 |         |
| № 用户管理 <   | 16034560320160831al    | 161999 2016-09-21 10:52  |          | £2603456052016083045 | 3475 2016-10-18 15:23 |         |
| 🚴 系统维护 💉   | t16034560520150703al   | 113219 2016-09-21 10:52  |          | t26034560520160830t2 | 2771 2016-10-18 15:23 |         |
| 短信订阅服务 《   | t16034560520160830al   | 64439 2016-09-21 10:52   |          | t26034560320160831t1 | 3464 2016-10-18 15:23 |         |
|            | t16037890320160831al   | 113219 2016-09-21 10:52  |          | 126034560320160831al | 3461 2016-10-18 15:23 |         |
|            | 16037890520150703al    | 113219 2016-09-21 10:52  |          | 126034560320160830±1 | 3461 2016-10-18 15:23 |         |
|            | 📋 t16037890520160830al | 64439 2016-09-21 10:52   |          | 126034560320160630t1 | 2300 2016-10-18 15:23 |         |
|            | ₩ t21130090120160831t5 | 40389 2016-10-18 11:24   |          | 126034560120160831t5 | 3448 2016-10-18 15:23 |         |
|            | 🗎 t21130090320160831al | 40389 2016-10-18 11:24   |          |                      | 3475 2016-10-18 15:23 |         |
|            | 121130090320160831t1   | 40389 2016-10-18 11:24   |          | 126034560120160830t2 | 2771 2016-10-18 15:23 |         |
|            | 12131251012016083145   | 40389 2016-10-18 11:24   |          | 12600000320160831t1  | 1812 2016-10-18 15:23 | E       |
|            | t21312510320160831al   | 40389 2016-10-18 11:24   |          |                      |                       | -       |
|            |                        | 上传下载                     | 重命名      | 刷新 删除 导出远程           | 列表                    |         |
|            |                        |                          |          |                      |                       |         |
|            |                        |                          |          |                      |                       |         |
|            |                        |                          |          |                      |                       |         |
|            |                        |                          |          |                      |                       |         |
|            |                        |                          |          |                      |                       |         |

文件正在下载中。

|           | ◆取利用意: ・・ →□                                      |                                 |                                                          |                       |         |
|-----------|---------------------------------------------------|---------------------------------|----------------------------------------------------------|-----------------------|---------|
| 数据文件服务 *  | ⇒上市公司文件服务                                         |                                 |                                                          | 进                     | 入股东名册管理 |
| A股信箱 <    | 本地目录 C:\szx\                                      | 浏览                              | 远程目录 \Q39900                                             | 类型*.* 		 远程文件数:       | 127 全选  |
| 周期信相 く    | 名称 大小(8) 创建日期                                     |                                 | 名称                                                       | 大小(8) 创建日期            |         |
|           | 🐲                                                 |                                 | 126039990120160831t5                                     | 3449 2016-10-18 15:23 |         |
| 用户间文件交换 《 | £2460001720140829+10 55181 2015-06-               | 18 15:54                        | t26037890320160831t1                                     | 3457 2016-10-18 15:23 |         |
| 🗩 公告信息 🚽  | s460001720140829.529 7021173 2015-05-3            | 29 16:31                        | 📋 t11130090520150703al                                   | 1598 2016-10-18 15:23 |         |
| (用户文流 《   | 160345603 下载文件                                    |                                 |                                                          | 3454 2016-10-18 15:23 |         |
| 3. 田白美田 ( | 1260345601                                        | a                               |                                                          | 3448 2016-10-18 15:23 |         |
| лллец     | 🗑 t260345601                                      | 5                               |                                                          | 3475 2016-10-18 15:23 |         |
| ◎ 系统维护    | 世 t260345601 正下载文件 Q39900\t36037890320160         | 0830all.831 到 C:\szx\t360378903 | 20160830all.831                                          | 2771 2016-10-18 15:23 |         |
| 短信订阅服务 🕚  | 1260345603                                        |                                 |                                                          | 3464 2016-10-18 15:23 |         |
|           | ■ ±260378903 後輸文件列表                               |                                 |                                                          | 3461 2016-10-18 15:23 |         |
|           | 1360345601 文件名 创建时间                               | 文件大小 传输进度 已                     | 6输 剩余时间 平均速度 ▲<br>00 00 00 00 00 00 00 00 00 00 00 00 00 | 3461 2016-10-18 15:23 |         |
|           | t360345603<br>t3603769012016083 15:40:52          | 3566 元成 00<br>3504 3566         | 00:00 00:00:00 12.39                                     | 2300 2016-10-18 15:23 |         |
|           | t360345603 t3603769012015070<br>t3603456052016083 | 3496<br>3574                    |                                                          | 3448 2016-10-18 15:23 |         |
|           | t3603456052016083                                 | 3574                            | -                                                        | 3475 2016-10-18 15:23 |         |
|           |                                                   | m                               | - F                                                      | 2771 2016-10-18 15:23 |         |
|           |                                                   | 取消                              |                                                          | 1812 2016-10-18 15:23 | ]       |
|           | · · · · · · · · · · · · · · · · · · ·             |                                 |                                                          |                       | -       |
|           | 上传                                                | 下载重命名剧                          | 新 删除 导出远程列                                               | 表                     |         |
|           |                                                   |                                 |                                                          |                       |         |
|           |                                                   |                                 |                                                          |                       |         |
|           |                                                   |                                 |                                                          |                       |         |
|           |                                                   |                                 |                                                          |                       |         |
|           |                                                   |                                 |                                                          |                       |         |
|           |                                                   |                                 |                                                          |                       |         |

文件下载完毕。

| 参据女性服务 -   | ▲ 上主从司立件 四年                            |                          |                                                                                                    |                |                                                                                                    |            | ates da pas asserta |
|------------|----------------------------------------|--------------------------|----------------------------------------------------------------------------------------------------|----------------|----------------------------------------------------------------------------------------------------|------------|---------------------|
| APJ/25     | → 上市公司又任服务                             |                          |                                                                                                    |                | at well.                                                                                                    | 进入版        | 东名册官埋               |
| B股信箱 <     | 本現日來 C: (SZX)                          |                          | 浏 苑 匹在日末 [                                                                                                    | 128800         | 央型 *.* _                                                                                                    | 远程义件数: 1   | 21 至 25             |
| 上市公司信箱 🔶   | 名称                                     | 大小(B) 创建日期               | 名称                                                                                                    |                | 大小(B) 创建日期                                                                                                    | 朝          | -                   |
| 用户间文件交换 4  | D                                      |                          | 126039                                                                                                    | 99012016083145 | 3449 2016-10                                                                                                    | 0-18 15:23 |                     |
|            | s2d60001720140829+10                   | 55181 2015-06-18 15:54   | 1260378                                                                                                    | 390320160831t1 | 3457 2016-10                                                                                                    | 0-18 15:23 |                     |
|            | s460001720140829.529                   | 7021173 2015-05-29 16:31 | H t11130                                                                                                    | 990520150703sl | 1598 2016-10                                                                                                    | 0-18 15:23 |                     |
| 35 用户交流 4  | ■ 1160345600 下载文件                      |                          |                                                                                                    |                | 3454 2010-10                                                                                                    | J=10 15:23 |                     |
| 💦 用户管理 🔹 🛀 | E +260345601                           | <u> </u>                 | <u> </u>                                                                                                    |                | 3475 2016-10                                                                                                    | 10 15:23   |                     |
| ∕‰ 系统维护 🔹  | 1260345601 正下载文件(                      | PROP综合业务终端               | And the second second second second second second second second second second second second second second second | ×              | 2771 2016-10                                                                                                    | 0-18 15:23 |                     |
| 短信订阅服务 《   | 1260345603                             |                          |                                                                                                    |                | 3464 2016-10                                                                                                    | 0-18 15:23 |                     |
|            | I t260378903 传输文件列表                    |                          | 女件工 <b>进</b> 宫地 士为武功工新女件。co 人                                                                                    |                | 3461 2016-10                                                                                                    | 0-18 15:23 |                     |
|            | III 1360345601 文件名                     |                          | 又叶下飘元干, 半人购列下飘又干; 50 干                                                                                           | 平均速度           | * 3461 2016-10                                                                                                    | 0-18 15:23 |                     |
|            | ±360345603<br>±260345603<br>±260345603 |                          |                                                                                                    | 12.751         | 2300 2016-10                                                                                                    | 0-18 15:23 |                     |
|            | E 1360345603 1260345601                | 2                        | 77                                                                                                    | 5.401          | 3448 2016-10                                                                                                    | 0-18 15:23 |                     |
|            | t260345601<br>t260345601               | 2                        | 如用 7E                                                                                                    | 5.421          | 3475 2016-10                                                                                                    | 0-18 15:23 |                     |
|            | <                                      | -                        |                                                                                                    | •              | 2771 2016-10                                                                                                    | 0-18 15:23 |                     |
|            |                                        |                          | 取消                                                                                                    |                | 1812 2016-10                                                                                                    | 0-18 15:23 | =                   |
|            | 5                                      |                          |                                                                                                    |                |                                                                                                    |            | ٣                   |
|            |                                        | 上传下                      | 载 重命名 刷新 删 #                                                                                                    | 除 导出远程列        | し しょうしょう しょうしょう しょうしょ しょうしょう しょうしょう しょうしょう しょうしょう しょうしょう しょうしょう しょうしょう しょうしょ しょうしょう しょうしょ しょうしょう しょうしょう しょうしょう しょうしょう しょうしょう しょうしょう しょうしょう しょうしょう しょうしょう しょうしょう しょうしょう しょう |            |                     |
|            |                                        |                          |                                                                                                    |                |                                                                                                    |            |                     |
|            |                                        |                          |                                                                                                    |                |                                                                                                    |            |                     |
|            |                                        |                          |                                                                                                    |                |                                                                                                    |            |                     |
|            |                                        |                          |                                                                                                    |                |                                                                                                    |            |                     |
|            |                                        |                          |                                                                                                    |                |                                                                                                    |            |                     |

|                |                                                                                                    |                                                      |                                                                                                    | 进                        |                                                                                     |
|----------------|----------------------------------------------------------------------------------------------------|------------------------------------------------------|----------------------------------------------------------------------------------------------------|--------------------------|-------------------------------------------------------------------------------------|
| A股信箱 <         | 本地目录 C:\szx\                                                                                                    | 浏览                                                   | 远程目录 \Q39900                                                                                                    | 类型 * * → 远程文件数:          | 127 全选                                                                              |
| B股信箱 <         | 名称                                                                                                    | 大小(8) 创建日期 ^                                         | 名称                                                                                                    | 大小(8) 创建日期               |                                                                                     |
| 上市公司信箱 🔶       | 126000000120160831+50_831                                                                                              | 14869 2016-10-18 1                                   | 1                                                                                                    | Jest - Gradieros         | -                                                                                   |
| 目户间文件交换 《      | 126034560120150703411.831                                                                                              | 36561 2016-10-18 1                                   | s460001720140829.529                                                                                                    | 898926 2015-05-29 16:31  |                                                                                     |
| 🗩 公告信息 🔷       | 126034560120150703120.703                                                                                              | 25715 2016-09-22 1                                   | ■ ±460001720140830.611                                                                                                    | 1259366 2015-06-11 07:00 |                                                                                     |
| 1日白交流 (        | t26034560120150703t20.xls                                                                                              | 54272 2016-10-10 1                                   | #2 d60001720140829t10                                                                                                    | 5846 2015-06-18 15:54    |                                                                                     |
|                | t26034560120160830all.831                                                                                              | 37199 2016-10-18 1                                   | ■ s2d60001720140829al1                                                                                                    | 1079362 2015-06-19 13:43 |                                                                                     |
| ☆用户管理 	 ◆      | t26034560120160830t20.831                                                                                              | 26353 2016-09-27 1                                   | s460001720140829.619                                                                                                    | 898916 2015-06-19 14:11  |                                                                                     |
| <b>资系统维护</b> 《 | 126034560120160830t365.831                                                                                             | 37837 2016-09-27 1                                   | s460001720140629.630                                                                                                    | 898917 2015-06-30 15:24  |                                                                                     |
| 短信订阅服务 <       | 126034560120160831450.831                                                                                              | 27100 2010-10-18 1                                   | s1060001720140629.630                                                                                                    | 6412 2015-06-30 15:05    |                                                                                     |
|                | 1260345603201507031100.831                                                                                             | 上一级日來<br>打开 18 1                                     | 📕 s1600017.529                                                                                                    | 4582 2015-07-07 09:02    |                                                                                     |
|                | ±26034560320160830±10.831                                                                                              | 27 1                                                 | ≝ ≤1600017.430                                                                                                    | 4582 2015-07-07 09:02    |                                                                                     |
|                | t26034560320160830±100.831                                                                                             | 18 1                                                 | \$1600017.630                                                                                                    | 4582 2015-07-21 10:52    |                                                                                     |
|                | 📋 t26034560320160831all.831                                                                                            | 37199 2016-10-18 1                                   | ±560042220160228.229                                                                                                    | 2641 2016-06-06 16:54    |                                                                                     |
|                | t26034560320160831 t100. 831                                                                                           | 37199 2016-10-18 1                                   | s1060000020150111.113                                                                                                    | 1419 2016-10-10 16:34    |                                                                                     |
|                | t26034560520160630+21.831                                                                                              | 26353 2016-09-27 1                                   | s106000020150112.113                                                                                                    | 1419 2016-10-10 16:34    |                                                                                     |
|                | 1260345605201608304500.831                                                                                             | 37837 2016-09-27 1                                   | ■ s12600000. a19                                                                                                    | 1337 2016-10-10 16:34    |                                                                                     |
|                | ۲ [                                                                                                    | •                                                    | ≝ s12600000.b11                                                                                                    | 845 2016-10-10 16:34     | -                                                                                   |
|                |                                                                                                    | 上传下载重命名                                              | り新 刪除 导出远程                                                                                                    | 列表                       |                                                                                     |
|                | 26034660520180630+22. 631     26034660520180630+250. 631     26034660520180630+500. 631     //      //      //      // | 26353 2016-09-27 1)<br>37837 2016-09-27 1)<br>,<br>上 | <ul> <li>106000020150112.113</li> <li>12600000.419</li> <li>12600000.b11</li> <li>12600000.b11</li> <li>186</li> <li>186</li> <li>186</li> </ul> |                          | 1419 2016-10-10 16:34<br>1337 2018-10-10 16:34<br>845 2018-10-10 16:34<br><b>例表</b> |

(3)进入界面左边的本地目录,双击或者点击鼠标右键,即可以DBF格式打开。

| 🗁 🖬     | 2 图 图 | 6 ?    |      |       |                                                                                                    |              |       |
|---------|-------|--------|------|-------|----------------------------------------------------------------------------------------------------|--------------|-------|
| SJLX II | хн    | ZQDM   | ZQJC | QYDJR | CYRMC                                                                                                    | YMTZHHM      | ZQZ   |
| 01      | 1     | 603456 | 牛肉粗面 | 20160 | 蒋世桥                                                                                                    | 181085469619 | A10   |
| 01      | 2     | 603456 | 牛肉粗面 | 20160 | 中信证券股份有限公司客户信用交易担保证券账户                                                                                                    | 19000020258  | D89   |
| 01      | 3     | 603456 | 牛肉粗面 | 20160 | 中信证券股份有限公司                                                                                                    | 19000020277  | D89   |
| 01      | 4     | 603456 | 牛肉粗面 | 20160 | 中国证券金融股份有限公司转融通担保证券账户                                                                                                    | 19000031213  | D89   |
| 01      | 5     | 603456 | 牛肉粗面 | 20160 | 蒋世桥                                                                                                    | 181085469618 | A10   |
| 01      | 6     | 603456 | 牛肉粗面 | 20160 | 联想集团公司企业年金计划 - (招商银行股份有限公司)                                                                                                    | 190000310320 | 888   |
| 01      | 7     | 603456 | 牛肉粗面 | 20160 | 国信证券股份有限公司                                                                                                    | 190000395828 | D89   |
| 01      | 8     | 603456 | 牛肉粗面 | 20160 | 中国证券金融股份有限公司                                                                                                    | 19000031217  | D89   |
| 01      | 9     | 603456 | 牛肉粗面 | 20160 | 登记结算系统证券处置账户(华金证券有限责任公司)                                                                                                    | 19000000001  | D89   |
| 01      | 10    | 603456 | 牛肉粗面 | 20160 | 中信证券股份有限公司证券处置账户                                                                                                    | 19000020250  | D89   |
| 01      | 11    | 603456 | 牛肉粗面 | 20160 | 中国民生银行股份有限公司 - 安信稳健増值灵活香酒混合型证券投资基金                                                                                                    | 190000646420 |       |
| 801     | 12    | 603456 | 牛肉粗面 | 20160 | 登记结算系统证券集中交收账户                                                                                                    | 19000000001  | D89   |
| 801     | 13    | 603456 | 牛肉粗面 | 20160 | 中国证券登记结算有限责任公司上海分公司国债预发行交易专用账户                                                                                                    | 19000000001  | D89   |
| 801     | 14    | 603456 | 牛肉粗面 | 20160 | 联想集团公司企业年金计划 - (招商银行股份有限公司)                                                                                                    | 190000310323 | B 88  |
| 01      | 15    | 603456 | 牛肉相面 | 20160 | 国信证装股份有限公司客户信用交易担保证券账户                                                                                                    | 190000395841 | D89   |
| 01      | 16    | 603456 | 牛肉細面 | 20160 | 落世桥                                                                                                    | 180085469614 | A10   |
| 101     | 17    | 603456 | 牛肉細面 | 20160 | <b>蒸</b> 世 杯                                                                                                    | 180085469624 | A10   |
| 01      | 18    | 603456 | 牛肉細面 | 20160 | Tsum tsum                                                                                                    | 180085469725 | A10   |
| 01      | 19    | 603456 | 生肉細面 | 20160 | 未登记股份证券账户                                                                                                    | 1900000001   | D89   |
| :01     | 20    | 603456 | 生肉細面 | 20160 | 联相集团公司企业年全计划-招商银行股份有限公司                                                                                                    | 19000310321  | 888   |
| 101     | 21    | 603456 | 生肉細面 | 20160 | 国務派白全称                                                                                                    | 180085469627 | 610   |
| 01      | 22    | 603456 | 生肉細面 | 20160 | Tsum tsum                                                                                                    | 180085469724 | 610   |
| 01      | 23    | 603456 | 生肉和面 | 20160 | 前數紅                                                                                                    | 180094582208 |       |
| 01      | 24    | 603456 | 生肉相而 | 20160 | 按州权                                                                                                    | 181085469617 | 610   |
| 01      | 25    | 603456 | 生肉相而 | 20160 | 中信证券股份有限公司                                                                                                    | 19000020278  |       |
| 101     | 26    | 603456 | 生肉細面 | 20160 | 中国证券全融股份有限公司                                                                                                    | 19000031216  | D89   |
| 101     | 27    | 603456 | 生肉細面 | 20160 | 市 mile market in the company in the company in th | 180085469622 | A10   |
| 01      | 28    | 603456 | 生肉細面 | 20160 | 14 201                                                                                                    | 180085469626 | 610   |
| 101     | 20    | 602456 | 牛肉相面 | 20160 | Teum teum                                                                                                    | 180085469722 | 610   |
| 01      | 20    | 603456 | 牛肉細面 | 20160 | 现在创始度处坦风沉着大概专用账户,中信沉着股份有限公司                                                                                                    | 190000265689 | DRO   |
| 01      | 31    | 603456 | 牛肉組而 | 20160 | teum teum                                                                                                    | 180085469722 | 610   |
| 101     | 32    | 603456 | 牛肉細雨 | 20160 | 现深创招属幼妇尾深美态的专用账户。 安海深美段公支限公司                                                                                                    | 190003455597 | DRG   |
| 01      | 22    | 602456 | 十四組而 | 20160 | 北京和正规海峡拥有相主的人员 市住和正1月江港沿海其全                                                                                                    | 100000530526 | 000   |
| 01      | 24    | 602456 | 十四相国 | 20100 | おかれ山北山西江有井田山についたちのの金玉                                                                                                    | 19000059530  | 000   |
| 01      | 25    | 602456 | 十四相國 | 20160 | と耐力等約2月間また(人間定義体帯能合                                                                                                    | 190000461225 | 003   |
| 01      | 26    | 602456 | 十四相面 | 20160 | Tourn tourn                                                                                                    | 190095460721 | 610   |
| 201     | 30    | 600456 | 十四相四 | 20100 | h国体質に深へ八気に印度中立教会用が発展さ                                                                                                    | 100003409721 | AIU   |
| 201     | 37    | 603430 | 十四祖国 | 20100 | 中國時界上海方公司行使集中交接受用证券成合                                                                                                    | 19000000000  | Des   |
| 01      | 30    | 603430 | +    | 20100 | 当前班分级因有限公司<br>本 从江关于照入司协会的同学江关于目去 巴江关联会                                                                                                    | 100000393520 | 003   |
| 01      | 59    | 603430 | 十四相国 | 20100 | Vulning-Herrichshaller and some some some                                                                                                    | 190000803329 | 009   |
| 002     | 40    | 603456 | 中的租间 | 20160 |                                                                                                    |              | 24-62 |
| 999     | 41    | 603456 | 十四祖国 | 20160 |                                                                                                    |              | 注料    |
| 99      | 42    | 603456 | 牛肉粗固 | 20160 |                                                                                                    |              | )王祥   |
| 199     | 43    | 603456 | 午内相面 | 20160 |                                                                                                    |              | )王科   |
| 99      | 44    | 603456 | 中内相面 | 20160 |                                                                                                    |              | 注解    |
| 99      | 45    | 603456 | 牛肉粗面 | 20160 |                                                                                                    |              | 注照    |
| 99      | 46    | 603456 | 牛肉租面 | 20160 |                                                                                                    |              | 注照    |

2. 名册报表展示和管理

点击上市信箱页面右上角的"进入股东名册管理"或者 通过发行人服务模块进入股东名册管理界面。

|                                                                                                    | 公共版方                                                                                                    |                                                                                                    |                                                                                                    |                                                                                                    |                             |
|----------------------------------------------------------------------------------------------------|----------------------------------------------------------------------------------------------------|----------------------------------------------------------------------------------------------------|----------------------------------------------------------------------------------------------------|----------------------------------------------------------------------------------------------------|-----------------------------|
| KCD 775 22 5 2 1010                                                                                                    | ◆最新消息:                                                                                                    | 1、 当前没有消息                                                                                                    |                                                                                                    |                                                                                                    |                             |
| 数据文件服务 *                                                                                                    | ⇒ 上市公司文件服务                                                                                                    |                                                                                                    |                                                                                                    | 进入                                                                                                    | 股东名册管理                      |
| A股信箱 <                                                                                                    | 本地目录 C:\szx\                                                                                                    | 浏览                                                                                                    | 远程目录 \Q39900                                                                                                    | 类型*.* ▼ 远程文件数:                                                                                                    | 127 全选                      |
| B股信箱 <                                                                                                    | 々称                                                                                                    | 十小 (3) 创建日期 *                                                                                                    | 专物                                                                                                    | 土山の)命使日期                                                                                                    |                             |
| 上市公司信箱 🔶                                                                                                    |                                                                                                    | 14950 2016-10-10 1                                                                                                    | 1210                                                                                                    | Advest Base Diag                                                                                                    |                             |
| 用户间文件交换 4                                                                                                    | 126034560120150703+11 831                                                                                                    | 36561 2016-10-18 1                                                                                                    | # ±460001720140829.529                                                                                            | 898926 2015-05-29 16:31                                                                                                    |                             |
| ● 公告信息 🔹                                                                                                    | +26034560120150703420.703                                                                                                    | 25715 2016-09-22 1                                                                                                    | ■ =460001720140830.611                                                                                            | 1259366 2015-06-11 07:00                                                                                                    |                             |
| 36 田白交流 1                                                                                                    | t26034560120150703t20.x1s                                                                                                    | 54272 2016-10-10 1                                                                                                    | ±2460001720140829+10                                                                                              | 5846 2015-06-18 15:54                                                                                                    |                             |
|                                                                                                    | t26034560120160830a11.831                                                                                                    | 37199 2016-10-18 1                                                                                                    | £2460001720140829al1                                                                                              | 1079362 2015-06-19 13:43                                                                                                    |                             |
| 沿 用户管理 1                                                                                                    | +26034560120160830+20.831                                                                                                    | 26353 2016-09-27 1                                                                                                    | ±460001720140829.619                                                                                              | 898916 2015-06-19 14:11                                                                                                    |                             |
| 🔏 系统维护 👎                                                                                                    | 126034560120160830+365.831                                                                                                    | 37837 2016-09-27 1                                                                                                    | \$460001720140829.630                                                                                             | 898917 2015-06-30 15:24                                                                                                    |                             |
| 短信订阅服务 (                                                                                                    | t26034560120160631 t50. 831                                                                                                    | 37199 2016-10-18 1                                                                                                    | 🖺 s1060001720140829.630                                                                                           | 6412 2015-06-30 15:05                                                                                                    |                             |
|                                                                                                    | t26034580320150703±100.831                                                                                                    | 36561 2016-10-18 1                                                                                                    | \$1600017.529                                                                                                    | 4582 2015-07-07 09:02                                                                                                    |                             |
|                                                                                                    | 10 t26034560320160630 t10. 831                                                                                                    | 19335 2016-09-27 1                                                                                                    | s1600017.430                                                                                                    | 4582 2015-07-07 09:02                                                                                                    |                             |
|                                                                                                    | 128034560320160830±100.831                                                                                                    | 37199 2018-10-18 1                                                                                                    | s1600017.630                                                                                                    | 4582 2015-07-21 10:52                                                                                                    |                             |
|                                                                                                    | E 126034580320160831 all. 831                                                                                                    | 37199 2016-10-18 1                                                                                                    | t560042220160228.229                                                                                              | 2641 2016-06-06 16:54                                                                                                    |                             |
|                                                                                                    | 1260345605201606311100.631                                                                                                    | 26353 2018-09-27 1                                                                                                    | s1060000020150111.113                                                                                             | 1419 2018-10-10 18:34                                                                                                    |                             |
|                                                                                                    | 1260345605201606301500, 831                                                                                                    | 37837 2016-09-27 1                                                                                                    | s12600000 s19                                                                                                    | 1337 2016-10-10 16:34                                                                                                    |                             |
|                                                                                                    |                                                                                                    |                                                                                                    | s12600000, b11                                                                                                    | 845 2016-10-10 16:34                                                                                                    |                             |
|                                                                                                    | · · · · · · · · · · · · · · · · · · ·                                                                                                    |                                                                                                    |                                                                                                    | T-100                                                                                                    |                             |
|                                                                                                    |                                                                                                    |                                                                                                    |                                                                                                    |                                                                                                    |                             |
|                                                                                                    | 发行人服务                                                                                                    | · 证券发行 证券登                                                                                                    | 2000 风险管理 发行人服务                                                                                                   | 营业厅 在线业务受理 资金存管;<br>系统                                                                                                    | 系统 公共用                      |
| 全成ア                                                                                                    | 发行人服务<br>◆最新視:                                                                                                    | 正務发行 证券登     正務发行 证券登     L 当前卒者清音                                                                                                    | 2000 风险管理 发行人服务                                                                                                   | 营业厅 在线业务受理 资金存管;<br>系统 2.0                                                                                                    | 系统 公共I                      |
| 会业务终端<br>跟东名册管理 1                                                                                                    | <u>发行人服务</u><br>●最新消息:                                                                                                    | · 证券发行 证券登<br>1. 当新杂者消息                                                                                                    | 的一个小学校,我们的一个小学校。<br>我们们的一个小学校,我们们的一个小学校,我们们的一个小学校,我们们的一个小学校,我们们的一个小学校,我们们的一个小学校,我们们的一个小学校,我们们的一个小学校,我们们们的一个小学校,我们 | 實业行 在线业务领理 资金存富;     系统     2.0                                                                                                    | 系统 公共月                      |
| 合业务终端<br>限东名册管理 ▲                                                                                                    | 发行人服务<br>◆最新用目:                                                                                                    | · 证券发行 证券登<br>1、当前杂款消益                                                                                                    | 纪 风险管理 发行人服务                                                                                                    | 2107 在341分变理 资金存容)<br>系统 2.0                                                                                                    | 系统 公共用                      |
| <ul> <li>☆ ○ ○ ○ ○ ○ ○ ○ ○ ○ ○ ○ ○ ○ ○ ○ ○ ○ ○ ○</li></ul>                                                                                                    | 发行人服务<br>●最新規程:                                                                                                    | ▲ 正务发行 证务登<br>1、当前平衡语言                                                                                                    | 202 风险管理 发行人服务                                                                                                    | 2.0<br>室山行 在朱山秀短暖 建全存包<br>系統                                                                                                    | 系统 公共用                      |
| <ul> <li>☆ 小 小 小 小 小 小 小 小 小 小 小 小 小 小 小 小 小 小 小</li></ul>                                                                                                    | 发行人服务<br>。最新消息:                                                                                                    | ● 证券发行 证券登<br>= 证券发行 证券登<br>1. 当新杂新演曲                                                                                                    | 42 风险管理 发行入服务                                                                                                    | 2.0<br>室山行 在线业务受理 误全存留。<br>系统                                                                                                    | 系统 公共用                      |
| <ul> <li>二、股东名册管理 4</li> <li>二、股东名册管理 4</li> <li>二、数据查询 4</li> <li>至监高持股查询 4</li> <li>二、紅利业务 4</li> </ul>                                                                                                    | <b>发行人服务</b><br>●最新编组:                                                                                                    | ● 正务发行 证务登<br>                                                                                                    | 62 风险管理 发行入脉的                                                                                                    | 2017 在线业务变理 误全件官。<br>系统                                                                                                    | 系统 公共用                      |
| <ul> <li>会业の分终端</li> <li>炭な名前管理 (</li> <li>支払査询 (</li> <li>支払直询 (</li> <li>重 紅利业务 (</li> <li>ご 紅利业务 (</li> <li>ご 送股业务 (</li> </ul>                                                                                                    | <b>发行人服务</b><br>◆â新消息:                                                                                                    |                                                                                                    | 882 风险管理 发行入脉符                                                                                                    | 2117 在线业务费理 現金存害。<br>系统 2.0                                                                                                    | 系统 公共用                      |
| 会迎务终端<br>章 数据名册管理 《<br>章 数据名册管理 《<br>章 数据有报查询 《<br>章 就服业务 《<br>章 波服业务 《<br>章 波服业务 《<br>段优载量计划查询 《                                                                                                    | <b>发行人服务</b><br>◆最新消息:                                                                                                    | 正务发行 正务登     正务发行 正务登     正务登     正务登     正务登     正务登                                                                                                    |                                                                                                    | 2.0<br>室山厅 在长虹桥 理理 定全符 8<br>系统                                                                                                    | <b>新</b> 统 公共用              |
| <ul> <li>一次公式</li> <li>一次公式</li> <li>一次公式</li> <li>一次公式</li> <li>一次公式</li> <li>一次の支払</li> <li>一次の支払</li> <li>一次の</li></ul>                                                                                                    | <b>发行人服务</b><br>◆最新消息:                                                                                                    | <ul> <li>→ 正务发行</li> <li>→ 正务发行</li> <li>→ 正务发行</li> <li>→ 部分中新済曲</li> </ul>                                                                                                    | A2 风险管理 <u>发行人服务</u>                                                                                              | 20<br>室山行<br>在<br>朱山<br>大<br>3<br>2<br>0                                                                                                    | <b>家</b> 統 公共用              |
| <ul> <li>会业务终端</li> <li>改东名册管理 (</li> <li>受鉴音询 (</li> <li>金监高持股查询 (</li> <li>正利业务 (</li> <li>送股业务 (</li> <li>送股业务 (</li> <li>吸收激励计划查询 (</li> </ul>                                                                                                    | <b>发行人服务</b><br>●最新测量:                                                                                                    | <ul> <li>□○○○○○○○○○○○○○○○○○○○○○○○○○○○○○○○○○○○○</li></ul>                                                                                                    |                                                                                                    | 室山打在线山务委員 建金件客:<br>系统 2.0                                                                                                    | <b>家</b> 統 公共用              |
| <ul> <li>         ・ 一次ののです。         ・ 一次ののです。         ・ 一次ののです。         ・ 一次ののです。         ・ 一次ののです。         ・ 一次ののです。         ・ 一次ののです。         ・ 一次ののです。         ・ 一次ののです。         ・ 一次ののです。         ・ 一次ののです。         ・ 一次ののです。         ・ 一次ののです。         ・ 一次ののです。         ・ 一次ののです。         ・ ・・・・・・・・・・・・・・・・・・・・・・・・・・・</li></ul>                                                                                                    | <b>发行人服务</b><br>●最新消遣:                                                                                                    | ● 正务发行 正务登<br>                                                                                                    | 和 和 的 的 和 的 和 的 和 的 和 的 和 的 和 的 和 的 和 的                                                                           | <ul> <li>查出打 在线业务委理 完全存在。</li> <li>主法结 一次 (1)</li> </ul>                                                                                                    | 公共用                         |
| <ul> <li>(本) (本) (本) (本) (本) (本) (本) (本) (x - 1) (x - 1)</li></ul> | <b>发行人服务</b><br>。最新消程:                                                                                                    | <ul> <li>▲ 证券发行 证券登</li> <li>*** (##################################</li></ul>                                                                                                    | 和 和 新 和 新 和 新 和 和 和 和 和 和 和 和 和 和 和 和 和                                                                           | ★ 100                                                                                                    | 《<br>《<br>》<br>《<br>》<br>书用 |
| ★ ● ● ● ● ● ● ● ● ● ● ● ● ● ● ● ● ● ● ●                                                                                                    | <b>发行人服务</b><br>◆最新消息:                                                                                                    | <ul> <li>正务发行</li> <li>正务发行</li> <li>正务发行</li> <li>正务发行</li> </ul>                                                                                                    | A2 ARETER 267AEF                                                                                                  | 室山町 在线世务委班 建全件制<br>系统 2.0                                                                                                    | 系统 公共用                      |
| ★ ● ● ● ● ● ● ● ● ● ● ● ● ● ● ● ● ● ● ●                                                                                                    | <b>发行人服务</b><br>◆最新消息:                                                                                                    | <ul> <li>正务发行</li> <li>正务发行</li> <li>正务发行</li> <li>正务发行</li> <li>正务型</li> </ul>                                                                                                    | ARE THE XHANKS                                                                                                    | <ul> <li>         ・</li> <li>         ・</li></ul> | 系统 公共用                      |
| ★ ● ● ● ● ● ● ● ● ● ● ● ● ● ● ● ● ● ● ●                                                                                                    | <b>☆</b> 最新消息:                                                                                                    | <ul> <li>正务发行</li> <li>正务发行</li> <li>正务发行</li> <li>正务型</li> <li>1、当然中参(高音)</li> </ul>                                                                                                    | 和<br>和ETER 上的人服的<br>欢迎进入                                                                                          | <ul> <li>         ・</li> <li>         ・</li></ul> | 系统 公共用                      |
| <ul> <li>一次の方法</li> <li>一次の方法</li> <li>二次の方法</li> <li>二次の方法</li></ul>  | ★行人服务<br>●最新准理:                                                                                                    | <ul> <li>正务发行</li> <li>正务发行</li> <li>正务发行</li> <li>正务发行</li> </ul>                                                                                                    | AR THE XIANS                                                                                                    | <ul> <li>第上17</li> <li>在 送出 5 受現<br/>える</li> <li>第二日</li> <li>第二日<td>系统 公共用</td></li></ul>                                                                                                    | 系统 公共用                      |
| <ul> <li>         ・ ひかいのうか。</li> <li>         ・ ひかいのうか。         ・ ひかいのうか。         ・ ひかいのうか。         ・ ひかいのうか。         ・ ひかいのうか。         ・ ひかいのうか。         ・ ひかいのうか。         ・ ひかいのうか。         ・ ひかいのうか。         ・ ひかいのうか。         ・ ひかいのうか。         ・ ひかいのうか。         ・ ひかいのうか。         ・ ひかいのうか。         ・ ひかいのうか。         ・ ひかいのうか。         ・ ひかいのうかいのうか。         ・ ひかいのうかいのうか。         ・ ひかいのうかいのうかいのうか。         ・ ひかいのうかいのうかいのうかいのうかいのうかいのうかいのうかいのうかいのうかいのう</li></ul>                                                                                                    | <b>☆</b> 最新規書:                                                                                                    | <ul> <li>正男友行</li> <li>正男友行</li> <li>正男友子</li> <li>正男友子</li> <li>正男友子</li> <li>正男女子</li> <li>正男女</li> <li>正男女</li> <li>正男女</li> <li>正子</li> <li>正子</li> <li>正子</li> <li>正子</li> <li>正子</li> <li>正子</li> <li>正子</li> <li>正子</li> <li>正子</li> <li>正子</li></ul>                         | AR ARE THE XIDARS                                                                                                 | <ul> <li>         ・</li> <li>         ・</li></ul> | 系统 公共用                      |
| <ul> <li>2</li> <li>2</li> <li>2</li> <li>3</li> <li>3</li> <li>4</li> <li>5</li> <li>4</li> <li>5</li> <li>4</li> <li>5</li> <li>5</li> <li>5</li> <li>5</li> <li>6</li> <li>6</li> <li>7</li> <li>7</li> <li>7</li> <li>7</li> <li>7</li> <li>7</li> <li>7</li> <li>7</li> <li>7</li> <li>7</li> <li>7</li> <li>7</li> <li>7</li> <li>7</li> <li>7</li> <li>7</li> <li>7</li> <li>8</li> <li>7</li> <li>7</li> <li>8</li> <li>7</li> <li>8</li> <li>8</li> <li>9</li> <li>9</li></ul>                                                                                                    | ★ <u>大行人服务</u><br>◆ ▲新港:                                                                                                    | <ul> <li>正男友行</li> <li>正男友行</li> <li>正男友子</li> <li>正男友子</li> <li>正男女子</li> <li>二二二二二二二二二二二二二二二二二二二二二二二二二二二二二二二二二二二二</li></ul>                                                                                                    | AR ARE WE X6A MAS                                                                                                 | <ul> <li>         ・</li> <li>         ・</li></ul> | 系統 公共用                      |
| ★公Ⅲ务终端 ★ 版东名베管理 4 ● 数据查询 4 ■ 差點高時服査询 4 ■ 近料业务 4 ■ 近料业务 4 ■ 近料业务 4 ■ 近料业务 4 ■ 成股收着励计划查询 4                                                                                                    | ★ 分子 人服务<br>◆ 最新消息:                                                                                                    | <ul> <li>正务发行</li> <li>正务发行</li> <li>正务发行</li> <li>正务支付</li> <li>正务支付</li> </ul>                                                                                                    | A2 ARETER 267AEF                                                                                                  | <ul> <li>室山丁 在泉山秀理 建全节2,0</li> <li>室 小</li></ul>                                                                                                    | 系统 公共用                      |
| ★ ● ● ● ● ● ● ● ● ● ● ● ● ● ● ● ● ● ● ●                                                                                                    | ★ 分子人服务<br>● 金新用:                                                                                                    | <ul> <li>正务发行</li> <li>正务发行</li> <li>正务发行</li> <li>正务型</li> <li>1、当然中考虑目</li> </ul>                                                                                                    | ARE THE XHANKS                                                                                                    | <ul> <li>第二日</li> <li>第二日</li></ul>                                                                                                    | 系统 公共用                      |
| <ul> <li>二 紅利业务</li> <li>二 紅利业务</li> <li>二 紅利业务</li> <li>二 紅利业务</li> <li>二 紅利业务</li> <li>二 紅利业务</li> <li>二 松田(東島市) 封重)</li> </ul>                                                                                                    | ★ 公式 人 服务                                                                                                    | <ul> <li>正务发行</li> <li>正务发行</li> <li>正务支付</li> <li>正务支付</li> <li>正会支付</li> <li>正会支付</li> <li>正会支付</li> <li>正会支付</li> <li>正会支付</li> <li>正会支付</li> <li>正会支付</li> <li>正会支付</li> <li>正会支付</li> <li>正会支付</li> <li>正会支付</li> <li>正会支付</li> <li>正会支付</li>     &lt;</ul> | 和<br>和ETER 上的人服的                                                                                                  | <ul> <li>         ・</li> <li>         ・</li></ul> | 系统 公共用                      |
| <ul> <li>         ・ 後年名間管理         ・         ・         ・</li></ul>                                                                                                    | ▲ 分子 人 服 务▲ 金 新 和 書                                                                                                    | <ul> <li>正労发行</li> <li>正労发行</li> <li>正労发行</li> <li>正労支行</li> <li>二 当然中か(高日)</li> </ul>                                                                                                    | ARE THE XIAN AND A                                                                                                | <ul> <li>         ・</li> <li>         ・</li></ul> | 系統 公共用                      |
| ★ ○ ○ ○ ○ ○ ○ ○ ○ ○ ○ ○ ○ ○ ○ ○ ○ ○ ○ ○                                                                                                    | ★ 近天 人服务<br>◆ 最新規图:                                                                                                    | <ul> <li>正务发行</li> <li>正务发行</li> <li>正务发行</li> <li>正务支付</li> <li>正务支付</li> </ul>                                                                                                    | A2 A2222 267AE7                                                                                                   | <ul> <li>室山丁 在泉山秀理 漢金符 8:<br/>系统</li> <li>奈 合 业 务 终端</li> <li>マークション</li> </ul>                                                                                                    | 系统 公共用                      |
| ★ ○ ○ ○ ○ ○ ○ ○ ○ ○ ○ ○ ○ ○ ○ ○ ○ ○ ○ ○                                                                                                    | ★ 分子 人 服务 ★ 金 新 州 里:                                                                                                    | <ul> <li>正务女子</li> <li>正务女子</li> <li>正务女子</li> <li>正务女子</li> <li>正务女子</li> </ul>                                                                                                    | A2 AALTER XHAA                                                                                                    | <ul> <li>         ・</li> <li>         ・</li></ul> | 新统 公共用                      |
| ★ ○ ○ ○ ○ ○ ○ ○ ○ ○ ○ ○ ○ ○ ○ ○ ○ ○ ○ ○                                                                                                    | ○ 公式 (1) (1) (1) (1) (1) (1) (1) (1) (1) (1)                                                                                                    | <ul> <li>正务女行</li> <li>正务女子</li> <li>正务女子</li> <li>正务女子</li> <li>正务女子</li> <li>正子</li> </ul>                                                                                                    | ARE THE XHANKS                                                                                                    | <ul> <li>         ・</li> <li>         ・</li></ul> | 系统 公共用                      |
| <ul> <li>※出版会議</li> <li>※出版会議</li> <li>※加考会議</li> <li>※加考会議</li> <li>※加考会議</li> <li>※加考会</li> <li>※加考会</li> <li>※加考会</li> <li>※加考会</li> <li>※加考会</li> <li>※加考会</li> </ul>                                                                                                    | ▲ 分子 人 化 分子 人 化 分子 小 子 小 子 小 子 小 子 小 子 小 子 小 子 小 子 小 子                                                                                                    | <ul> <li>正务安行</li> <li>正务安子</li> <li>正务安子</li> <li>正务安子</li> <li>二、三郎卒中(高田)</li> </ul>                                                                                                    | AR ARE A ANA A A A A A A A A A A A A A A A A                                                                      | <ul> <li>         第二日         正         在         ※         ※         ※         ※         ※         ※         ※         ※         ※         ※         ※         ※         ※         ※         ※         ※         ※         ※         ※         ※         ※         ※         ※         ※         ※         ※         ※         ※         ※         ※         ※         ※         ※         ※         ※         ※         ※         ※         ※         ※         ※         ※         ※         ※         ※         ※         ※         ※         ※         ※         ※         ※         ※         ※         ※         ※         ※         ※         ※         ※         ※         ※         ※         ※         ※         ※         ※         ※         ※         ※         ※         ※         ※         ※         ※         ※         ※         ※         ※         ※         ※         ※         ※         ※         ※         ※         ※         ※         ※         ※         ※         ※         ※         ※         ※         ※         ※         ※         ※         ※         ※         ※         ※         ※         ※         ※         ※         ※         ※         ※         ※         ※         ※         ※         ※         ※</li></ul>                                                                                                    | 系统 公共用                      |
| <ul> <li>※ 保護 (1)</li> <li>※ 服 (2)</li> <li>※ 服 (2)</li> <li>※ 服 (2)</li> <li>※ 服 (2)</li> <li>※ (2)</li> <li>※ (2)&lt;</li></ul>                                                                                                    | 全部では、またのでは、またのでは、またond い いいいい。、また | <ul> <li>正务发行</li> <li>正务发行</li> <li>正务发行</li> <li>正务型</li> <li>二</li> <li>二</li></ul>                                                                                                | AR THE XIANS                                                                                                    | <ul> <li>         ・</li> <li>         ・</li></ul> | 系统 公共用                      |

股东名册管理界面显示内容为已下载并存放在本地目录下的所有名册。通过点击股东名册报表,即可看到T1-T6所有下载的名册按类别区分存放。

| 双齿又开版旁     | → 股东名册管理                  |                    |           |              |              |                |     |        | 下载股东名册           |
|------------|---------------------------|--------------------|-----------|--------------|--------------|----------------|-----|--------|------------------|
| A股信箱 <     | 股东名册本地存放目录                | C:\szx\            |           |              |              |                |     |        | 浏览               |
| B股信箱 <     | T1                        | T2                 |           | Т3           | T4           | T5             | Т6  |        | 其他               |
| 上市公司信箱 🗲   | 名称                        |                    | 文件描述      |              |              |                | 类型  | 大小(8)  | 创建日期             |
| 用户间文件交换 《  | <b>1</b>                  |                    |           |              |              |                | 目录  |        |                  |
| 👳 公告信息 🔹 🔨 | 111300905201507           | 03all.831          | 2015年07月0 | 3日113009限售流道 | ●股全体证券持有人名册  | 用(未合并融资融券信用账户) | DBF | 14846  | 2016-09-21 10:52 |
| 35 用户交流 4  | H 111300905201608         | 30all.831          | 2016年08月3 | 0日113009限售流道 | 國股全体证券持有人名册  | 用(未合并融资融券信用账户) | DBF | 14846  | 2016-09-21 10:52 |
| 冬田白箬捆 4    | H 160345603201608         | 31all.831          | 2016年08月3 | 1日603456全体证券 | 持有人名册 (未合并融  | 资融券信用账户)       | DBF | 161999 | 2016-09-21 10:52 |
|            | 160345605201507           | 03all.831          | 2015年07月0 | 3日603456限售流道 | 鱼股全体证券持有人名册  | 册(未合并融资融券信用账户) | DBF | 113219 | 2016-09-21 10:52 |
| 冷系统维护 ⁴    | 160345805201608           | 30all.831          | 2016年08月3 | 0日603456限售流道 | 鱼股全体证券持有人名册  | 田(未合并融资融券信用账户) | DBF | 64439  | 2016-09-21 10:52 |
| 短信订阅服务 4   | t160378903201608          | 31 <b>.11</b> .831 | 2016年08月3 | 1日603789全体证券 | 等持有人名册 (朱合并融 | 资融券信用账户)       | DBF | 113219 | 2016-09-21 10:52 |
|            | 160378905201507           | 03all.831          | 2015年07月0 | 3日603789限售流道 | 重股全体证券持有人名册  | 用(未合并融资融券信用账户) | DBF | 113219 | 2016-09-21 10:52 |
|            | t160378905201608          | 30all.831          | 2016年08月3 | 0日603789時售流速 | 电股全体证券持有人名册  | 时(禾台卉融资融穷信用账户) | DBF | 64439  | 2016-09-21 10:52 |
|            |                           |                    |           |              |              |                |     |        |                  |
|            |                           |                    |           |              |              |                |     |        |                  |
|            |                           |                    |           |              |              |                |     |        |                  |
|            |                           |                    |           |              |              |                |     |        |                  |
|            |                           |                    |           |              | 打开 转换        | 刷新             |     |        |                  |
|            | 注意事                       |                    |           |              |              |                |     |        |                  |
|            | 注息争坝:<br>1 活动状御校RVCRI 200 | 13版本以上才能           | 使用转换报表    | 功能。          |              |                |     |        |                  |

### 如选择T3,则展示如下:

| 政先名册各理 <th< th=""><th>8大女皿美丽</th><th></th><th><b>V</b>1</th><th>oo款消息:</th><th>1、当</th><th>前没有消息</th><th></th><th></th><th></th><th></th><th></th><th></th><th></th></th<>                                                                                                    | 8大女皿美丽  |             | <b>V</b> 1            | oo款消息:   | 1、当                            | 前没有消息         |           |          |                |     |       |            |        |
|----------------------------------------------------------------------------------------------------|---------|-------------|-----------------------|----------|--------------------------------|---------------|-----------|----------|----------------|-----|-------|------------|--------|
| 取名組織          取名面山       11       12       13       14       15       16       月他         重温高技服査山       11       12       13       14       15       16       月他         重温高技服査山       11       12       13       14       15       16       月他         電磁高技服査山       131009012016031150.051       2016年00月31日113000会計普通除户和磁短路背頂馬戶力保留条件流過限前の公開磁路       197       9801       2016-10-18         取役激励计划查讪       131100902016031140.051       2016年00月31日113000会計普通除户和磁短路背頂馬戶力保留点型計畫(小田       197       9801       2016-10-18         1310090201603114.00.81       2016年00月31日113000会計普通除户和磁短路背頂馬戶白喉石(小田)       197       9801       2016-10-18         13110090201603114.00.81       2016年00月31日113000会計普通除户和磁短路背頂馬戶白喉石(小田)       197       19811       2016-10-18         13110090201603114.00.81       2016年00月31日112151会計普通除戶和協超路背頂馬戶白喉石(小田)       197       11511       2016-10-18         131110000201603114.00.81       2016年00月31日112151会計普通像戶和協超路背面馬戶白線超路背面馬戶白線超路背面馬戶白線超路前面馬戶白線       198       9801       2016-10-18         131111001603114.00.81       2016年00月31日112151会計普通應戶和協超路背面馬戶白線超過量自用       198       2016-10-18       11511       2016-10-18         1311111111111111111111111111111111111                                                                                                    | 及示有期官理  | *           | 服东名册管理                |          |                                |               |           |          |                |     |       | 下载股东       | R名册    |
| 改数名前為       TI       T2       T3       T4       T5       T6       其他         重進高技版查询                                                                                                    | 股东名册报表  | <b>◆</b> 服3 | 东名册本地存放目录 C:          | \szx\    |                                |               |           |          |                |     |       |            | 测赏     |
| 生業高井股査询         欠付         欠付         欠付         欠付         欠付         次付         の         保護           ご 紅利业务         **         **         **         **         **         **         **         **         **         **         **         **         **         **         **         **         **         **         **         **         **         **         **         **         **         **         **         **         **         **         **         **         **         **         **         **         **         **         **         **         **         **         **         **         **         **         **         **         **         **         **         **         **         **         **         **         **         **         **         **         **         **         **         **         **         **         **         **         **         **         **         **         **         **         **         **         **         **         *         **         **         **         **         *         *         *         *         *         *         *         *<                                                                                                    | 数据查询    | 4           | Ti                    | T2       | Ľ                              | <b>T</b> 3    | T4        |          | T5             | T6  |       | 其他         |        |
| <ul> <li>① 紅利坐务 ◆</li> <li>② 紅利坐务 ◆</li> <li>③ 1130009120150831 (50.631 2016年06月31日13005合井苔通県户44級短勤労信用係户先限甚条件流過度前024998助</li> <li>1 21130009120150831 (10.631 2016年06月31日13005合井苔通県户44級短勤労信用係户全体证券持有人明细数</li> <li>1 2113000920160331 (10.631 2016年06月31日13005合井苔通県户44級短勤労信用係户定体证券持有人明细数</li> <li>1 2113000920160331 (10.631 2016年06月31日13005合井苔通県中44級短勤労信用係户定体证券持有人明细数</li> <li>1 2113000920160331 (10.631 2016年06月31日13005合井苔通県中44級短勤労信用係户定体证券持有人明细数</li> <li>1 2113000920160331 (10.631 2016年06月31日13005合井苔通県中44級短勤労信用係户定体证券持有人明细数</li> <li>1 2113000920160331 (10.631 2016年06月31日13005合井苔通県中44級短勤労信用係户定体证券持有人明细数</li> <li>1 2113000920160331 (10.631 2016年06月31日13155 合井苔通県中44級短勤労信用係户定体证券持有人明细数</li> <li>1 2113001620160331 (10.631 2016年06月31日13155 合井苔画県中44級短勤労信用係户定体证券持有人明细数</li> <li>1 2133251020160331 (10.631 2016年06月31日13155 合井苔画県中44級短勤労信用係户定体证券持有人明细数</li> <li>1 2133251020160331 (10.631 2016年06月31日13155 合井苔画県中44級短勤労信用係户定体证券持有人明细数</li> <li>1 2133251020160331 (10.631 2016年06月31日13155 合井苔画県中44級短勤労信用係户定体证券持有人明细数</li> <li>1 2133251020160331 (10.631 2016年06月31日13155 合井苔画県中44級短勤労信用係户定体证券持有人明细数</li> <li>1 2133251020160331 (10.631 2016年06月31日13155 合井苔画県中44級短勤労信用係户定体证券持有人明细数</li> <li>1 2133251020160331 (10.631 2016年06月31日13155 合井苔画県中44級短勤労信用係户定体证券持有人明细数</li> <li>1 2133251020160331 (10.631 2016年06月31日13155 合井苔画県中44級短勤労信用係户定体证券持有人明细数</li> <li>1 2133251020160331 (10.631 2016年06月31日13155 合井苔画県中44級短勤労信用係户定体证券持有人明细数</li> <li>1 213000002012016031 (10.631 2016年06月31日50000合井苔画県中44級短勤労信用係户元限憲条件交通見全体证券持有 10.024998助</li> <li>1 21304501210500331 (10.631 2016年06月31日50000合井苔画県中44級勤務/信用係户元限憲条件交通見全体中44級</li> <li>1 20064501215070331 (10.631 2016年06月31日50000合井苔画県中44級勤労信用係户元限憲条件交通見全体证券持有 (10.024998助数</li> <li>1 20054501215070331 (10.631 2016年06月31日50000合井苔画県中44級勤労信用係户元限憲条件交通見全体证券持有 (10.024998助数</li> <li>1 20054501215070331 (10.631 2016年06台  2016年06月31日50000合并苔画県中44級勤労信用係户元限憲条件交通見全体中44</li> <li>1 200545012150707331 (10.631 2016年06十苔画県中44級勤労信用係戶元限重条件交通長型全体中45</li></ul>                                                                                                    | 监高持股查询  | 4 名         | 称                     |          | 文件描述                           |               |           |          |                | 类型  | 大小(8) | 创建日期       |        |
| <ul> <li>              は31130030120160831 450.831             2016年06月31日113009会并 普通账 户44起现最劳信用账户无限重条件流通思前50名明细数据             107             30801             2016年06月31日113009会并 普通账 户44起现最劳信用账户全体证券持有人明细数据表             107             30801             2016年06月31日113009会并 普通账 户44起现最劳信用账户包体证券持有人明细数据表             107             30801             2016年06月31日113009会并 普通账 户44起现最劳信用账户包体证券持有人明细数据表             107             30801             2016年06月31日113009会并 普通账 户44起现最劳信用账户包体证券持有人明细数据表             107             30801             2016年06月31日113009会并 普通账 户44起现最劳信用账户包体证券持有人明细数             107             107</li></ul>                                                                                                    | 红利业务    | 4           | <b>1</b> 1.           |          |                                |               |           |          |                | 目录  |       |            |        |
| 11 2点点 生み         13113000632016033141.831         2016年06月31日113009合并 蓄通账户和建设通券信用账户全体证券持有人明细放摆表         1057         38601         2016-10-18           1311300062201603314.10.831         2016年06月31日113009合并 蓄通账户和建设通券信用账户和建设通券信用账户和建设通券信用账户和建设通券信用账户和建设通券信用账户和建设通券信用账户和建设通券信用账户和建设通券信用账户和建设通券信用账户和建设通券信用账户和建设通券信用账户和建设通券信用账户和建设通券信用账户和建设通券信用账户和建设通券信用账户和建设通券信用账户和建设通券信用账户和建设通券信用账户和建设通券信用账户和建设通券信用账户和建设通券信用账户和建设通券信用         1057         38601         2016-10-18           131130006201605314.10.831         2016年06月30日113009合并 蓄通账户和建设通券信用账户和建设通券信用账户和建设通券信用账户和建设通券信用         1087         11511         2016-00-927           13113120106201605314.10.831         2016年06月30日13009合并 蓄通账户和建设通券信用账户和建设通券信用账户和建设通券信用账户和建设通券信用账户和建设通券信用账户和建设通券信用账户和建设通券信用账户和建设通券信用账户和         1087         38601         2016-10-18           13131251012016031450.631         2016年06月31日131251合并 蓄通账户和建设通券信用账户和建设通券信用账户和建设通券信用账户和         1087         38601         2016-10-18           131312510201603141.03         2016年06月31日131251合并 蓄通账户和建设通券信用账户和过程数量标准通用         1087         38601         2016-10-18         10164016月31日131251合并 蓄通账户和建设通券信用账户和建设通券信用账户和建设通券信用账户和         1087         38601         2016-10-18         101640163         1016401631         1016401631         1016401631         1016401631         1016401631         1016401631         1016401631         1016401631         1016401631         1016401631        1016401631         1016401631         101640163         1016401631        1016401631        <                                                                                                    | 兰股市在    |             | t31130090120160831+   | 50. 831  | 2016年08月3                      | 31日113009合并著通 | 鱼账户和融资融券值 | ;用账户无限售  | 条件流通股前50名明细数据  | DBF | 38601 | 2016-10-18 | 3 11:3 |
| <ul> <li>              日、13130006320160831140.831             2016年06月31日13009合并普通账户44递货港背信用账户前100名明细数据表             107             107</li></ul>                                                                                                    | ERST 34 |             | t31130090320160831a   | 11.831   | 2016年08月3                      | 31日113009合并普通 | 自账户和融资融券信 | 用账户全体证   | 券持有人明细数据表      | DBF | 38601 | 2016-10-18 | 3 11:  |
| <ul> <li>131130000520150703411.831</li> <li>2015年07月03日113000合并基通账户和最短数劳信用账户销售流通股全体证券持有人明细数</li> <li>13113000052015003411.831</li> <li>2015年07月37日1130064并基通账户和最短数劳信用账户销售流通股全体证券持有人明细数</li> <li>1311351012100315105.831</li> <li>2015年07月31日131251合并基通账户和最短数劳信用账户增低差别数节命名明细数据</li> <li>131325101210031150.831</li> <li>2015年07月31日131251合并基通账户和最短数劳信用账户增低运费转有人明细数</li> <li>131325101210031150.831</li> <li>2015年07月31日131251合并基通账户和最短数劳信用账户增低运费转入明细数据表</li> <li>1313251012010031140.831</li> <li>2016年07月31日131251合并基通账户和最短数劳信用账户增加公司研细数据表</li> <li>1313251012010031140.831</li> <li>2016年07月31日131251合并基通账户和最短数劳信用账户增加公司研细数据素</li> <li>1360000021060311400.831</li> <li>2016年07月31日131251合并基通账户和最短数转信用账户可限显示时和处理数时的名明级数据</li> <li>13600000120160311400.831</li> <li>2016年07月31日13000合并基通账户和最短数转信用账户无限重条件流通股前的公明级数据</li> <li>13600000120160311400.831</li> <li>2016年07月31日13000合并基通账户和最短数转信用账户无限重条件流通股前的公明级数据</li> <li>13600000120160311400.831</li> <li>2016年07月31日13000合并基通账户和最短数转信用账户无限重条件流通股前的公司明级数据</li> <li>13600000120160311400.831</li> <li>2016年07月31日13000合并基通账户和最短数转信用账户无限重条件流通股前的公司明级数据</li> <li>13751012010311400.831</li> <li>2016年07月31日13000合并基通账户和最短数转信用账户无限重条件流通股合和分数转行目录</li> <li>13600000120160311400.831</li> <li>2016年07月31日13000百日14日</li> <li>13600000120160311400.831</li> <li>2016年07月31日140000合并基通账户和最短数的公司数数数信用账户无限重条件流通股全和分数</li> <li>137510110111431</li> <li>13800000120160311400.831</li> <li>2016年07月31日140000合并基通账户和最短数件成股份数分信用账户无限量条件流通股合和分数数</li> <li>1390045601201603011.831</li> <li>2016年07月31日143141</li> <li>1480045441111441441144144411441144441144444114441144411441144114411441144114411441441144114411441144114411441144114411441144114411441144114411441144114411441144114411441144114411441144144144144114411441144114411441144114411441144114411441144114411441144114411441144114411441441144144144144144144144144144144144144144144144144144144144144144144144144144144144144144144144144144144144144414414414414414414441</li></ul>                                                                                                    | 又激励计划查询 | 14          | t31130090320160831t   | 100. 831 | 2016年08月3                      | 31日113009合并普通 | 且账户和融资融券信 | 用账户前100名 | 3明细数据表         | DBF | 38601 | 2016-10-18 | 11:    |
| <ul> <li>131130006520160630a11.831</li> <li>131125102160630a11.831</li> <li>131125102160630a11.831</li> <li>131125102160631450.831</li> <li>2016年00月31日131251合并普通账户和融资趋劳信用账户定限重条件表通股前50名明级数据</li> <li>1313125102160631450.831</li> <li>2016年00月31日131251合并普通账户和融资趋劳信用账户定律证券持有人明细数据表</li> <li>13131251022160831a11.831</li> <li>2016年00月31日131251合并普通账户和融资趋劳信用账户定律证券持有人明细数据表</li> <li>131312510320160831410.831</li> <li>2016年00月31日131251合并普通账户和融资趋劳信用账户定律证券持有人明细数据表</li> <li>131312510320160831410.831</li> <li>2016年00月31日131251合并普通账户和融资趋劳信用账户定律证券持有人明细数据表</li> <li>136000000320160831410.831</li> <li>2016年00月31日131251合并普通账户和融资趋劳信用账户记载重条件表通股前00名明细数据</li> <li>13600000320160831410.831</li> <li>2016年00月31日2000合并普通账户和融资趋劳信用账户定律证券持有人明细数据表</li> <li>13600000320160831410.831</li> <li>2016年00月31日2000合并普通账户和融资趋劳信用账户定律证券持有人明细数据表</li> <li>13600000320160831410.831</li> <li>2016年00月31日2000合并普通账户和融资趋劳信用账户完成也条件有益金融价和电频转用</li> <li>13600000320160831410.831</li> <li>2016年00月31日2000合并普通账户和融资趋劳信用账户完成也未常用生成量量素件运通用</li> <li>13600000320160831410.831</li> <li>2016年00月31日2000合并普通账户和融资趋劳信用账户完成也未需用生成量量素件运通用</li> <li>13600000320160831410.831</li> <li>2016年00月31日20006合并普通账户和融资趋劳信用账户完成也未完计单量量素件和最优量的分量</li> <li>13600000320160831410.831</li> <li>2016年00月31日20056合并普通账户和融资趋势情用账户无限重条件运通用</li> <li>13600000320160831410.831</li> <li>2016年00月31日20056合并普通账户和最优趋势情用账户无限量条件运通用</li> <li>136004560120160830410.831</li> <li>2016年00月31日20056合并普通账户和最优趋势情用账户无限重条件运通用</li> <li>136004560120160830410.831</li> <li>2016年00月31日20056合并普通账户和最优趋势情用账户无限重杂件运通用</li> <li>136004560120160830410.831</li> <li>136004560120160830410.831</li> <li>136004560120160830400.841</li> <li>136004560120160830400.841</li> <li>136004560120160830401.831</li> <li>136004560120160830400.841</li> <li>13600456012016083040.841</li> <li>136004560120160830400.841</li> <li>13600456012016083040.841</li> <li>13600456012016083040.841</li> <li>1360</li></ul>                                                                                                    |         |             | t31130090520150703a   | 11.831   | 2015年07月0                      | 03日113009合并普通 | 鱼账户和融资融券价 | 自用账户限售流  | 通股全体证券持有人明细数   | DBF | 11511 | 2016-09-27 | 16:3   |
| 日本     日本                                                                                                    |         |             | t31130090520160830w   | 11.831   | 2016年08月3<br>提書                | 30日113009合并普通 | 重账户和融资融券值 | 自用账户限售流  | 通股全体证券持有人明细数   | DBF | 11511 | 2016-09-27 | 16:    |
| 13131251032016063141.831         2016年06月31日131251合并普通應户和磁波磁势信用账户全体证券持有人明細數提表         1087         368601         2016年0-6月31日           13131251032016063141.00.831         2016年06月31日31251合并普通應户和磁波磁势信用账户指标之期的空印明细数据表         1087         368601         2016-10-18           1313125103201606314100.831         2016年06月31日31251合并普通應户和磁波磁势信用账户式规模量余件、速度双前如空印细数据表         1087         368601         2016-10-18           1380000003201606314100.831         2016年06月31日60000合并普通應户和磁波磁势信用账户式规模条件         1087         12771         2016-10-18           138000003201606314100.831         2016年06月31日60000合并普通感户和磁波磁势信用账户式规模条件还通用发前如全期数据表         1087         12771         2016-10-18           1380000003201606314100.831         2016年06月31日60000合并普通感中的磁波量势信用账户式规模条件运搬用集全计计算机         1087         3687         2016-10-18           1380000003201606314100.831         2016年07月31日60000合并普通感中的磁波强势情信服中力规模条件运搬用量金计描述数量金件和磁波磁步指力         1087         3687         2016-10-18           138004560120160703411.831         1016年07月31日600456合并普通感中的磁波磁步增度用用力和运输力数量化量子排力         1087         1087         3681         2016-10-18           138004560120160830410.831         2016年07月31日600456合并普通感中的磁波频增度信用账户元规模量条件运费用全计         1087         3681         2016-10-18           138004560120160830410.831         2016年07月31日600456合并普通感中的磁波磁步增度用用量金件         1087         2016-10-18         10881         1087         1087         <                                                                                                    |         |             | t31312510120160831t   | 50.831   | 始表<br>2016年08月3                | 31日131251合并普通 | 鱼账户和融资融券价 | 自所账户无限售  | 条件流通股前50名明细数据  | DBF | 38601 | 2016-10-18 | 8 11:3 |
| <ul> <li>131312510320160831 t100.831</li> <li>2016年06月31日131251合并普通账户和最短路劳信用账户前100名积据数据素</li> <li>1380000032016031 t50.831</li> <li>2016年06月31日60000合并普通账户和最短路劳信用账户式限售条件流通股前50名积低数据素</li> <li>1380000032016031 t100.831</li> <li>2016年06月31日60000合并普通账户和最短路劳信用账户方限 医条件流通股前50名积低数据素</li> <li>1380000032016031 t100.831</li> <li>2016年06月31日60000合并普通账户和最短路劳信用账户方限 医条件流通股全体或特殊合用</li> <li>138034560120160331 t100.831</li> <li>2016年06月31日60000合并普通账户和最短路特信用账户式限售条件流通股全体或特许人</li> <li>138034560120160331 t1.831</li> <li>2016年06月31日60045合并普通账户和最短路特信用账户式限售条件流通股全体或特许人</li> <li>138034560120160330 t10.831</li> <li>2016年06月31日603456合并普通账户和最短路特信用账户式限售条件流通股全体或特许人</li> <li>138034560120160330 t1.831</li> <li>2016年06月31日603456合并普通账户和最短路特信用账户式限售条件流通股全体或特许人</li> <li>138034560120160330 t1.831</li> <li>2016年06月31日603456合并普通账户和最短路特信用账户式限售条件流通股全体运转持有人</li> <li>138034560120160330 t0.0.831</li> <li>2016年06月31日603456合并普通账户和最短路特信用账户式限售条件流通股全体或自定的非常常生态。</li> <li>138034560120160330 t0.0.811</li> <li>2016年06月31日603456合并普通账户和最短路转行用账户无限售条件流通股全体或由全体的和最少数据</li> <li>138034560120160330 t0.0.811</li> <li>2016年07月31日603456合并普通账户和最短路转行用账户元限售条件流通股全体或由金目的和最少数据</li> <li>138034560120160330 t0.0.811</li> <li>2016年07月31日603456合并普通账户和最短路转行机器使用账户名用售条件流通股金体或自定的本级组织数</li> <li>138034560120160330 t0.0.811</li> <li>2016年07月31日603456合并普通账户和最近级数数情信用账户元限售条件流通股合体或由金目的和最少数据</li> <li>138034560120160350 t0.811</li> <li>138034560120160350 t0.811</li> <li>138034560120160350 t0.811</li> <li>1380345601201603456合并普通账户和最近级数数情用账户和</li> <li>138034560120160350 t0.811</li> <li>1380345601201603456合并通用处示和最近级数数情目账户和</li> <li>138034560120160350 t0.811</li> <li>1380345601201603456合并通知数时和</li> <li>138034560120160350 t0.811</li> <li>138034560120160350 t0.811</li> <li>13803456012016034566合并通知数时和</li> <li>1380345601201603456647</li> <li>1380345601201603456647411</li> <li>1380345601201603456647411</li> <li>1380345601201656647411</li></ul>                                                                                                    |         |             | t31312510320160831a   | 11.831   | 衣<br>2016年08月3                 | 31日131251合并著通 | 鱼账户和融资融券值 | 用账户全体证   | 券持有人明细数据表      | DBF | 38601 | 2016-10-18 | 8 11:3 |
| <ul> <li>         ・13600000120180631+50.831         ・2016年00月31日500000合并          ・通転換          ・通転換         ・一         ・通転換         ・一         ・一         ・一</li></ul>                                                                                                    |         | - I G       | +31312510320160831+   | 100.831  | 2016年08月3                      | 31日131251合并普通 | 所账户和融资融券的 |          | 3明细粒据表         | DBF | 38601 | 2016-10-18 | 3 11:5 |
| 本     日 (190000003201600311(100.831     2016年06月31日600006弁著通帳户和晶板建動労信用账户前100名明细数提表     196034560120150703all.831     2016年07月30日600456合并普通账户和晶板建動労信用账户无限售条件浓通股全体证券持有人     196334560120150030all.831     2016年07月30日600456合并普通账户和晶板建動労信用账户无限售条件浓通股全体证券持有人     1963345601201500330all.831     2016年07月30日600456合并普通账户和晶板速動労信用账户无限售条件浓通股全体证券持有人     1963345601201600330all.831     2016年07月30日600456合并普通账户和晶板速動労信用账户无限售条件浓通股全体证券持有人     1963345601201600330all.831     2016年07月30日600456合并普通账户和晶板速動券信用账户无限售条件浓速股合体证券持有人     196334560120160030all.831     2016年07月30日600456合并普通账户和晶板速動券信用账户无限售条件浓速股合体证券持有人     196334560120160030all.831     2016年07月30日600456合并普通账户和晶板速動券信用账户无限售条件浓速股前100名明细数据     1963 3545     3016年07月30日600456合并普通账户和晶板速动数增信用账户无限售条件浓速股前100名明细数据     1963 3545     3016年07月30日600456合并普通账户和晶板速动数增信用账户无限售条件浓速股位体动力和最优量数增信用账户无限售条件浓速股位体动力和                                                                                                    |         | - I G       | 1 +36000000120160831+ | 50. 831  | 2016年08月3                      | 31日600000合并普通 | 鱼账户和融资融券值 | 自所账户无限售  | 条件流通股前50名明细数据  | DBF | 12771 | 2016-10-18 | 3 11:3 |
| <ul> <li>■ 1360345501201507033a11.831</li> <li>● 2015年077月07日800456合并普通账户40基设施券信用账户无限售条件该通股全体证券持有人</li> <li>■ 136034550120160039a11.831</li> <li>● 2015年07月07日800456合并普通账户40基设施券信用账户无限售条件该通股全体证券持有人</li> <li>■ 136034550120160839a11.831</li> <li>● 2015年07月07日800456合并普通账户40基设施券信用账户无限售条件该通股全体证券持有人</li> <li>■ 136034550120160839a10.631</li> <li>● 136034550120160839a10.631</li> <li>● 136034550120160839a10.631</li> <li>● 136034550120160839a100.631</li> <li>● 136034550120160839a100.631</li> <li>● 1360345501460839a100.631</li> <li>● 136034550120160839a100.631</li> <li>● 136034550120160839a100.631</li>     &lt;</ul>                                                                                                    |         |             | t3600000320160831t    | 100.831  | 表<br>2016年08月3                 | 31日600000合并著译 | 所成中和融资融券的 |          | 3明细約据表         | DBF | 12771 | 2016-10-18 | 3 11:3 |
| 日 138034550120160830a11.831 2010年30月30日800456合并普通账户和磁波融券信用账户无限售条件流通股全体证券持有人 DBF 35451 2016-10-18<br>■ 138034550120160830x100.633 ■ 2010年30月30日800456合并普通账户和磁波融券信用账户无限售条件流通股前100名的知動提 DBF 35451 2016-10-18                                                                                                    |         |             | t36034560120150703a   | 11.831   | 2015年07月0                      | 03日603456合并普通 | 風账户和融资融券的 | 自用账户无限售  | 条件流通股全体证券持有人   | DBF | 34821 | 2016-10-18 | 3 11:2 |
| 1940年10月1日<br>1940年10月1日<br>1940年10月11日<br>1940年10月11日<br>1940年10月11日<br>1940年10月11日<br>1940年10月11日<br>1940年10月11日<br>1940年10月11日<br>1940年11111<br>1940年11111<br>1940<br>1940<br>1940<br>1940<br>1940<br>1940<br>1940 |         |             | t36034560120160830    | 11.831   | 95年1月3日<br>2016年08月3<br>日初時18年 | 30日603456合并普通 | 風账户和融资融券的 | 自用账户无限售  | 条件流通股全体证券持有人   | DBF | 35451 | 2016-10-18 | 3 11:3 |
|                                                                                                    |         |             | t36034560120160830t   | 100.831  | 9月4回刻据表<br>2016年08月3           | 30日603456合并普通 | 風账户和融资融券的 | 自用账户无限售  | 条件流通股前100名明细数据 | DBF | 35451 | 2016-10-18 | 3 11:2 |
| 2016年08月31日603456合并普通账户和融资融券信用账户无限售条件流通股前50名明细数据 DBF 35451 2016-10-18                                                                                                    |         |             | 1360345601201608314   | 50.831   | 衣<br>2016年08月3                 | 81日603456合并普通 | 風账户和融资融券的 | 自服户无限售   | 条件流通股前50名明细数据  | DBF | 35451 | 2016-10-18 | 3 11:2 |

双击需要打开的文件,或者选中文件点击打开,则跳出对 话框提示是否转换 excel 文件。并注意下面红色字体提示, 超过 60000 条记录的文件无法转换成 excel。

| 股东名册管理 *          | ⇒ 股东名册管理                     |                  |                      |                                    |                                        |              |            |       | 下载股东名册          |
|-------------------|------------------------------|------------------|----------------------|------------------------------------|----------------------------------------|--------------|------------|-------|-----------------|
| 股东名册报表 🔶          | 股东名册本地存放目录 C:\szx\           |                  |                      |                                    |                                        |              |            |       | 浏 览             |
| 🛃 数据查询 🕜          | TI                           | 72               | <b>T</b> 3           | T4                                 | T5                                     |              | <b>T</b> 6 |       | 其他              |
| <b>釜监高持股查询</b> ◀  | 名称                           | 文件描述             |                      |                                    |                                        |              | 类型         | 大小(B) | 创建日期            |
| 🖸 紅利业务 🕜          | 🐌                            |                  |                      |                                    |                                        |              | 目录         |       |                 |
| 医 洋肠业务 4          | 131130090120160831t50.831    | 2016年08J<br>表    | 月31日113009合并普通[      | 账户和融资融券信用账                         | 中无限售条件流通股前5                            | 0名明细数据       | DBF        | 38601 | 2016-10-18 11:2 |
|                   | 🗐 t31130090320160631all.831  | 2016年08)         | 月31日113009合并普通[      | 账户和融资融券信用账                         | 户全体证券持有人明细数                            | 如果表          | DBF        | 38601 | 2016-10-18 11:2 |
| <b>发权激励计划查询</b> 《 | ₩ +31130090320160831+100.831 | 2016年08)         | 月31日113009合并普通[      | 账户和融资融券信用账                         | 中前100名明细数据表                            |              | DBF        | 38601 | 2016-10-18 11:2 |
|                   |                              | 务终端              |                      | to de Vert I fait I de Ale receit. | autor allocation and a statisticate to | ,明细数         | DBF        | 11511 | 2016-09-27 16:4 |
|                   | 131130090520160              |                  |                      |                                    |                                        | 明细数          | DBF        | 11511 | 2016-09-27 16:4 |
|                   | 1 +31312510120160            |                  |                      |                                    |                                        | 細数据          | DBF        | 38601 | 2016-10-18 11:2 |
|                   | 131312510320160              | 2                | 是:转换报表完成后            | 590120160831450.831」<br>訂开该文件。     | 转换为EXCEL报表?                            | 2            | DBF        | 38601 | 2016-10-18 11:2 |
|                   | +31312510320160              |                  | 否: 直接打开DBF文          | 件。                                 |                                        | 10mah in     | DBF        | 38601 | 2016-10-18 11:2 |
|                   | E 136000000120160            |                  |                      |                                    |                                        | 14031.96     | DBF        | 12771 | 2016-10-18 11:2 |
|                   | E 13600000320160             |                  | 是一番                  | 取消                                 |                                        | は方し          | DBF        | 12771 | 2016-10-18 11:2 |
|                   | 136034560120150              |                  |                      |                                    |                                        | 日日月八日十十五人    | DBF        | 34821 | 2016-10-18 11:2 |
|                   | t36034560120160     t        | 明知数据:<br>2016年08 | 表<br>日30日603456会並基通[ | ※ 白和動源動善信田勝                        | 白无限信条件流通的前口                            | 10 夕阳细粉据     | DBF        | 35451 | 2016-10-18 11:2 |
|                   | ■ €36034560120160830€100.831 | 表 2016年08        | 月31日603456合并普通。      | K / 和融资融券信用账                       | · 元限官乐件流通股前;                           | 0.次明細粉据      | DBF        | 35451 | 2016-10-18 11:2 |
|                   | E 0034560120160831050.831    | 表                | 3HH/1822             | 10 1000200000 100 0000             | /drives/itit/wites/cm=                 | - H-73443X3H | DBF        | 35451 | 2016-10-18 11:2 |
|                   | < [                          |                  |                      | III                                |                                        | -            | -          |       | •               |
|                   |                              |                  | Ŧ                    | 「开 转换                              | 刷新                                     |              |            |       |                 |
|                   | 注音事质。                        |                  |                      |                                    |                                        |              |            |       |                 |
|                   | 注意拳坝:                        |                  |                      |                                    |                                        |              |            |       |                 |

### 选择"是"。

| 股东名册管理 *  | ⇒ 股东名册管理                                                 |                                       |                      |               |            |       | 下载股东名册            |
|-----------|----------------------------------------------------------|---------------------------------------|----------------------|---------------|------------|-------|-------------------|
| 股东名册报表 ✦  | 股东名册本地存放目录 C:\szx\                                       |                                       |                      |               |            |       | 浏览                |
| 🛃 数据查询 🛛  | TI T                                                     | 2 13                                  | T4                   | T5            | <b>T</b> 6 |       | 其他                |
| 董监高持股查询 📢 | 名称                                                       | 文件描述                                  |                      |               | 类型         | 大小(8) | 创建日期              |
| □ 红利业务 4  | <b>1</b>                                                 |                                       |                      |               | 日录         |       |                   |
|           | +31130090120160831+50.831                                | 2016年08月31日113009合并普通账户和              | <b>虫</b> 资融券信用账户无限售条 | 件流通股前50名明细数据  | DBF        | 38601 | 2016-10-18 11:2   |
| 1 达版业务 1  | (1.1.1.1.1.1.1.1.1.1.1.1.1.1.1.1.1.1.1.                  | ₩<br>2016年08月31日113009合并普通账户和         | •资融券信用账户全体证券         | 持有人明细数据表      | DBF        | 38601 | 2016-10-18 11:2   |
| 股权激励计划查询《 | +31130090320160631+100.631                               | 2016年08月31日113009合并普通账户和              | ±资融券信用账户前100名Ⅰ       | 月细数据表         | DBF        | 38601 | 2016-10-18 11:2 = |
|           | t31130090520150703all.831                                | 2015年07月03日113009合并普通账户和              | 蛇鼓静停用账户限售流通          | 股全体证券持有人明细数   | DBF        | 11511 | 2016-09-27 16:4   |
|           | 1 131130090520160830 all. 831                            | 99次<br>2016年08月30日113009合并普通账户和<br>提表 | <b>蛇</b> 滚融券信用账户限售流通 | 股全体证券持有人明细数   | DBF        | 11511 | 2016-09-27 16:4   |
|           | t31312510120160831t50.831                                | 2016年08月31日131251合并普通账户和              | 的激励勞信用账户无限售条         | 件流通股前50名明细数据  | DBF        | 38601 | 2016-10-18 11:2   |
|           | ■ +31312510320160831 al1.831                             |                                       |                      | 人明细数据表        | DBF        | 38601 | 2016-10-18 11:2   |
|           | +31312510320160831+100.831                               | 正在转换EXCEL报表,请利                        | i候                   | 数据表           | DBF        | 38601 | 2016-10-18 11:2   |
|           | +36000000120160831+50.831                                |                                       |                      | 通股前50名明细数据    | DBF        | 12771 | 2016-10-18 11:2   |
|           | €36000000320160831±100.831                               | 2016年08月31日600000合并普通账户和              | 救资融券信用账户前100名6       | 月细数据表         | DBF        | 12771 | 2016-10-18 11:2   |
|           | 🗑 t36034560120150703411.831                              | 2015年07月03日603458合并普通账户和<br>明细数据表     | <b>拉资融</b> 券信用账户无限售条 | 件流通服全体证券持有人   | DBF        | 34821 | 2016-10-18 11:2   |
|           | 🗄 t36034560120160830all.831                              | 2016年08月30日603458合并普通账户和<br>明细救援表     | 較激動券信用账户无限售条         | 件流通股全体证券持有人   | DBF        | 35451 | 2016-10-18 11:2   |
|           | + 36034560120160830+100.831                              | 2016年08月30日603458合并普通账户和              | 較融券信用账户无限售条          | 件流通股前100名明细数据 | DBF        | 35451 | 2016-10-18 11:2   |
|           | t36034560120160831t50.831                                | 2016年08月31日603456合并普通账户和<br>表         | <b>地资融券信用账户无限售</b> 条 | 件流通股前50名明细数据  | DBF        | 35451 | 2016-10-18 11:2   |
|           | -1                                                       |                                       |                      |               |            |       | •                 |
|           | 注意事项:<br>1. 须安装微软EXCEL 2003版本以上才<br>2. DBF文件记录数超过6万条将无法转 | 打开<br>能使用转换报表功能。<br>换为EXCEL报表。        | 转换 刷新                | )             |            |       |                   |

# 即可实现在 excel 格式下查看或编辑文件。

| P 時日・11日間     P 時日・11日間     P 時日・11日間     P 時日・11日間     P 時日・11日間     P 時日・11日間     P 時日・11日間     P 時日・11日間     P 時日・11日間     P 時日・11日間     P 時日・11日間     P 時日・11日間     P 時日・11日間     P 時日・11日間     P 日 日 日間     P 日 日 日間     P 日 日 日間     P 日 日 日間     P 日 日 日間     P 日 日 日間     P 日 日 日 日 日 日 日 日 日 日 日 日 日 日 日 日 日                                                                                                    |                                                                                                   |                                                                                                    |                                        |                                                                               |                                                                                                    |                                                                                                    |                                                                                                    |                                                                                                    |                                                                                                    | K) IN                                                                                                    |                                                                                                    |                                                                                                    |                                                                                                    | N                                                                                                    | ▶条单号.                                    | 60               |
|----------------------------------------------------------------------------------------------------|---------------------------------------------------------------------------------------------------|----------------------------------------------------------------------------------------------------|----------------------------------------|-------------------------------------------------------------------------------|----------------------------------------------------------------------------------------------------|----------------------------------------------------------------------------------------------------|----------------------------------------------------------------------------------------------------|----------------------------------------------------------------------------------------------------|----------------------------------------------------------------------------------------------------|----------------------------------------------------------------------------------------------------|----------------------------------------------------------------------------------------------------|----------------------------------------------------------------------------------------------------|----------------------------------------------------------------------------------------------------|----------------------------------------------------------------------------------------------------|------------------------------------------|------------------|
| p         p+1                                                                                                    | [券筒                                                                                               | 称: *:                                                                                                    | sT粗面                                   |                                                                               |                                                                                                    |                                                                                                    |                                                                                                    | 证券代码                                                                                                    | : 603456                                                                                                    | 机次半                                                                                                    |                                                                                                    |                                                                                                    |                                                                                                    | 1                                                                                                    |                                          | 朽                |
| 日日日 120000000 1200 120 120 0000 120 120 0000 120 12                                                                                                    | 号                                                                                                 | 侍有人                                                                                                    | 一码通账户                                  | 证件号                                                                           | 特有人类别                                                                                                    | 总持有数<br>量                                                                                                    | 持有比例(%)                                                                                                    | 普通证券<br>账户号码                                                                                                 | 普通证券账户持<br>有数量                                                                                                    | 10月<br>信用<br>证<br>券<br>账<br>户<br>号<br>码                                                                                                    | 投资者信用证<br>券账户持有数<br>量                                                                                        | 质押/冻结总数                                                                                               | 通讯地址                                                                                                    | 联系电话                                                                                                    | 邮政编码                                     | ¥                |
| 前日前         100         200         100         200         100         200         100         200         100         100         100         100         100         100         100         100         100         100         100         100         100         100         1100         100         1100         100         1100         100         1100         100         1100         1100         100         1100         1100         1100         1100         1100         1100         1100         1100         1100         1100         1100         1100         1100         1100         1100         1100         1100         1100         1100         1100         1100         1100         1100         1100         1100         1100         1100         1100         1100         1100         1100         1100         1100         1100         1100         1100         1100         1100         1100         1100         1100         1100         1100         1100         1100         1100         1100         1100         1100         1100         1100         1100         1100         1100         1100         1100         1100         1100         1100         11                                                                                                    |                                                                                                   | 日蒋世                                                                                                    | 18108546961                            | 3101051                                                                       | 1000                                                                                                    | 1260                                                                                                    | 20.10                                                                                                    | A10040071                                                                                                    | 960                                                                                                    | E1004007                                                                                                    | 300                                                                                                    | 630                                                                                                   | 合并地址                                                                                                    | 000000                                                                                                    | 518067                                   | 2                |
| 日田町 10000058 44400.01 2000 5000 300 5000 300 5000 4.78 BB801097 400 500 500 5000 5000 5000 5000 5000 5                                                                                                    |                                                                                                   | 日中信                                                                                                    | 1900000202                             | 1000000                                                                       | 2000                                                                                                    | 480                                                                                                    | 7.66                                                                                                    | D89000817                                                                                                    | 420                                                                                                    | E1004007<br>D8907475                                                                                                    | 60                                                                                                    | 240                                                                                                   | 合并地址                                                                                                    | 000000                                                                                                    | 518067                                   | <u>교</u>         |
| 日本での1000000000000000000000000000000000000                                                                                                    |                                                                                                   |                                                                                                    | 19000039582                            | 4403011                                                                       | 2000                                                                                                    | 340                                                                                                    | 5.42                                                                                                    | D89020437                                                                                                    | 180                                                                                                    | D8907989                                                                                                    | 160                                                                                                    | 170                                                                                                   | 合并地址                                                                                                    | 000000                                                                                                    | 518067                                   | No. 1            |
| 日日日<br>日日日<br>日日日<br>日日日<br>日日日<br>日日日<br>日日日<br>日日                                                                                                    | -                                                                                                 | 日中国                                                                                                    | 19000031032                            | 1100000                                                                       | 2020                                                                                                    | 300                                                                                                    | 4.78                                                                                                    | D89079259                                                                                                    | 240                                                                                                    | ECO11160                                                                                                    | 60<br>0                                                                                                    | 150                                                                                                   | 百 <u>井</u> 吧亚<br>合并地址                                                                                                    | 000000                                                                                                    | 518067<br>518067                         | 12               |
| 日中日10000002020[000000]200   180   2.5 [18071557   180   0   30   0   30   0   30   0   30   0                                                                                                    | i                                                                                                 | 日登记                                                                                                    | 19000000000                            | 01                                                                            | 2000                                                                                                    | 180                                                                                                    | 2.87                                                                                                    | D89988344                                                                                                    | 180                                                                                                    |                                                                                                    | 0                                                                                                    | 90                                                                                                    | H/TOL                                                                                                    |                                                                                                    |                                          | 2                |
| Them         Them         Tool         Tool <thtool< th="">         Tool         Tool         <t< td=""><td></td><td>日中信</td><td>19000002028</td><td>1000000</td><td>2000</td><td>180</td><td>2.87</td><td>D89075575</td><td>180</td><td></td><td>0</td><td>90</td><td>合并地址</td><td>000000</td><td></td><td>- 12</td></t<></thtool<>                                                                                                    |                                                                                                   | 日中信                                                                                                    | 19000002028                            | 1000000                                                                       | 2000                                                                                                    | 180                                                                                                    | 2.87                                                                                                    | D89075575                                                                                                    | 180                                                                                                    |                                                                                                    | 0                                                                                                    | 90                                                                                                    | 合并地址                                                                                                    | 000000                                                                                                    |                                          | - 12             |
| 時時間         5000000000000000000000000000000000000                                                                                                    | -fi                                                                                               | 日登记                                                                                                    | 190000000000                           | <u>19810 012</u><br>)1                                                        | 2000                                                                                                    | 160                                                                                                    | 2.55                                                                                                    | D89071653                                                                                                    | 160                                                                                                    |                                                                                                    | 0                                                                                                    | 80                                                                                                    |                                                                                                    | 000000                                                                                                    |                                          | 존                |
| 田中田       四のののののののののののののののののののののののののののののののののののの                                                                                                    | 3                                                                                                 | 韩敏红                                                                                                    | 18009458220                            | 3305211                                                                       | 2000                                                                                                    | 140                                                                                                    | 2.23                                                                                                    |                                                                                                    | 100                                                                                                    |                                                                                                    | 40                                                                                                    | 70                                                                                                    | 合并地址                                                                                                    | 000000                                                                                                    | 518067                                   | 졷                |
| 日日日         100         100         100         100         100         100         100         100         100         100         100         100         100         100         100         100         100         100         100         100         100         100         100         100         100         100         100         100         100         100         100         100         100         100         100         100         100         100         100         100         100         100         100         100         100         100         100         100         100         100         100         100         100         100         100         100         100         100         100         100         100         100         100         100         100         100         100         100         100         100         100         100         100         100         100         100         100         100         100         100         100         100         100         100         100         100         100         100         100         100         100         100         100         100         100         100<                                                                                                    |                                                                                                   | 日中国                                                                                                    | 19000000000                            | 1                                                                             | 2000                                                                                                    | 140                                                                                                    | 2.23                                                                                                    | D89082394                                                                                                    | 140                                                                                                    |                                                                                                    | 0                                                                                                    | 70                                                                                                    |                                                                                                    | -                                                                                                    |                                          |                  |
| 議任者 (300644601 310005/1000       120       1.01 A1004728       120       0       60       519877       3100         日末 (3005000000 201       200       120       1.01 A1004728       120       0       60       合井地址       00000       519877       3         日末 (300500000 201       200       120       1.01 A1014728       120       0       60       合井地址       00000       518977       3         日末 (300500000 201       200       100       1.02 A1014718       100       0       60       合井地址       000000       518977       3         日本 (300564972 310154 (100       100       1.09 A1004071       100       0       50       合井地址       000000       518977       3         日田本 (300564972 310154 (100       100       1.09 A1004707       100       0       50       合井地址       00000       518977       3         日田中 (300000021 [100000 0000       100       1.99 A1004707       100       0       50       合井地址       00000       518977       3         日田中 (3000000121       1000       1.99 A1004707       80       0       0       40       合井地址       00000       518977       3       6       6       6       6       6       6                                                                                                    | ť                                                                                                 | 日国信                                                                                                    | 19000031032                            | 4403011                                                                       | 2020                                                                                                    | 140                                                                                                    | 2.23                                                                                                    | D89079893                                                                                                    | 0                                                                                                    | D8907989                                                                                                    | 140                                                                                                    | 70                                                                                                    | JJ账户地址                                                                                                    | 333333                                                                                                    | 111111                                   | 2                |
| 日本21900564207331015410000 120 120 120 120 120 120 120 120 12                                                                                                    | 5                                                                                                 | <b>薛世村</b> :                                                                                                    | 18008546961                            | 3101051                                                                       | 1000                                                                                                    | 120                                                                                                    | 1.91                                                                                                    | A10104728                                                                                                    | 120                                                                                                    |                                                                                                    | 0                                                                                                    | 60                                                                                                    |                                                                                                    |                                                                                                    |                                          | 5                |
| 11-1-1 0000000000000000000000000000000                                                                                                    | -                                                                                                 | HTsu1                                                                                                    | 18008546972                            | 3101051                                                                       | 1000                                                                                                    | 120                                                                                                    | 1.91                                                                                                    | A10050071                                                                                                    | 120                                                                                                    |                                                                                                    | 0                                                                                                    | 60                                                                                                    | 合并地址                                                                                                    | 000000                                                                                                    | 518067                                   | 12               |
| 用紙       000       100       1.50       10004718       100       0       50       合并地址       000000       18         旧Tarufisos54489231010511200       100       1.50       100       0       50       合并地址       000000       518677       2         端世村310051120000000110       100       1.55       10004707       100       0       50       合并地址       000000       518677       2         日日中19000000222       00000000000       100       1.55       1000       0       50       合并地址       000000       518677       2         日日中1900000000000000000000000000000000000                                                                                                    | ť                                                                                                 | 日联想                                                                                                    | 1900003103:                            | 29900000                                                                      | 2200                                                                                                    | 120                                                                                                    | 1.91                                                                                                    | B8813154C                                                                                                    | 120                                                                                                    |                                                                                                    | 0                                                                                                    | 60                                                                                                    | 合并地址                                                                                                    | 000000                                                                                                    | 518067                                   | -5               |
| 日下山190054487310105110000000000000000000000000000000                                                                                                    | ļ                                                                                                 | 屏蔽则                                                                                                    | 18008546962                            | 27                                                                            | 1000                                                                                                    | 100                                                                                                    | 1.59                                                                                                    | A10104718                                                                                                    | 100                                                                                                    |                                                                                                    | 0                                                                                                    | 50                                                                                                    | 合并地址                                                                                                    | 000000                                                                                                    |                                          | 튔                |
| 第単点の000000000000000000000000000000000000                                                                                                    |                                                                                                   | HTsu 1                                                                                                    | 18008546972                            | 3101051                                                                       | 2200                                                                                                    | 100                                                                                                    | 1.59                                                                                                    | A10050071                                                                                                    | 100                                                                                                    |                                                                                                    | 0                                                                                                    | 50                                                                                                    | 合并地址<br>全并地址                                                                                                    | 000000                                                                                                    | 518067                                   | - 2              |
| 川日中頃9000001212 [100000 2000       100       1.50 [88077228       100       0       50 合井地址       000000       518077       2         講世街18005648625 [101064 [1000       80       1.28 [10104706       80       0       40 合井地址       000000       7       7         18005646862 [101064 [1000       80       1.28 [10104706       80       0       40 合井地址       000000       7       7         18005646862 [101064 [1000       80       1.28 [10104706       80       0       40 合井地址       000000       7       7         18005646862 [1010683150 [#89845]       Microsoft Excel       """"""""""""""""""""""""""""""""""""                                                                                                    | Í                                                                                                 | 中信证                                                                                                    | 1900000202                             | 1000000                                                                       | 1100                                                                                                    | 100                                                                                                    | 1.69                                                                                                    | 110104101                                                                                                    | 100                                                                                                    |                                                                                                    | 0                                                                                                    | 50                                                                                                    | 合并地址                                                                                                    | 0000000                                                                                                    | 518067                                   | - 12             |
| 株世報1800884686330100541000         80         1.28         1.0104708         80         0         40         67         40         67         40         67         67         67         67         67         67         67         67         67         67         67         67         67         67         67         67         67         67         67         67         67         67         67         67         67         67         67         67         67         67         67         67         67         67         67         67         67         67         67         67         67         67         67         67         67         67         67         67         67         67         67         67         67         67         67         67         67         67         67         67         67         67         67         67         67         67         67         67         67         67         67         67         67         67         67         67         67         67         67         67         67         67         67         67         67         67         67         67         67                                                                                                    |                                                                                                   | 日中国                                                                                                    | 19000003121                            | 1100000                                                                       | 2000                                                                                                    | 100                                                                                                    | 1.59                                                                                                    | D89079259                                                                                                    | 100                                                                                                    |                                                                                                    | 0                                                                                                    | 50                                                                                                    | 合并地址                                                                                                    | 000000                                                                                                    | 518067                                   | 2                |
| Image: Account of Account Account Ac                                                                                                    | -                                                                                                 | 海世村1                                                                                                    | 18008546962                            | 3101054                                                                       | 1000                                                                                                    | 80                                                                                                    | 1.28                                                                                                    | A10104706                                                                                                    | 80                                                                                                    |                                                                                                    | 0                                                                                                    | 40                                                                                                    | 合并地址                                                                                                    | 000000                                                                                                    | -                                        | 龙                |
| B / Ⅱ * Ⅲ * ◎* ◎* ◎*         ● ■         ■         ■         ●         ●         ●         ●         ●         ●         ●         ●         ●         ●         ●         ●         ●         ●         ●         ●         ●         ●         ●         ●         ●         ●         ●         ●         ●         ●         ●         ●         ●         ●         ●         ●         ●         ●         ●         ●         ●         ●         ●         ●         ●         ●         ●         ●         ●         ●         ●         ●         ●         ●         ●         ●         ●         ●         ●         ●         ●         ●         ●         ●         ●         ●         ●         ●         ●         ●         ●         ●         ●         ●         ●         ●         ●         ●         ●         ●         ●         ●         ●         ●         ●         ●         ●         ●         ●         ●         ●         ●         ●         ●         ●         ●         ●         ●         ●         ●         ●         ●         ●         ●         ●         ●                                                                                                    | ッ<br>砂T                                                                                           | ·   <del>-</del><br>·   <del>-</del><br>] 插〉                                                                                                    | (页面布                                   | <b>a</b> 4:                                                                   | t \$246 F                                                                                                    |                                                                                                    | t3603456012                                                                                                    | :0160831t5                                                                                                   | 0 [兼容模式] - Micr                                                                                                    | osoft Exce                                                                                                    | i i                                                                                                    | 10                                                                                                    | A MARKIN                                                                                                    |                                                                                                    |                                          |                  |
| TANK         TOTAL         North         North <th< th=""><th>。<br/>开始<br/>来</th><th>-  ╤<br/>  挿〉<br/>体</th><th>· 页面布</th><th>局 公</th><th>tt tota a =</th><th>100<br/>100<br/>100<br/>100<br/>100<br/>100<br/>100<br/>100<br/>100<br/>100</th><th>t3603456012<br/>副前换行</th><th>:0160831t5<br/>常规</th><th>0 [兼容模式] - Mien</th><th>osoft Exce</th><th></th><th></th><th></th><th>动求和 - A<br/>充 - Z</th><th></th><th></th></th<>                                                                                                    | 。<br>开始<br>来                                                                                      | -  ╤<br>  挿〉<br>体                                                                                                    | · 页面布                                  | 局 公                                                                           | tt tota a =                                                                                                    | 100<br>100<br>100<br>100<br>100<br>100<br>100<br>100<br>100<br>100                                                                                                    | t3603456012<br>副前换行                                                                                                    | :0160831t5<br>常规                                                                                             | 0 [兼容模式] - Mien                                                                                                    | osoft Exce                                                                                                    |                                                                                                    |                                                                                                    |                                                                                                    | 动求和 - A<br>充 - Z                                                                                                    |                                          |                  |
| I         J         K         L         用         N         0         子         Q         B         S         T         U           00113         500         0         250         合井地山         00000         518067         合         -         -         -         -         U         -         -         -         -         -         -         -         -         -         -         -         -         -         -         -         -         -         -         -         -         -         -         -         -         -         -         -         -         -         -         -         -         -         -         -         -         -         -         -         -         -         -         -         -         -         -         -         -         -         -         -         -         -         -         -         -         -         -         -         -         -         -         -         -         -         -         -         -         -         -         -         -         -         -         -         -         -         -         -                                                                                                    | ・<br>C <sup>2</sup><br>开始<br>来<br>B                                                               | ·∣≂<br> ∓<br> ≢<br>  挿⟩<br>(¢                                                                                                    | ▲ 页面布<br>里 *   田 *<br>☆#               | 局 公<br>- 11<br><u>ふ</u> ・ <u>A</u>                                            | t 数据 =<br>- A A = =                                                                                                    |                                                                                                    | t3603456012<br>· 一部目动换行<br>键 函合并后居中                                                                                                    | 10160831t5<br>第规<br>· · · · · · ·                                                                            | 0 (東容模式) - Micr<br>・・・・・・・・・・・・・・・・・・・・・・・・・・・・・・・・・・・・                                                                                                    | osoft Exce<br>(州格式                                                                                                    | <br> <br> <br> <br>豪用 単元格样式<br> <br>修格式 ~                                                                    |                                                                                                    | <u>Σ</u> 自<br>武<br>(2清                                                                                                    | 动物 - A<br>充、 其所<br>除、 非所                                                                                                    |                                          | 元<br>戸<br>〕<br>〕 |
| 11.85         0.00         0         2.00         2.11,01         0.0000         513.067         否           10713         50.0         0         2.50         合井田山         0.0000         513.067         否           10713         50.0         0         2.50         合井田山         0.0000         513.067         否           10715         50.0         0         2.50         合井田山         0.0000         513.067         否           22959         50.0         0         2.50         合井田山         0.0000         513.067         否           27066         4.00         0         2.00         合井田山         0.0000         513.067         否           474.96         4.00         0         2.00         合井田山         0.0000         513.067         否           474.96         4.00         0         2.00         合井田山         0.0000         513.067         否           474.98         4.00         0         2.00         合井田山         0.0000         513.067         否         #           971.1         3.00         0         1.50         合井田山         0.0000         513.067         否         #           9788         3.00<                                                                                                    | マ<br>円始<br>来<br>B<br>6                                                                            | -  ∓<br>_ /∰<br>(¢<br>: ]                                                                                                    | 页面布<br>□ •   □ •<br>字体<br>• ●          | 局 公<br>- 11<br>多 - A                                                          | ت کلا ہے :<br>• A A =<br>• 👳 :                                                                                                    | 100 初日<br>11日 - 11日<br>11日 - 11日<br>1                                                                                                    | ・ ~<br>t360345601<br>・<br>副・自动族行<br>譚<br>国合并后居中<br>方式                                                                                                    | 20160831t5<br>常规<br>* 99 + 1                                                                                 | 1 0 (陳容様式) - Micr<br>% , 1 % % % 条<br>数字 5                                                                                                    | osoft Exce                                                                                                    | 1<br>豪用 单元格样式<br>路推式                                                                                         | た                                                                                                    | <u>Σ</u>                                                                                                    | 动球和 - A<br>充 - 非序<br>條 - 非序<br>編                                                                                                    |                                          |                  |
| 47076         500         0         260         合井地址         600000         513067         畳           500         0         260         合井地址         600000         513067         畳           22598         500         0         260         合井地址         600000         513067         畳           27666         400         0         200         合井地址         600000         513067         畳           47096         400         0         200         合井地址         600000         見         一           97086         400         0         200         合井地址         600000         見         日           9712         400         0         200         合井地址         600000         見         日           9711         300         0         150         合井地址         600000         513067         査         #           9711         300         0         150         合井地址         600000         513067         査         #           9788         300         0         150         合井地址         600000         513067         畳         #           9789         200         0         150         合井地址                                                                                                    | 「<br>一一一一一一一一一一一一一一一一一一一一一一一一一一一一一一一一一一一一                                                         | ·   〒<br>  挿〉<br>体<br>                                                                                                    | ▲ 页面布<br>U •   田 •<br>字体<br>▼ ●<br>I   | 局 公<br>- 11<br>分 - A                                                          | 式 数据 F<br>→ A* A* =<br>- 「愛・ ■<br>- 「愛・                                                                                                    | 副 初 初 四<br>三 三 译<br>文<br>次<br>天                                                                                                    | t360345601;<br>                                                                                                    | 20160831t5<br>平规<br>· · · · · · · · · · · · · · · · · · ·                                                    | 0 [薬容模式] - Mier<br>% , + % % % % %<br>数字 6                                                                                                    | osoft Exce                                                                                                    |                                                                                                    |                                                                                                    | Σ 自                                                                                                    | かびの - 2<br>売 - 2<br>絵 - 非時<br>(編編                                                                                                    |                                          |                  |
| 23288         500         0         250         会社地址         600000         519.067         各           97068         400         0         200         合社地址         600000         一         日           97068         400         0         200         合社地址         600000         日         日           97068         400         0         200         合社地址         600000         日         日           9712         400         0         200         合社地址         600000         日         日           9719         100         1100         6141414         600000         日         日         189.677         各         #           9711         300         0         150         合社地址         600000         519.677         各         #           9711         300         0         150         合社地址         600000         519.677         各         #           9789         300         0         150         合社地址         600000         519.677         各         #           9789         300         0         150         合社地址         600000         519.67         日         #           9789<                                                                                                    | C <sup>2</sup><br>干始<br>来<br>B<br>6<br>(<br>4718<br>0071                                          | ·   ∓<br>▲<br>(4<br>5<br>3                                                                                                    | ↓ 页面布<br>U •   Ⅲ •<br>• 今体<br>I        | 局 公<br>- 11<br>分 - A<br>fx<br>500<br>500                                      | t t t t t t t t t t t t t t t t t t t                                                                                                    | <ul> <li>100</li> <li>100</li></ul>                                                                                                    | t360345601;<br>· 雪·自动族行<br>律 國合并后居中<br>方式                                                                                                    | 20160831t5<br>第規<br>· · · · · · · · · · · · · · · · · · ·                                                    | 0 (東容模式) - Mier<br>9 (東容模式) - Mier<br>9 , 1,28,28<br>数字 12<br>合并地址 0000<br>合并地址 0000                                                                                                    | osoft Exce                                                                                                    | 1<br>1<br>後用 单元將祥式<br>样式<br>0<br>8067                                                                        | →<br>→<br>→<br>→<br>→<br>→<br>→<br>→<br>→<br>→<br>→<br>→<br>→<br>→                                    | Σ E                                                                                                    | 改求和 - A<br>充 - II<br>編<br>S                                                                                                    |                                          |                  |
| 1000         00         00         000         67780 Å         1000         100           01012         400         0         0.000         67780 Å         0.0000         518067         雪           01012         400         0         0.000         67780 Å         0.0000         518067         雪           01013         400         0         0.000         67780 Å         0.0000         518067         雪         #           0101         100         E100500710         200         150         67780 Å         518067         雪         #           0113         800         0         150         67780 Å         0.0000         518067         雪         #           0113         800         0         150         67780 Å         0.0000         518067         雪         #           0120         100         100         67780 Å         0.0000         518067         雪         #           0130         67780 Å         0.0000         518067         雪         #         #           0130         0         150         67780 Å         0.0000         518067         雪         #         #           0130 <t< td=""><td>C<sup>2</sup><br/>开始<br/>来<br/>B<br/>6<br/>1<br/>4718<br/>0071<br/>4707</td><td>-   ∓<br/>  ∰<br/>(&amp;<br/>5<br/>5<br/>6</td><td>↓ 页面布       U *   田 *       字体       I</td><td>局 公<br/>- 11<br/>分 - A<br/>500<br/>500<br/>500</td><td></td><td><ul> <li>         ・</li> <li>         ・</li></ul></td><td>· ~~<br/>1360345601;<br/>· 副自用原行<br/>定 副自并后置中<br/>方式</td><td>20160831t5<br/>20160831t5<br/>20160831t5<br/>20160831t5<br/>20160831t5<br/>20160831t5</td><td>0         (業器模式) - Micr           11         0           12         (業器模式) - Micr           12         (第二章)           12         (第二章)           12         (1)           12         (1)           12         (1)           12         (1)           12         (1)           13         (1)           14         (1)           15         (1)           14         (1)           15         (1)           15         (1)</td><td>osoft Exce<br/>4<br/>4<br/>4<br/>4<br/>4<br/>4<br/>4<br/>4<br/>4<br/>4<br/>4<br/>3<br/>5<br/>1<br/>0<br/>0<br/>5<br/>1<br/>0<br/>0<br/>5<br/>1<br/>0<br/>0<br/>5<br/>1<br/>0<br/>0<br/>5<br/>1<br/>0<br/>1<br/>5<br/>1<br/>5<br/>1<br/>1</td><td>1<br/>1<br/>後用 单元相样式<br/>格描式</td><td>→<br/>「<br/>「<br/>「<br/>」<br/>「<br/>」<br/>」<br/>…<br/>…<br/>…<br/>…<br/>…<br/>…<br/>…<br/>…<br/>…<br/>…<br/>…<br/>…<br/>…</td><td>Σ 自<br/>夏 谊<br/>【<br/>【<br/>】<br/>【<br/>】<br/>】<br/>【<br/>】<br/>】<br/>【<br/>】<br/>】<br/>【<br/>】<br/>】<br/>】<br/>】<br/>】<br/>】</td><td>动球和 -<br/>ズ -<br/>集<br/>S</td><td>C G G C G G G G G G G G G G G G G G G G</td><td></td></t<> | C <sup>2</sup><br>开始<br>来<br>B<br>6<br>1<br>4718<br>0071<br>4707                                  | -   ∓<br>  ∰<br>(&<br>5<br>5<br>6                                                                                                    | ↓ 页面布       U *   田 *       字体       I | 局 公<br>- 11<br>分 - A<br>500<br>500<br>500                                     |                                                                                                    | <ul> <li>         ・</li> <li>         ・</li></ul>                                                                                                    | · ~~<br>1360345601;<br>· 副自用原行<br>定 副自并后置中<br>方式                                                                                                    | 20160831t5<br>20160831t5<br>20160831t5<br>20160831t5<br>20160831t5<br>20160831t5                             | 0         (業器模式) - Micr           11         0           12         (業器模式) - Micr           12         (第二章)           12         (第二章)           12         (1)           12         (1)           12         (1)           12         (1)           12         (1)           13         (1)           14         (1)           15         (1)           14         (1)           15         (1)           15         (1)                                                                                                    | osoft Exce<br>4<br>4<br>4<br>4<br>4<br>4<br>4<br>4<br>4<br>4<br>4<br>3<br>5<br>1<br>0<br>0<br>5<br>1<br>0<br>0<br>5<br>1<br>0<br>0<br>5<br>1<br>0<br>0<br>5<br>1<br>0<br>1<br>5<br>1<br>5<br>1<br>1 | 1<br>1<br>後用 单元相样式<br>格描式                                                                                    | →<br>「<br>「<br>「<br>」<br>「<br>」<br>」<br>…<br>…<br>…<br>…<br>…<br>…<br>…<br>…<br>…<br>…<br>…<br>…<br>… | Σ 自<br>夏 谊<br>【<br>【<br>】<br>【<br>】<br>】<br>【<br>】<br>】<br>【<br>】<br>】<br>【<br>】<br>】<br>】<br>】<br>】<br>】                                                                                               | 动球和 -<br>ズ -<br>集<br>S                                                                                                    | C G G C G G G G G G G G G G G G G G G G  |                  |
| 00112         400         0         200         合井田頂         600000         518067         合           0719         400         0         200         合井田頂         600000         518067         合           00710         200         150         合井田頂         600000         518067         合         #           00711         300         0         150         合井田頂         600000         518067         合           941.39         300         0         160         合井田頂         600000         518067         合           94888         300         0         160         合井田頂         600000         518067         合           97885         200         0         150         合井田頂         600000         518067         合           98895         100         0         160         合井田頂         600000         518067         合           98895         100         0         100         合         日         6         日           9895         100         0         50         合井田山         600000         5         日         日           9895         100         0         50         合井山山         <                                                                                                    | で<br>开始<br>余<br>B<br>6<br>6<br>(<br>4718<br>0071<br>4707<br>9259<br>4705                          | ·   ₹<br>1 (k)<br>6<br>3<br>6<br>8<br>8                                                                                                    | ↓ 页面布                                  | 局 公<br>+ 11<br>分 + 2<br>500<br>500<br>500<br>500                              |                                                                                                    | ■報 初間 ■ ● ● ● ● ● ● ● ● ● ● ● ● ● ● ● ● ● ● ●                                                                                                    | 1360345601;     1360345601;     1360345601;     1360345601;     1360345601;     1360345601;     1360345601;     1360345601;     1360345601;     1360345601;     1360345601;     1360345601;     1360345601;     1360345601;     1360345601;     1360345601;     1360345601;     1360345601;     1360345601;     1360345601;     1360345601;     1360345601;     1360345601;     1360345601;     1360345601;     1360345601;     1360345601;     1360345601;     1360345601;     1360345601;     1360345601;     1360345601;     1360345601;     1360345601;     1360345601;     1360345601;     1360345601;     1360345601;     1360345601;     1360345601;     1360345601;     1360345601;     1360345601;     1360345601;     1360345601;     1360345601;     1360345601;     1360345601;     1360345601;     1360345601;     1360345601;     1360345601;     1360345601;     1360345601;     1360345601;     1360345601;     1360345601;     1360345601;     1360345601;     1360345601;     1360345601;     1360345601;     1360345601;     1360345601;     1360345601;     1360345601;     1360345601;     1360345601;     1360345601;     1360345601;     1360345601;     1360345601;     1360345601;     1360345601;     1360345601;     1360345601;     1360345601;     1360345601;     1360345601;     1360345601;     1360345601;     1360345601;     1360345601;     1360345601;     1360345601;     1360345601;     1360345601;     1360345601;     1360345601;     1360345601;     1360345601;     1360345601;     1360345601;     1360345601;     1360345601;     1360345601;     1360345601;     1360345601;     1360345601;     1360345601;     1360345601;     1360345601;     1360345601;     1360345601;     1360345601;     1360345601;     1360345601;     1360345601;     1360345601;     1360345601;     1360345601;     1360345601;     1360345601;     1360345601;     1360345601;     1360345601;     1360345601;     1360345601;     1360345601;     1360345601;     1360345601;     1360345601;     1360345601;     1360345601;     1360345601;     1360345601;     1360345601;     1360345 | 20160831t5<br>20160831t5<br>20160831t5<br>20160831t5<br>20160831t5<br>20160831t5<br>20160831t5<br>20160831t5 | 11         0         (業器様式) - Mier           11         0         (業器様式) - Mier           12         1         1           13         2         3           14         1         0000           15         1         0000           14         1         00000           14         14         00000           14         14         00000           14         14         00000           14         14         00000           14         14         00000                                                                                                    | osoft Exce<br>(件格式<br>- 表析<br>00<br>00<br>51<br>00<br>51<br>00<br>00<br>51<br>00<br>51<br>00<br>00<br>51<br>00<br>00<br>00<br>00<br>00<br>00<br>00<br>00<br>00<br>0                                                                                                    |                                                                                                    |                                                                                                    | Σ 自                                                                                                    | 改 求 和 -<br>充 -<br>振 -<br>振 -<br>振 -<br>振 -<br>振 -<br>振 -<br>振 -<br>振 -<br>振 -<br>振 -<br>振 -<br>振 -<br>振 -<br>振 -<br>振 -<br>振 -<br>振 -<br>振 -<br>振 -<br>- | C G G C C G G G G G G G G G G G G G G G  |                  |
| 00110         1000         E100500710         2000         150         合井地址         000000         513087         否         #           90111         300         0         150         合井地址         000000         513087         否           94139         300         0         150         合井地址         000000         513087         否           98988         300         0         150         合井地址         000000         518067         是           99788         3000         0         150         合井地址         000000         518067         是           97890         2000         0         150         合井地址         000000         日         -           98939         100         0         50         -         -         -         -           94375         100         0         50         -         -         -         -           94921         100         0         50         -         -         -         -                                                                                                    | C <sup>2</sup><br>干始<br>余<br>B<br>6<br>1<br>4718<br>00711<br>4707<br>9259<br>9259<br>4706<br>4706 | ·   ₹<br>1 (k)<br>6<br>3<br>6<br>6<br>6<br>6<br>6<br>6                                                                                                    | ↓ 页面布                                  | 局 公<br>- 11<br>多・4<br>500<br>500<br>500<br>500<br>500<br>500<br>500<br>50     |                                                                                                    | 載刻 初週                                                                                                    | ・ co<br>1360345601<br>・<br>・<br>・<br>・<br>・<br>・<br>・<br>・<br>・<br>・<br>・<br>・<br>・<br>・<br>・<br>・<br>・<br>目前除行<br>・<br>・<br>・<br>・<br>・<br>・<br>の<br>う<br>の<br>う<br>の<br>う<br>の<br>う<br>ち<br>の<br>1<br>、<br>の<br>う<br>、<br>の<br>う<br>の<br>う<br>、<br>の<br>う<br>の<br>う<br>、<br>の<br>う<br>、<br>の<br>う<br>、<br>の<br>う<br>、<br>の<br>、<br>、<br>の<br>・<br>の<br>、<br>、<br>、<br>の<br>・<br>、<br>、<br>、<br>、<br>・<br>、<br>・<br>、                                                                                                    | 20160831t5<br>第規<br>2250<br>250<br>250<br>250<br>250<br>250<br>250<br>250<br>250<br>200                      | (第二次の)     (第二次の)     (第二元 | osoft Exce<br>(4楷元式<br>- 表析<br>00<br>00<br>51<br>00<br>51<br>00<br>00<br>51<br>00<br>00<br>51<br>00<br>51<br>00<br>51<br>00<br>51<br>00<br>51<br>00<br>51<br>00<br>51<br>00<br>51<br>00<br>51<br>00<br>51<br>00<br>51<br>00<br>51<br>51<br>00<br>51<br>51<br>00<br>51<br>51<br>51<br>51<br>51<br>51<br>51<br>51<br>51<br>51                                                                                                    |                                                                                                    |                                                                                                    | Σ 目<br>및 填<br>ζ<br>R<br>R                                                                                                    | 助球和 - A<br>充 - Z<br>除 - 排呼<br>編制                                                                                                    | C G G G G G G G G G G G G G G G G G G G  |                  |
| 94139         300         0         150         合并批批         000000         月           99688         300         0         150         合并批批         000000         518067         浸           99768         300         0         150         合并批批         000000         長           97789         200         0         100         合并批批         000000         長           98993         100         0         50         一         長           94375         100         0         50         50         50         50                                                                                                    | (マー<br>一<br>一<br>一<br>一<br>一<br>一<br>一<br>一<br>一<br>一<br>一<br>一<br>一                              | √   ₹                                                                                                    | × 页面布<br>및 ▼   Ⅲ ▼<br>字体<br>▼ (*)      | 周 公<br>・ 11<br>多・ 2<br>500<br>500<br>500<br>500<br>500<br>500<br>400<br>400   |                                                                                                    | <ul> <li>新潟 税増</li> <li>三 参、</li> <li>三 参、</li> <li>三 参、</li> <li>三 参、</li> <li>三 参、</li> <li>正 方式</li> <li>K</li> </ul>                                                                                                    |                                                                                                    | 20160831t5<br>常規<br>・<br>250<br>250<br>250<br>250<br>250<br>250<br>250<br>250<br>250<br>250                  | (<br>(<br>東容様式) - Mier     (<br>東容様式) - Mier     (<br>東容様式) - Mier     (<br>東容様式) - Mier     (<br>東容様式) - Mier     (<br>東容様式) - Mier     (<br>東京 4, 2, 3, 2, 3, 3, 3, 3, 3, 3, 3, 3, 3, 3, 3, 3, 3,                                                                                                    | osoft Exce<br>(4楷式<br>(4楷式<br>(4楷式<br>00<br>51<br>00<br>51                                                                                                    | 1<br>東京<br>東京<br>東京<br>東京<br>東京<br>東京<br>東京<br>東京<br>東京<br>東京                                                |                                                                                                    |                                                                                                    | 約求和 - A<br>売、 Z<br>除 期時<br>第                                                                                                    | C C C C C C C C C C C C C C C C C C C    |                  |
| 39988 300 0 100 日井田頂 000000 518087 定<br>57850 200 0 150 日井田頂 00000 日<br>57850 200 0 100 日井田埴 00000 舌<br>88933 100 0 50 日<br>510 日 日<br>510 日<br>510 日<br>510 日<br>51                                                                                                    | で<br>一<br>一<br>代<br>一<br>一<br>一<br>一<br>一<br>一<br>一<br>一<br>一<br>一<br>一<br>一<br>一                 | 「マ」<br>「マ」<br>「「「」」<br>「「」」<br>「「」」<br>「「」」<br>「「」」<br>「「マ」」<br>「「マ」」<br>「「マ」」<br>「「マ」」<br>「「マ」」<br>「「「」」<br>「「」」<br>「」「」」<br>「」「」」<br>「」「」」<br>「」」                                                                                                    | ↓ 页面布       U     *   …       * (*)    | 周 公<br>- 11<br>多・4<br>500<br>500<br>500<br>500<br>500<br>500<br>400<br>40     | x xxx xxx i<br>x xxx xxx i<br>x xxx xxx i<br>x x xxx i<br>x x xxx i<br>x x xxx i<br>x x xxx i<br>x x xxx i<br>x x xxx i<br>x x xxx i<br>x x xxx i<br>x x xxx i<br>x x x x x x x x x x i<br>x x x x x x x x x x x x x x x x x x x                                                                                                     | ■ 説 視問 ■ ■ 参、 ■ ■ 参、 ■ ■ 参、 ■ ■ 様、 ■ ■ 様、 K                                                                                                    |                                                                                                    | 20160831+5<br>20160831+5<br>20160831+5<br>200<br>250<br>250<br>250<br>250<br>250<br>250<br>25                | 0         (業際模式) - Micr           10         (業際模式) - Micr           0         (業際模式) - Micr           10         (業際模式) - Micr           10         (業際模式) - Micr           10         (業際模式) - Micr           10         (業際模式) - Micr           10         (業際模式) - Micr           11         (1)           12         (1)           13         (1)           14         (1)           14         (1)           14         (1)           14         (1)           14         (1)           15         (1)           16         (1)           17         (1)           18         (1)           14         (1)           15         (1)           16         (1)           17         (1)           18         (1)           14         (1)           14         (1)           14         (1)           15         (1)           16         (1)           17         (1)           18         (1)           14         (1)                                                                                                    | 00<br>00<br>00<br>00<br>00<br>51<br>00<br>51<br>00<br>5                                                                                                    |                                                                                                    |                                                                                                    |                                                                                                    | 改求和 - 2<br>充 - 推列<br>線<br>S                                                                                                    | C ( ) ( ) ( ) ( ) ( ) ( ) ( ) ( ) ( ) (  |                  |
| 57580         200         0         100         合井地址         000000         否           58893         100         0         50         一         一           54375         100         0         50         一         日           9091         100         0         50         510         日                                                                                                    | 代<br>一<br>一<br>一<br>一<br>一<br>一<br>一<br>一<br>一<br>一<br>一<br>一<br>一                                | 「マ」<br>「「マ」<br>「「」」<br>「「」」<br>「「」」<br>「「」」<br>「「」」<br>「」」<br>「」                                                                                                    | × 页面布<br>Ⅱ •   田 •<br>字体<br>Ⅰ I        | □<br>□<br>□<br>□<br>□<br>□<br>□<br>□<br>□<br>□<br>□<br>□<br>□<br>□            | x xxxx xxxx =<br>x x xxx =<br>x y y x =<br>x y y x =<br>x y x =<br>x y y x =<br>x y x =<br>x y x = | <ul> <li>新政 初度</li> <li>三 = 》</li> <li>●</li> <li>●</li> <l< td=""><td>・ cn<br/>1360345601<br/>・<br/>・<br/>・<br/>・<br/>・<br/>・<br/>・<br/>・<br/>・<br/>・<br/>・<br/>・<br/>・</td><td>20160831t5<br/>2500<br/>2500<br/>2500<br/>2000<br/>2000<br/>2000<br/>1500<br/>150</td><td>0         (集線模式) - Micr           0         (集線模式) - Micr           0         (集線域) - Micr           0         (集線域) - Micr           0         (集線域) - Micr           0         (集線域) - Micr           0         (集線域) - Micr           0         (集線域) - Micr           0         (集線域) - Micr           0         (集線域) - Micr           0         (集線域) - Micr           0         (集線) - Micr           0         (集線) - Micr  </td><td>00<br/>00<br/>00<br/>00<br/>51<br/>00<br/>51<br/>51<br/>51<br/>51<br/>51<br/>51<br/>51<br/>51<br/>51<br/>51</td><td></td><td></td><td></td><td>改歩和 - 2<br/>充 - 2<br/>除 - 第羽<br/></td><td>C ( ) ( ) ( ) ( ) ( ) ( ) ( ) ( ) ( ) (</td><td></td></l<></ul> | ・ cn<br>1360345601<br>・<br>・<br>・<br>・<br>・<br>・<br>・<br>・<br>・<br>・<br>・<br>・<br>・                                                                                                    | 20160831t5<br>2500<br>2500<br>2500<br>2000<br>2000<br>2000<br>1500<br>150                                    | 0         (集線模式) - Micr           0         (集線模式) - Micr           0         (集線域) - Micr           0         (集線域) - Micr           0         (集線域) - Micr           0         (集線域) - Micr           0         (集線域) - Micr           0         (集線域) - Micr           0         (集線域) - Micr           0         (集線域) - Micr           0         (集線域) - Micr           0         (集線) - Micr           0         (集線) - Micr                                                                                                    | 00<br>00<br>00<br>00<br>51<br>00<br>51<br>51<br>51<br>51<br>51<br>51<br>51<br>51<br>51<br>51                                                                                                    |                                                                                                    |                                                                                                    |                                                                                                    | 改歩和 - 2<br>充 - 2<br>除 - 第羽<br>                                                                                                    | C ( ) ( ) ( ) ( ) ( ) ( ) ( ) ( ) ( ) (  |                  |
| 24376 100 0 50 合井地址 200000 518067 答<br>29011 100 0 550 合井地址 200000 518067 答                                                                                                    | で<br>开始<br>未<br>1<br>1<br>1<br>1<br>1<br>1<br>1<br>1<br>1<br>1<br>1<br>1<br>1                     | ↓<br>〒<br>「<br>「<br>「<br>「<br>「<br>」<br>「<br>」<br>「<br>」<br>「<br>」<br>「<br>」<br>」<br>「<br>」<br>」<br>」<br>」<br>」<br>」<br>」<br>」<br>」<br>」<br>」<br>」<br>」                                                                                                    | ▲ 页面布<br>Ⅱ •   田 •<br>字体<br>■ I        | ■ 公:<br>▼ 11<br>③ * 2<br>500<br>500<br>500<br>500<br>500<br>500<br>400<br>400 | 式 数3度 1<br>・ A・ A・ 単<br>・ マー 受・ 単<br>・<br>E100500710                                                                                                    | → 前刻 初恩<br>= = ◇<br>= = ◇<br>示<br>= :<br>・<br>、<br>、<br>K                                                                                                    | ・ en<br>t360345601<br>す<br>電目30股行<br>定<br>回自30股行<br>方式<br>                                                                                                    | 20160831t5<br>250<br>250<br>250<br>250<br>250<br>200<br>200<br>200<br>150<br>150<br>150                      |                                                                                                    | osoft Exce<br>(4)格式<br>(4)格式<br>(5)<br>(0)<br>(5)<br>(0)<br>(5)<br>(0)<br>(5)<br>(0)<br>(5)<br>(0)<br>(5)<br>(0)<br>(5)<br>(0)<br>(5)<br>(0)<br>(5)<br>(0)<br>(5)<br>(0)<br>(5)<br>(0)<br>(5)<br>(5)<br>(0)<br>(5)<br>(5)<br>(5)<br>(5)<br>(5)<br>(5)<br>(5)<br>(5)<br>(5)<br>(5                                                                                                    | 1<br>素用 単元株祥式<br>格振式 -<br>和式<br>8067<br>8067<br>8067<br>8067<br>8067<br>8067<br>8067<br>8067<br>8067<br>8067 |                                                                                                    | ∑ 自 填<br>気<br>(2 済)                                                                                                    | 的球和 - 人<br>充 - 排序。<br>编辑<br>S                                                                                                    | C () () () () () () () () () () () () () |                  |
| 30941                                                                                                    | 一<br>一<br>一<br>一<br>一<br>一<br>一<br>一<br>一<br>一<br>一<br>一<br>一                                     | 4           6           3           6           2           6           2           6           2           6           1           2           6           1           2           8           6           1           2           8           0           1           2           3 | ↓ 页面布                                  | 局 公<br>・ 11<br>多・ 2<br>500<br>500<br>500<br>500<br>500<br>500<br>500<br>50    | 式 数3県 i<br>・ A・ A・ =<br>・ ・ 「 受・ 臣<br>5<br>E100500710                                                                                                    | <ul> <li>         ・</li> <li>         ・</li></ul>                                                                                                    | ・ vn<br>1360345601                                                                                                    | 2015063115<br>2016063115<br>250<br>250<br>250<br>250<br>250<br>250<br>250<br>25                              |                                                                                                    | 000<br>000<br>000<br>000<br>000<br>000<br>000<br>000                                                                                                    |                                                                                                    |                                                                                                    | Σ 由<br>() 気<br>() 気<br>() 気<br>() 気<br>() 気<br>() 気<br>() 気<br>() 気<br>() 気<br>() 気<br>() 気<br>() 気<br>() 気<br>() 気<br>() 気<br>() 気<br>() 気<br>() 気<br>() 気<br>() () () () () () () () () () () () () ( | かがすれ - 人<br>た - 第193<br>後 - 第193<br>第1                                                                                                    | C C C C C C C C C C C C C C C C C C C    |                  |

### 附录1 IE 配置

沪市发行人在线业务推荐使用 Windows 7 操作系统,支持浏览器版本为 IE8/IE9/IE10/IE11 (IE9/IE10/IE11 不允许使用兼容性视图)。

(1) 添加信任站点

IE 菜单"工具" → "Internet 选项" → "安全"

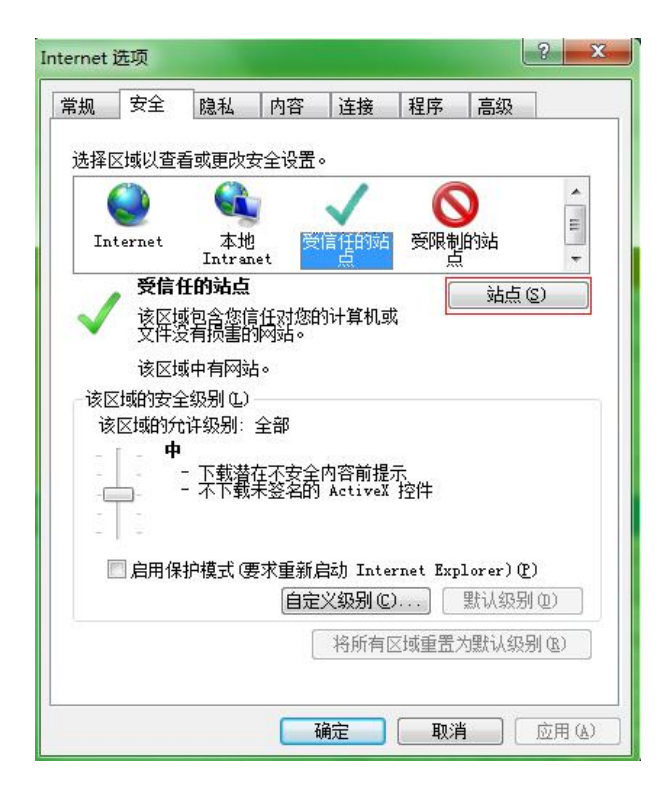

点击"站点",进入下图,按照红框进行配置后"确定"。

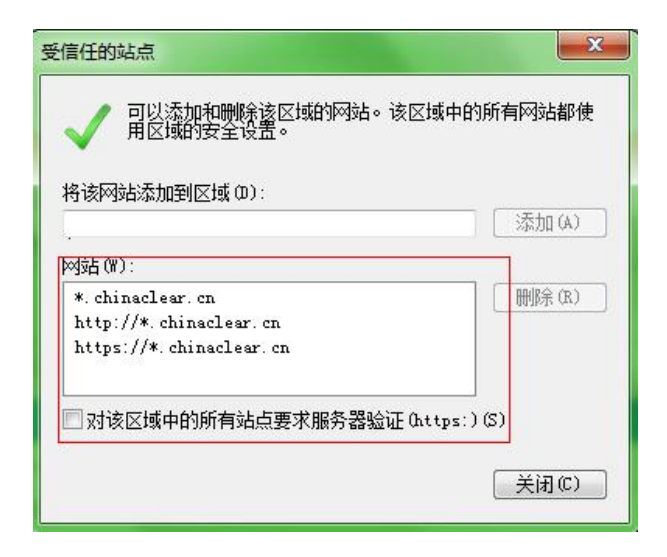

(2) 检查 IE 的加密协议

严格按照下图的加密协议勾选,其他的不要勾选。

| 14200               | 安全                                     | 隐私                              | 内容                       | 连接                                     | 程序             | 高级             |            |
|---------------------|----------------------------------------|---------------------------------|--------------------------|----------------------------------------|----------------|----------------|------------|
| 设置                  |                                        | or contactor or                 |                          |                                        |                |                |            |
|                     | 🔲 启用                                   | ] SmartS                        | creen 筛                  | 选器                                     |                |                | *          |
|                     | 🗹 肩用                                   | 月本机 XM                          | LHTTP 支                  | 持                                      |                |                |            |
|                     | ☑ 启用                                   | ]集成 ₩i:                         | ndows 🔛                  | ₩<br>*                                 | <b>H</b> 1272  |                |            |
|                     | ☑ 后用                                   | 引/小子1未抄<br>日 cct o i            | □书的现金<br>□               | い、肤机以て                                 | <b>4</b> *     |                | =          |
|                     |                                        | SSL 2.1                         |                          |                                        |                |                |            |
|                     | ☑ 使用                                   | TLS 1.                          | 0                        |                                        |                |                |            |
|                     | □ 使用                                   | TLS 1.                          | 1                        |                                        |                |                |            |
|                     | 📃 使用                                   | TLS 1.:                         | 2                        |                                        |                |                |            |
|                     | 二 允许                                   | F活动内容                           | F在我的i                    | +算机上的                                  | 的文件中运          | ≦1́ <u>†</u> * |            |
|                     | - 元で                                   | +米目 い                           | 的活动的                     | り谷住花田                                  | りけ昇利止<br>マエが   | 1运行*           |            |
|                     | <ul> <li>二 八に</li> <li>二 大き</li> </ul> | 7全和非关                           | <表秋叶,<br>7全模式:           | 21111111111111111111111111111111111111 | 5/1×2<br>计发出题4 | -              | -          |
|                     |                                        |                                 |                          |                                        |                |                | •          |
|                     | 「新启动:                                  | Internet                        | Explore                  | r 之后生                                  | 效              |                |            |
| *重                  |                                        |                                 |                          |                                        | 还原高            | 级设置(           | <u>R</u> ) |
| *重                  |                                        |                                 |                          |                                        |                |                |            |
| *重<br>重置            | Internet                               | Explore                         | er 设置                    | -                                      |                |                |            |
| *雪<br>重置<br>将       | Internet<br>Internet                   | Explore                         | er 设置<br>er 设置重          | 医为默认                                   | 设置。            | 重罟(            | S)         |
| *重<br>重置<br>将       | Internet<br>Internet                   | : Explore<br>: Explore          | er 设置<br>er 设置重          | 置为默认                                   | 设置。            | 重置(            | <u>s</u> ) |
| *重<br>重置<br>将<br>仅7 | Internet<br>Internet<br>玍浏览器彡          | : Explore<br>: Explore<br>む于无法( | ar 设置<br>ar 设置重<br>使用的状; | i置为默认<br>态时,才·                         | ∖设置。<br>使用此设∄  | 〔<br>重置 (      | <u>s</u> ) |
| *雪<br>重置<br>将<br>仅7 | Internet<br>Internet<br>玍浏览器彡          | : Explore<br>: Explore<br>む于无法( | er 设置<br>er 设置重<br>使用的状; | 置为默认<br>态时,才 <sup>。</sup>              | (设置。<br>使用此设罚  | 〔<br>重置 (      | <u>s</u> ) |

(3) 清除 SSL 状态

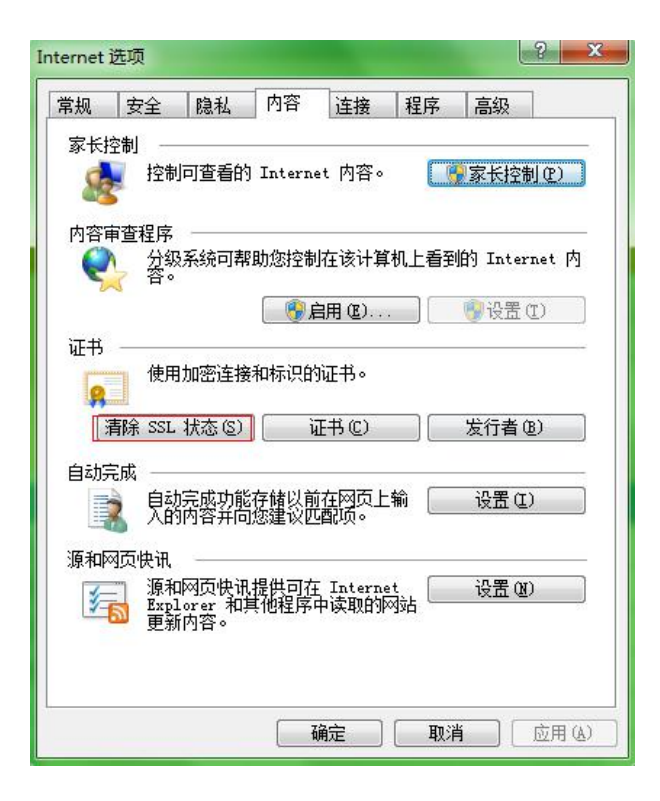

#### 附录 2 PROP USBKey 管理工具使用手册

沪市发行人通过 RPOP 硬件证书方式登录中国结算网站, 必须先安装 PROP 证书导入工具,并将 PROP 硬件证书导入 到浏览器。本手册主要介绍了 RPOP 硬件证书导入浏览器工 具的使用方法。

1. 工具说明

目前,沪市发行人使用的 PROP 加密硬件设备(USBKEY) 由山东得安和北京三未信安两家加密厂商提供,用户需根据 自身使用的 USBKey 选择软件进行安装。用户使用证书管理 工具完成证书注册后,后续使用无需再次进行证书注册操作。

标准安装环境:

(1) 操作系统: WIN7;

(2) 浏览器: IE8/IE9/IE10/IE11 (IE9/IE10/IE11 不允许使用 兼容性视图);

2. 使用步骤

用户在进行首次使用时,需要根据 PROP USBKey 类型,选择对应的管理工具进行安装和证书注册;

为确保证书成功注册,用户可以参照"<u>证书验证</u>"步骤 验证。

## 3. PROP USBKey 类型

| UKEY 厂商 | 得安                                                                                                    | 三未信安                                                                       |  |
|---------|----------------------------------------------------------------------------------------------------|----------------------------------------------------------------------------|--|
| 型号      | SZD13                                                                                                    | SJK0906                                                                    |  |
| 外观      | 深灰色                                                                                                    | 银灰色                                                                        |  |
| 正面      | 中国结算 上海                                                                                                    | 中国结算 上海                                                                    |  |
| 反面      | 序列号以 CSDCC-SH 开头                                                                                                    | 序列号只有数字                                                                    |  |
| 指示灯     | 绿色                                                                                                    | 红色                                                                         |  |
| 驱动      | 有驱 KEY                                                                                                    | 无驱 KEY                                                                     |  |
| 图片      | PHER LA<br>CSDCC.SH<br>DATA DESCRIPTION<br>DATA DESCRIPTION<br>DESCRIPTION<br>DESCRIPTION<br>DE | ・<br>・<br>・<br>・<br>・<br>・<br>・<br>・<br>・<br>・<br>・<br>・<br>・              |  |
| 管理工具 类型 | 得安 USBKey 管理工具 V3.1<br>参照 <u>"4 得安 USBKey 管理工具"</u><br>进行安装                                                                                                    | 三未信安 USBKey 管理工具<br>V3.2<br>参照 <u>"5 三未信安 USBKey 管</u><br><u>理工具"</u> 进行安装 |  |

4. 得安 USBKey 管理工具

(1) 管理工具安装

在中国结算网站(www.chinaclear.cn)的相关栏目(服务 支持->业务资料->软件下载)中下载"得安 USBKey 管理工 具 V3.1":

| 您当前所在位置: 首页 > 服务支持 > 业务资料 > 软件下载 > 软件下载                                                                                                    |                                                                                                    |                       | 以現相時仍                                                                                                    | 网上业务平台                                              | 快捷入口                                                                       |
|----------------------------------------------------------------------------------------------------|----------------------------------------------------------------------------------------------------|-----------------------|----------------------------------------------------------------------------------------------------|-----------------------------------------------------|----------------------------------------------------------------------------|
|                                                                                                    |                                                                                                    |                       | 我要接                                                                                                    | 索                                                   | Q 高级搜索                                                                     |
| 服务支持                                                                                                    |                                                                                                    |                       | E.                                                                                                    |                                                     |                                                                            |
| 业务资料                                                                                                    |                                                                                                    | 41Steel read          | A sub-sub-sub-                                                                                                    |                                                     | Section Section                                                            |
| 业务表格                                                                                                    |                                                                                                    |                       | Charles and Charles                                                                                                    | DANK!                                               | and the                                                                    |
|                                                                                                    | other designment of the local division of the local division of th | a and a second second | Statistics of the local division of the local division of the loca |                                                     | No. Company                                                                |
| 操作手册                                                                                                    |                                                                                                    |                       |                                                                                                    |                                                     |                                                                            |
| 操作手册<br>接口规范                                                                                                    |                                                                                                    |                       |                                                                                                    |                                                     |                                                                            |
| 操作手册<br>接口规范                                                                                                    |                                                                                                    |                       |                                                                                                    |                                                     |                                                                            |
| 操作手册<br>接口规范<br>软件下载<br>测试资料<br>软件下载<br>上海市场 采则市场 全                                                                                                    | 全国股份转让系统                                                                                                    | 开放式表                  | 基金 CA认证                                                                                                    |                                                     |                                                                            |
| 操作手册<br>接口规范<br>软件下载<br>測试资料<br>机构资料查询<br>中国结算安全助手v1.0.3                                                                                                    | 全国股份转让系统                                                                                                    | 开放式表                  | 甚全 CA认证                                                                                                    | 2                                                   | 016-04-18                                                                  |
| 操作手册<br>接口规范<br>次件下载<br>测试资料<br>机构资料(注意)<br>文化下载<br>上海市场 菜別市场 全<br>中国结算安全助手ィ」、0.3<br>名昭中小)                                                                                                    | 全国股份转让系统                                                                                                    | 开放式表                  | В∰ САЙ\Ш                                                                                                    | 2                                                   | 016-04-18<br>015-12-18                                                     |
| 操作手册<br>接口规范<br>次件下载<br>测试读料<br>初始资料查询<br>各服中心       次件下载     上海市场     菜圳市场     全       10.約28月查询     - 中国结复安全助手v1.0.3     - 宿安USBK*y管理工具v3.2                                                                              | 全国股份转让系统                                                                                                    | 开放式表                  | ≝金 ⊂Аіλ证                                                                                                    | 2<br>2<br>2<br>2<br>2                               | 016-04-18<br>015-12-18<br>015-12-18                                        |
| 操作手册<br>接口规范<br>软件下载<br>测试资料<br>初応逻料(空向<br>会服中心)       软件下载     上海市场 采圳市场 全<br>日間落首安全助手v1.0.3       - 中国落首安全助手v1.0.3       - 音安USSIK+y管理工具v3.2       - 中国络首安全助手v1.0.3                                                      | 全国股份转让系统                                                                                                    | 开放式表                  | ē£ Саі́,ій                                                                                                    | 2<br>2<br>2<br>2<br>2<br>2<br>2<br>2<br>2           | 016-04-18<br>015-12-18<br>015-12-18<br>014-12-31                           |
| 操作手册<br>接口规范<br>软件下载<br>测试资料<br>初均资料<br>各部中心<br>软件下载     上海市场     葉則市场     全       化均均资料<br>合部中心     ・ 中国结算安全助手v1 0.3<br>- 倍安vi5xk+v管理工具v3.2     - 中国结算安全助手v1 0.3<br>- 音考信安vi5xk+v管理工具v3.2       一     ・ 中国结算在线业务系统的根证书支架机 | 全国股份转让系统<br>1版<br>页明                                                                                                    | 开放式表                  | ≣£ Сайіш                                                                                                    | 2<br>2<br>2<br>2<br>2<br>2<br>2<br>2<br>2<br>2<br>2 | 016-04-18<br>015-12-18<br>015-12-18<br>015-12-18<br>014-12-31<br>014-10-18 |

解压缩下载的文件,双击"得安 USBKey 管理工具 V3.1.exe",根据提示进行安装,如下图所示:

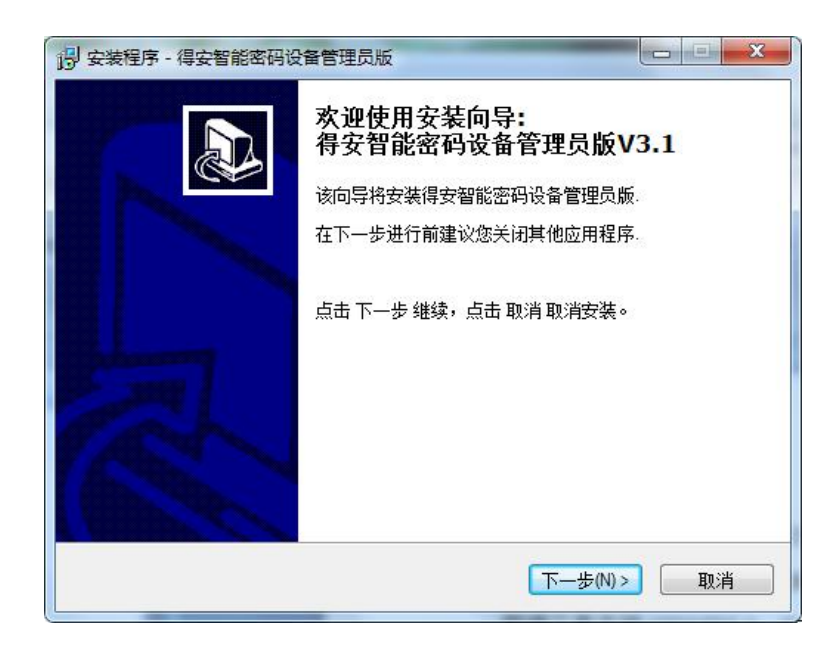

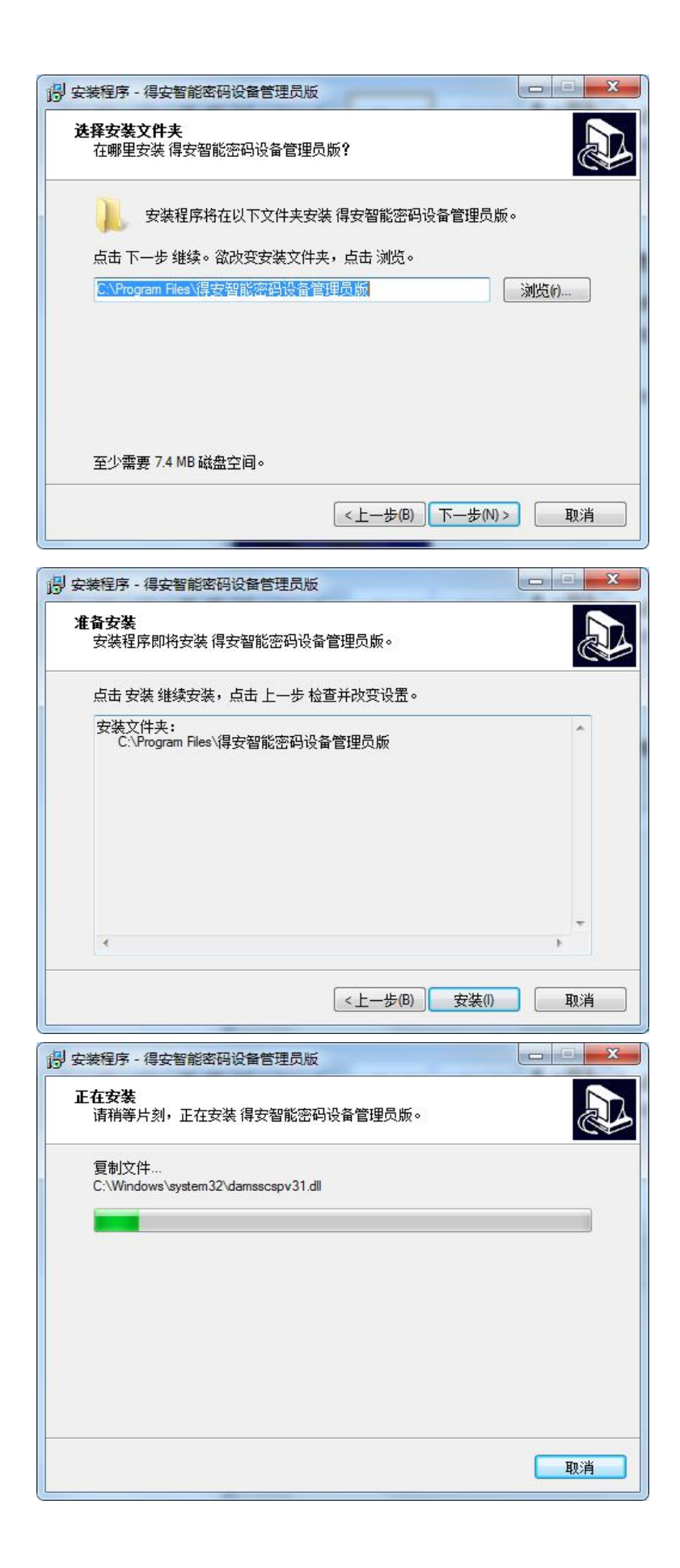

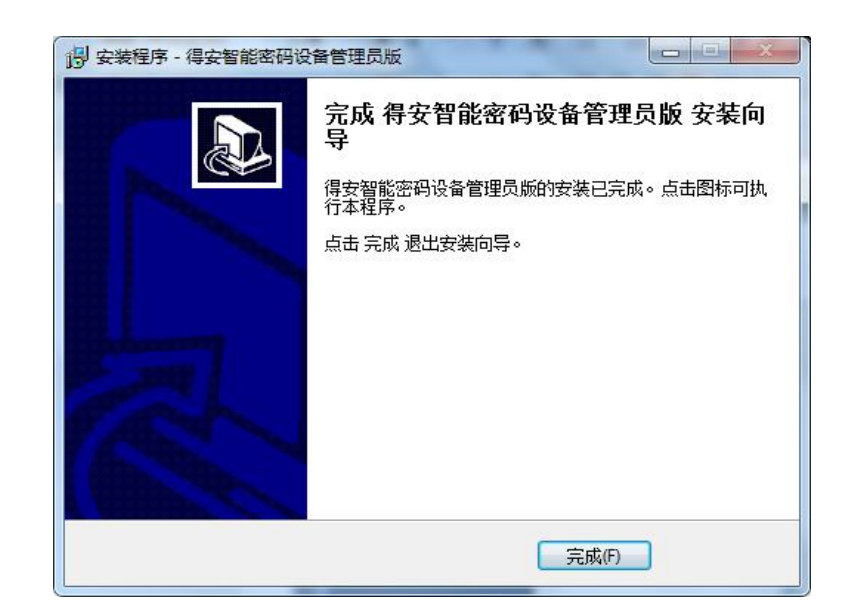

点击"完成"按钮,管理工具安装完成。

(2) 使用管理工具注册证书

在 WINDOWS 开始菜单中,找到安装的管理工具软件:

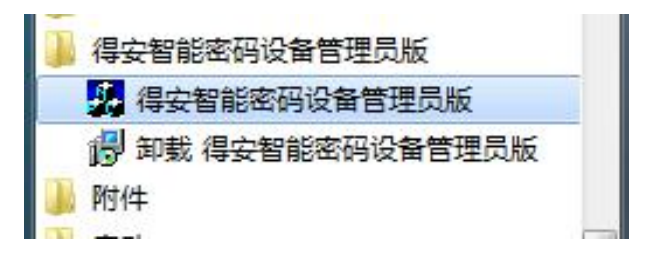

打开该工具后,界面如下:

| 📚 登记公司智能密码钥匙 | 刷新证书   |
|--------------|--------|
|              | 注册证书   |
|              | 查看证书   |
|              | 修改用户密码 |
|              | 退出     |
|              |        |
|              |        |

插入所要使用的 USBKEY, 管理工具会自动显示证书信

息,并自动将用户 KEY 中的证书注册到浏览器中,证书注册完成。如下图所示:

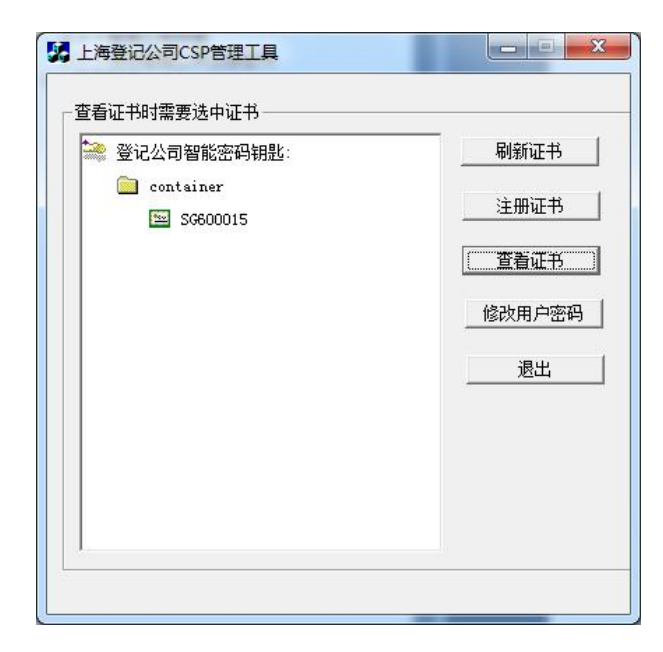

5. 三未信安 USBKey 管理工具

(1) 管理工具安装

在我司网站(www.chinaclear.cn)的相关栏目(服务支持->业务资料->软件下载)中下载"三未信安 USBKey 管理工具 V3.2":

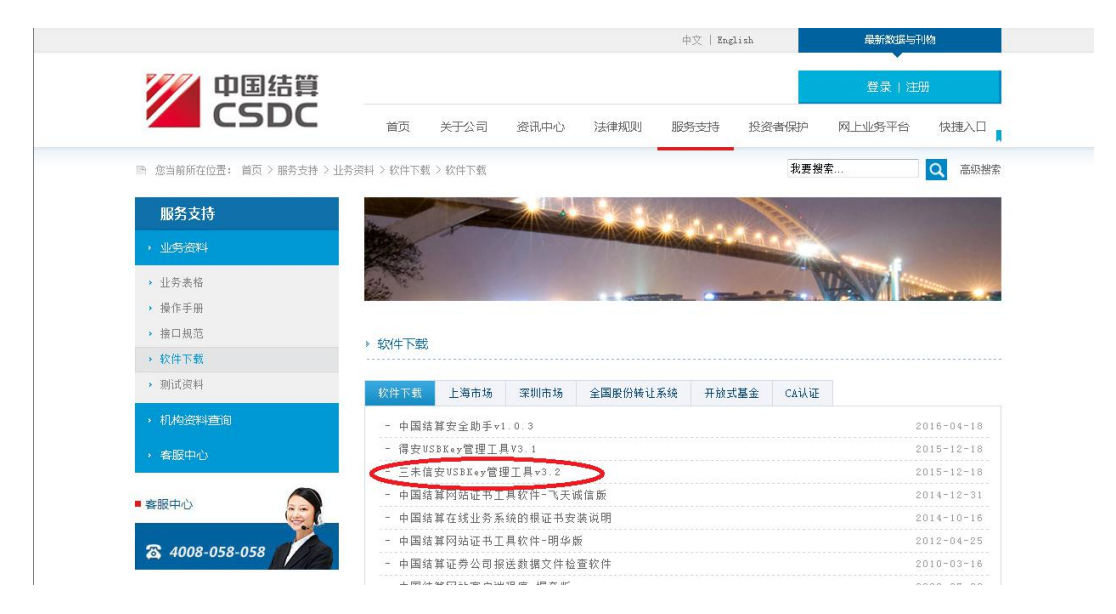

解压缩下载的文件,双击"三未信安 USBKey 管理工具

### v3.2.exe,,根据提示进行安装,如下图所示:

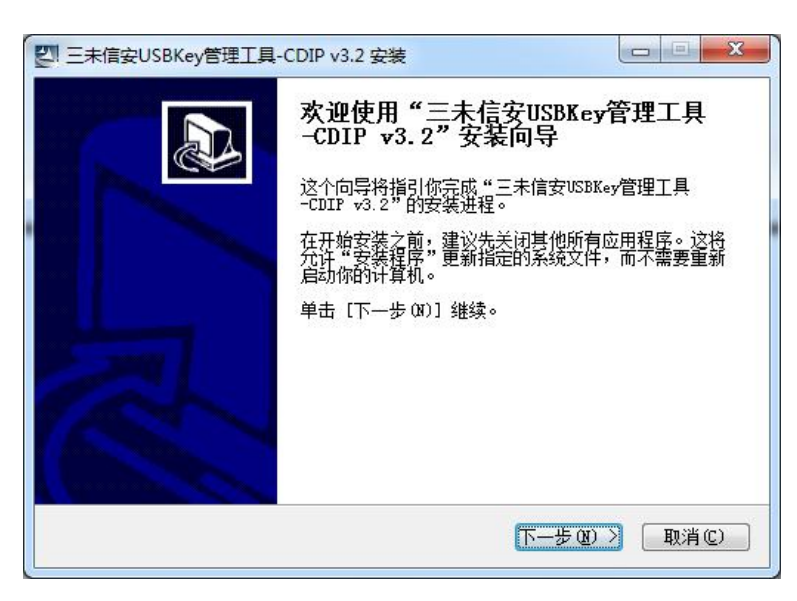

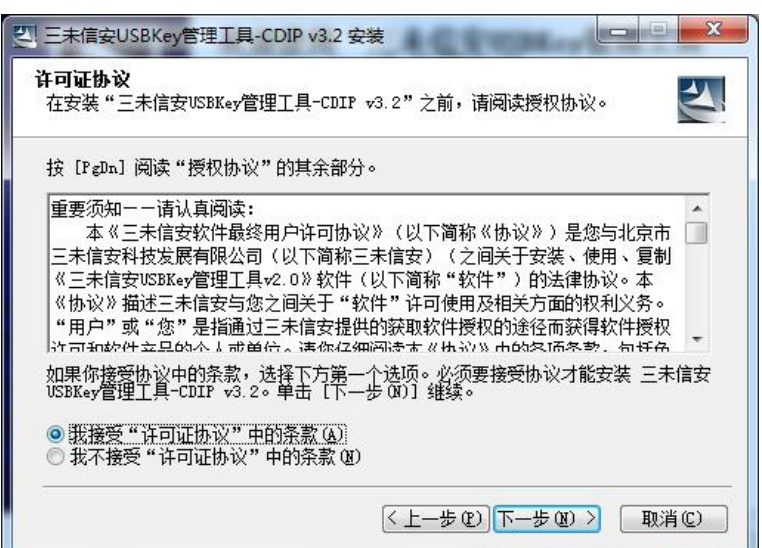

| <b>选择安装位置</b><br>选择"三未信安USBKey                            | 管理工具-CDIP v3.2"的安装文件                         | ж. 🛃                       |
|-----------------------------------------------------------|----------------------------------------------|----------------------------|
| Setup 将安装 三未信9<br>件夹,单击 [浏览(B)]                           | ƏUSBKey管理工具-CDIP v3.2 在下<br>并选择其他的文件夹。 单击 [下 | 列文件夹。要安装到不同文<br>一步(X)] 继续。 |
|                                                           |                                              |                            |
|                                                           |                                              |                            |
| 目标文件夹                                                     |                                              |                            |
| 目标文件夹<br>C:\Program Files\                                | 三未信安USBKey管理工具                               | 浏览 @)                      |
| 目标文件夹<br>C:\Program Files\<br>所需空间: 4.3MB<br>可用空间: 22.2GB | 三未信安USBKey管理工具                               | 浏览 @)                      |

| <b>选择"开始菜单"文件夹</b><br>选择"开始菜单"文件夹,J                                                                                                    | 用于程序的快捷方式。      | 2             |
|----------------------------------------------------------------------------------------------------|-----------------|---------------|
| 选择"开始菜单"文件夹, <br>件夹。                                                                                                    | 以便创建程序的快捷方式。你也i | 可以输入名称,创建新文   |
| 360安全中心<br>Accessories<br>Administrative Tools<br>Games<br>iTunes<br>Maintenance<br>Microsoft Office<br>Startup<br>Tablet PC<br>Windows Loader<br>阿里町旺<br>簽百之 |                 | E             |
|                                                                                                    | (上一步(2))        | 安装(I) [ 取消(C) |

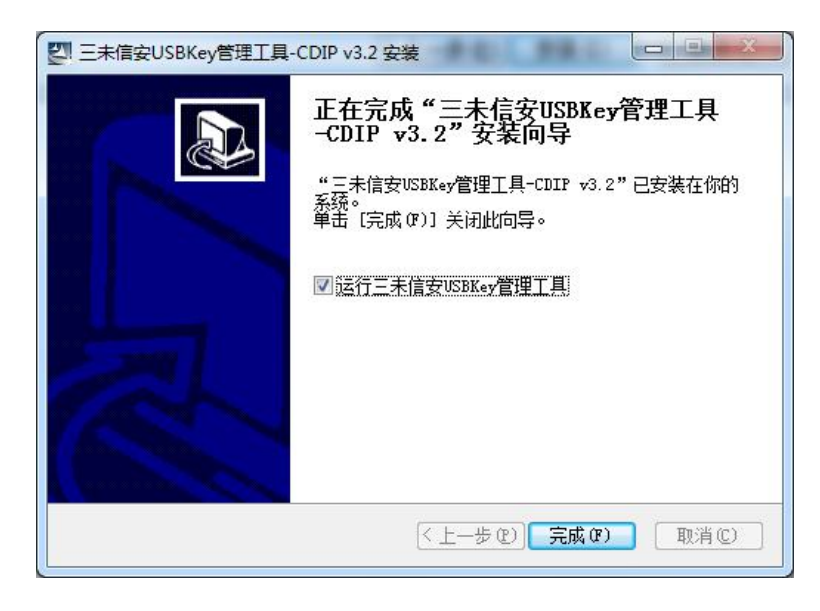

### 点击"完成"按钮,管理工具安装完成。

(2) 使用管理工具注册证书

在 WINDOWS 开始菜单中,找到安装的管理工具软件:

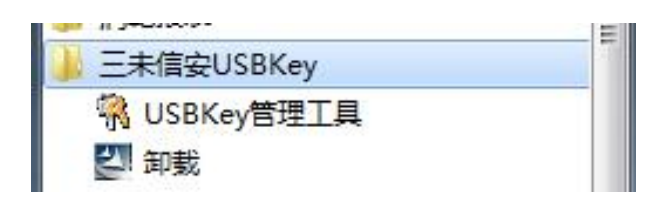

打开该工具后, 界面如下:

|             | 注册证书 |
|-------------|------|
|             | 验证口令 |
|             | 修改口令 |
|             | 退出   |
| 원备信息<br>중标: |      |

插入所要使用的 USBKEY,管理工具会自动显示证书信息,并自动将用户 KEY 中的证书注册到浏览器中,证书注册完成。如下图所示:

|                                               | [注册址书 |
|-----------------------------------------------|-------|
| ······¥ 签名密钥<br>□-···•▼ 535748f2b22a0128727d2 | 验证口令  |
|                                               | 修改口令  |
|                                               | 退出    |
|                                               |       |
| ·<br>备信息                                      |       |

6. 证书验证

用户可以在 IE 中查看用户证书信息,以确保加密硬件设备管理工具正确安装以及用户证书注册成功,(以用户 SG600015 为例):

打开 IE 浏览器,选择菜单"工具->Internet 选型->内容-> 证书->个人",存在用户 SG600015 的证书记录并能正常显示 证书信息即说明证书注册成功。操作步骤如下图:

| Intern | et At                        | ŧ                 |                      |                         |      |                    | ? 🛛    |
|--------|------------------------------|-------------------|----------------------|-------------------------|------|--------------------|--------|
| 常规     | 安全                           | 隐私                | 内容                   | 连接                      | 程序   | 高级                 |        |
| 分级     | (审查<br>分级<br>内容<br>6<br>■ 使用 | 系统可帮<br>。<br>证书可正 | 助您控制                 | 在该计算<br>启用 (g).<br>自己、证 | 机上看到 | 的 Internet<br>设置 ① |        |
|        | 算份                           | SSL 状态            | <u>©</u>             | 证书([]).                 |      | 发行商(B)             |        |
|        | 自动<br>符合                     | 完成功能<br>的项目推      | 存储了以<br>荐给您。<br>罢文供助 | 前的条目                    | 并将 自 | l动完成 (U)           |        |
|        | 个人                           | isolt lu.         |                      | 确定                      |      | 3章又件 (B)<br>取消     | 应用 (4) |

| 人 其他人 中级        | 正书颁发机构 受信任的   | 内根证书颁发机构    | 受信任的发布者               | 4 |
|-----------------|---------------|-------------|-----------------------|---|
| 颁发给             | 颁发者           | 截止日期        | 友好名称                  |   |
| 🔄 Administrator | Administrator | 2116/2/13   | 〈无〉                   |   |
| SG600008        | cayw_rsa_2    | 2031/1/22   | 〈无〉                   |   |
|                 | 2             | 2031/1/22   | $\langle \pm \rangle$ |   |
| SG600008        | cayw_rsa_z    | 2001) 1) 22 | vu-                   | _ |
| SG600008        | cayw_rsa_2    | 2030/11/5   | (元)                   |   |

双击该证书,系统弹出证书信息,可以看到下图标红部 分信息,表示证书已成功注册。

|   | a 证书信题               | 急<br>                                          |
|---|----------------------|------------------------------------------------|
|   | TTTOAR & H           | ᇨᄵᆁᆑᇏᆞᄭᄡᇓᄣᅜᄣᄄ <sup>ᇽ,</sup>                    |
|   | /                    |                                                |
| 7 | 颁发给:                 | SG600015                                       |
|   | 颁发者:                 | cayw_rsa_2                                     |
|   | <b>有效期从</b><br>?您有个与 | 2015/ 11/ 5 <b>到</b> 2030/ 11/ 5<br>5该证书对应的私钥。 |
|   |                      | 颁发者说明 (2)                                      |